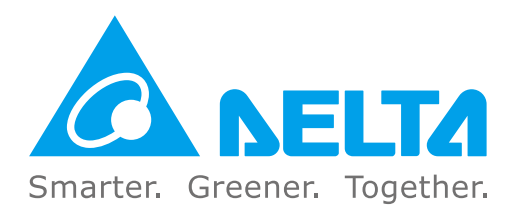

# **Industrial Automation Headquarters**

Taiwan: Delta Electronics, Inc. Taoyuan Technology Center No.18, Xinglong Rd., Taoyuan District, Taoyuan City 33068, Taiwan TEL: +886-3-362-6301 / FAX: +886-3-371-6301

# Asia

# China: Delta Electronics (Shanghai) Co., Ltd.

No.182 Minyu Rd., Pudong Shanghai, P.R.C. Post code : 201209 TEL: +86-21-6872-3988 / FAX: +86-21-6872-3996 Customer Service: 400-820-9595

# Japan: Delta Electronics (Japan), Inc.

Industrial Automation Sales Department 2-1-14 Shibadaimon, Minato-ku Tokyo, Japan 105-0012 TEL: +81-3-5733-1155 / FAX: +81-3-5733-1255

### Korea: Delta Electronics (Korea), Inc. 1511, 219, Gasan Digital 1-Ro., Geumcheon-gu, Seoul, 08501 South Korea

TEL: +82-2-515-5305 / FAX: +82-2-515-5302

# Singapore: Delta Energy Systems (Singapore) Pte Ltd. 4 Kaki Bukit Avenue 1, #05-04, Singapore 417939

TEL: +65-6747-5155 / FAX: +65-6744-9228

# India: Delta Electronics (India) Pvt. Ltd.

Plot No.43, Sector 35, HSIIDC Gurgaon, PIN 122001, Haryana, India TEL: +91-124-4874900 / FAX: +91-124-4874945

### Thailand: Delta Electronics (Thailand) PCL.

909 Soi 9, Moo 4, Bangpoo Industrial Estate (E.P.Z), Pattana 1 Rd., T.Phraksa, A.Muang, Samutprakarn 10280, Thailand TEL: +66-2709-2800 / FAX: +66-2709-2827

### Australia: Delta Electronics (Australia) Pty Ltd.

Unit 2, Building A, 18-24 Ricketts Road, Mount Waverley, Victoria 3149 Australia Mail: IA.au@deltaww.com TEL: +61-1300-335-823 / +61-3-9543-3720

# **Americas**

### USA: Delta Electronics (Americas) Ltd. 5101 Davis Drive, Research Triangle Park, NC 27709, U.S.A. TEL: +1-919-767-3813 / FAX: +1-919-767-3969

### Brazil: Delta Electronics Brazil Ltd.

Estrada Velha Rio-São Paulo, 5300 Eugênio de Melo - São José dos Campos CEP: 12247-004 - SP - Brazil TEL: +55-12-3932-2300 / FAX: +55-12-3932-237

### Mexico: Delta Electronics International Mexico S.A. de C.V.

Gustavo Baz No. 309 Edificio E PB 103 Colonia La Loma, CP 54060 Tlalnepantla, Estado de México TEL: +52-55-3603-9200

# **EMEA**

### EMEA Headquarters: Delta Electronics (Netherlands) B.V.

Sales: Sales.IA.EMEA@deltaww.com Marketing: Marketing.IA.EMEA@deltaww.com Technical Support: iatechnicalsupport@deltaww.com Customer Support: Customer-Support@deltaww.com Service: Service.IA.emea@deltaww.com TEL: +31(0)40 800 3900

### BENELUX: Delta Electronics (Netherlands) B.V.

Automotive Campus 260, 5708 JZ Helmond, The Netherlands Mail: Sales.IA.Benelux@deltaww.com TEL: +31(0)40 800 3900

### DACH: Delta Electronics (Netherlands) B.V.

Coesterweg 45, D-59494 Soest, Germany Mail: Sales.IA.DACH@deltaww.com TEL: +49(0)2921 987 0

### France: Delta Electronics (France) S.A.

ZI du bois Challand 2,15 rue des Pyrénées, Lisses, 91090 Evry Cedex, France Mail: Sales.IA.FR@deltaww.com TEL: +33(0)1 69 77 82 60

### Iberia: Delta Electronics Solutions (Spain) S.L.U

Ctra. De Villaverde a Vallecas, 265 1º Dcha Ed. Hormigueras – P.I. de Vallecas 28031 Madrid TEL: +34(0)91 223 74 20 Carrer Llacuna 166, 08018 Barcelona, Spain Mail: Sales.IA.Iberia@deltaww.com

# Italy: Delta Electronics (Italy) S.r.l.

Via Meda 2–22060 Novedrate(CO) Piazza Grazioli 18 00186 Roma Italy Mail: Sales.IA.Italy@deltaww.com TEL: +39 039 8900365

### Russia: Delta Energy System LLC

Vereyskaya Plaza II, office 112 Vereyskaya str. 17 121357 Moscow Russia Mail: Sales.IA.RU@deltaww.com TEL: +7 495 644 3240

### Turkey: Delta Greentech Elektronik San. Ltd. Sti. (Turkey)

Şerifal<sup>i</sup> Mah. Hendem Cad. Kule Sok. No:16-A 34775 Ümraniye – İstanbul Mail: Sales.IA.Turkey@deltaww.com TEL: + 90 216 499 9910

### MEA: Eltek Dubai (Eltek MEA DMCC)

OFFICE 2504, 25th Floor, Saba Tower 1, Jumeirah Lakes Towers, Dubai, UAE Mail: Sales.IA.MEA@deltaww.com TEL: +971(0)4 2690148

\*We reserve the right to change the information in this catalogue without prior notice.

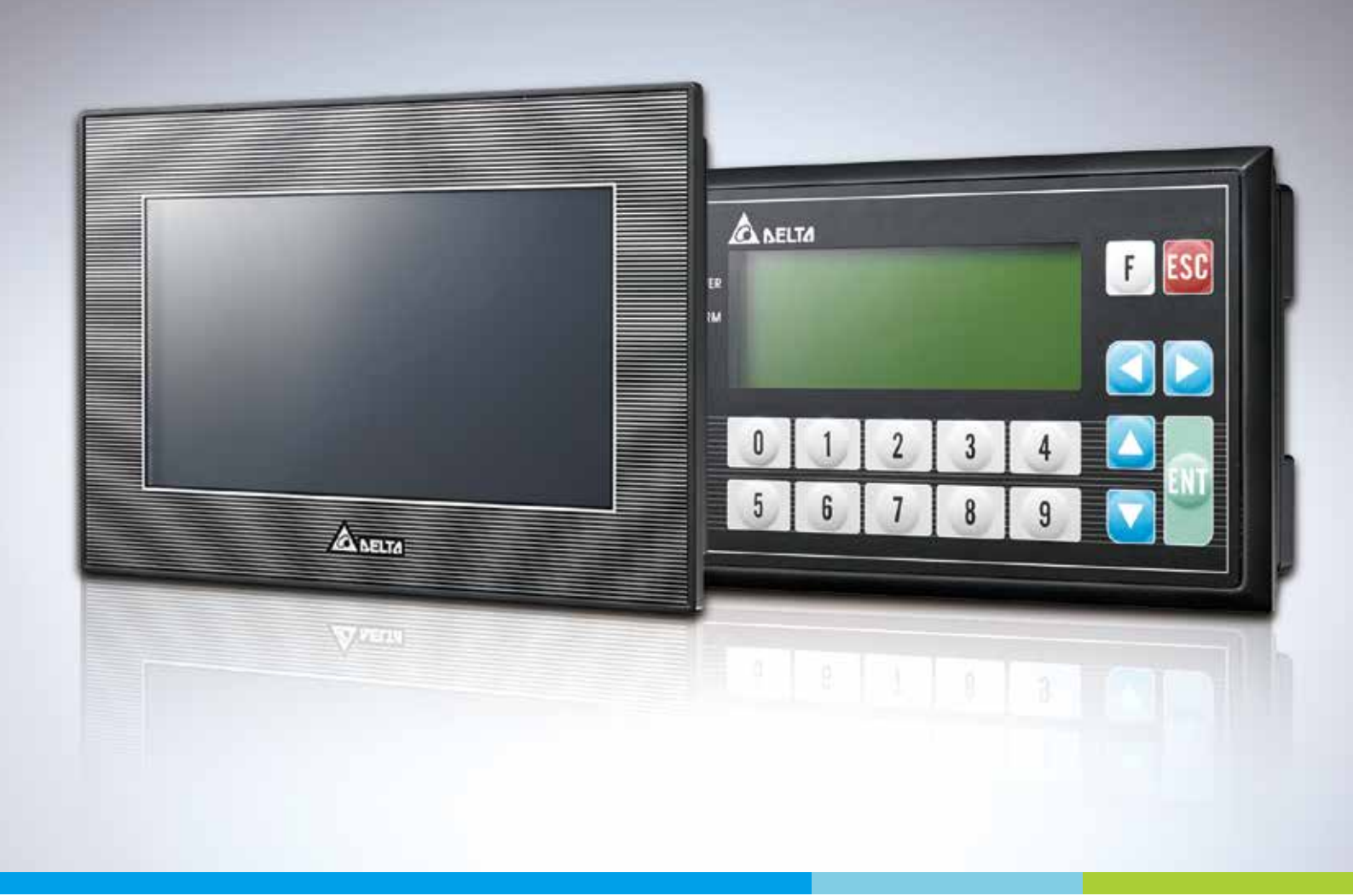

# Digitized Automation for a Changing World

# TP70P-211LC1T / TP04P-20EXL1T Operation Manual

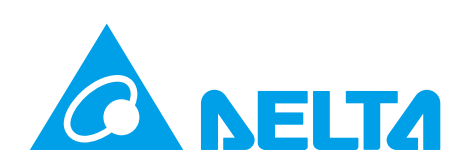

# TP70P-211LC1T/TP04P-20EXL1T Operation Manual

# **REVISION HISTORY**

| Version         | Revision                                                                                                   | Date       |
|-----------------|----------------------------------------------------------------------------------------------------|------------|
| 1 <sup>st</sup> | The first version was published.                                                                           | 2019/2/20  |
| 2 <sup>nd</sup> | Specification correction                                                                                   | 2019/4/10  |
|                 | 1.Update information of TP04P CPU concerning panel waterproof rating and altitude ranges in section 2.2.2. |            |
|                 | 2.Update information of response time and max. output frequency in section 2.2.3.                          |            |
| 3 <sup>rd</sup> | 3.Update the content in section 4.1 Installation.                                                          | 2022/10/06 |
|                 | 4.Update the device range of X/Y and information of T/C devices in section 5.1.                            |            |
|                 | 5.Update the content concerning D1022/D4323/D4333 in section 5.2.                                          |            |

# TP70P-211LC1T/TP04P-20EXL1T

# **Table of Contents**

# Chapter 1 Introduction

| 1.1  | Overview1-2            |
|------|------------------------|
| 1.2  | Related Manuals1-2     |
| 1.3  | Model Descriptions1-3  |
| 1.3. | TP70P-211LC1T          |
| 1.3. | TP04P-20EXL1T 1-4      |
| 1.3. | Inputs and Outputs 1-4 |

# **Chapter 2 Specifications and Functions**

| 2.1 | Pro    | file and Arrangement of Terminals                                 | 2-2       |
|-----|--------|-------------------------------------------------------------------|-----------|
| 2   | .1.1   | TP70P-211LC1T                                                     | 2-2       |
| 2   | .1.2   | TP04P-20EXL1T                                                     | 2-6       |
| 2.2 | Spe    | ecifications and Functions                                        | 2-10      |
| 2   | .2.1   | Functional Specifications                                         | 2-10      |
|     | 2.2.1. | 1 TP70P-211LC1T                                                   | 2-10      |
|     | 2.2.1. | 2 TP04P-20EXL1T                                                   | 2-11      |
| 2   | .2.2   | Electrical Specificaitons                                         | 2-12      |
| 2   | .2.3   | Digital Input/Output Specifications                               | 2-13      |
| 2   | .2.4   | Analog Input/Output Specifications                                | 2-14      |
|     | 2.2.4. | 1 Electrical Specifications for Analog Output Terminals           | 2-14      |
|     | 2.2.4. | 2 Electrical Specifications for Temperature / Current / Analog In | nput      |
|     |        | Terminals                                                         | 2-14      |
|     | 2.2.4. | 3 Electrical Specifications for Loadcell Terminals                | 2-15      |
|     | 2.2.4. | 4 TP70P-211LC1T Electrical Specifications for Analog Voltage      | / Current |
|     |        | Input Terminals                                                   | 2-16      |
|     | 2.2.4. | 5 TP04P-20EXL1T Electrical Specifications for Analog Voltage      | / Current |
|     |        | Output Terminals                                                  | 2-16      |

# Chapter 3 Interface Introduction

| 3.1   | TP70P-211LC1T Operational Interface | 3-2 |
|-------|-------------------------------------|-----|
| 3.1.1 | Load Cell Setup                     | 3-3 |
| 3.1.2 | Load Cell Calibration Process       | 3-5 |
| 3.1.3 | Load Cell Full Screen Display       | 3-7 |
| 3.1.4 | Analog I/O                          | 3-9 |

| 3.1.5   | Digital I/O                       | 3-10 |
|---------|-----------------------------------|------|
| 3.1.6   | System Setup                      | 3-11 |
| 3.2 TP0 | 04P-20EXL1T Operational Interface | 3-12 |
| 3.2.1   | Load Cell Setup                   | 3-13 |
| 3.2.2   | Load Cell Calibration Process     | 3-14 |
| 3.2.3   | Load Cell Full Screen Display     | 3-17 |

# Chapter 4 Installation and Wiring

| Installation   |                                                                                                    | -2                                                                                                    |
|----------------|----------------------------------------------------------------------------------------------------|----------------------------------------------------------------------------------------------------|
| Wiring         |                                                                                                    | -3                                                                                                    |
| 1 Wiring Powe  | er 4·                                                                                                    | -3                                                                                                    |
| 2 Wiring Digit | tal Input Terminals 4-                                                                                                    | -5                                                                                                    |
| 3 Wiring Digit | tal Output Terminals 4·                                                                                                    | -5                                                                                                    |
| 4 Wiring Anal  | log Input Terminals 4.                                                                                                    | -6                                                                                                    |
| 5 Wiring Anal  | log Voltage / Current Output Terminals 4-                                                                                            | -7                                                                                                    |
| 6 Wiring Anal  | log Current Output Terminals 4-                                                                                                    | -8                                                                                                    |
| 7 Mixed Analo  | og Input Terminals 4-                                                                                                    | -9                                                                                                    |
| 8 Wiring Load  | d Cell Terminals4-1                                                                                                    | 10                                                                                                    |
| 9 Definitions  | of RS-485 Ports4-1                                                                                                    | 11                                                                                                    |
|                | <b>Wiring</b> 1Wiring Pow2Wiring Digi3Wiring Digi3Wiring Digi4Wiring Anal5Wiring Anal6Wiring Anal7Mixed Anal8Wiring Load9Definitions | Installation4Wiring41Wiring Power42Wiring Digital Input Terminals43Wiring Digital Output Terminals44Wiring Analog Input Terminals45Wiring Analog Voltage / Current Output Terminals46Wiring Analog Current Output Terminals47Mixed Analog Input Terminals48Wiring Load Cell Terminals4-79Definitions of RS-485 Ports4-7 |

# Chapter 5 Devices

| 5.1 | Devices                                       | 5-2  |
|-----|-----------------------------------------------|------|
| 5.2 | Special Data Registers                        | 5-4  |
| 5.3 | Special Auxiliary Relay                       | 5-12 |
| 5.4 | Special Data Registers Specific for TP Series | 5-21 |

# 

# Chapter 1 Product Introduction

# **Table of Contents**

| 1.1 | Overview 1             | -2 |
|-----|------------------------|----|
| 1.2 | Related Manuals1       | -2 |
| 1.3 | Model Descriptions1    | -3 |
| 1.3 | .1 TP70P-211LC1T1      | -3 |
| 1.3 | .2 TP04P-20EXL1T1      | -4 |
| 1.3 | .3 Inputs and Outputs1 | -4 |

# 1.1 Overview

1

This manual introduces the product specifications, wiring, functions, interface, corresponding registers, operation and so forth for TP70P-211LC1T and TP04P-20EXL1.

# 1.2 Related Manuals

The related manuals for TP70P-211LC1T and TP04P-20EXL1Tare listed below.

- The installation instructions for TP70P-211LC1T and TP04P-20EXL1T. An installation instruction is enclosed in the package, introducing important information for the first time user.
- TPEditor User Manual

This introduces the installation, configuration, and operation of the TPEditor software.

• ISPSoft User Manual

This introduces the use of the ISPSoft software, programming language (Ladder, IL, SFC, FBD, and ST), POUs, and tasks.

1

# **1.3 Model Descriptions**

# 1.3.1 TP70P-211LC1T

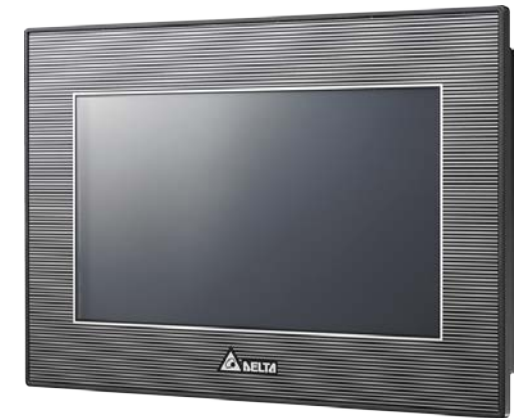

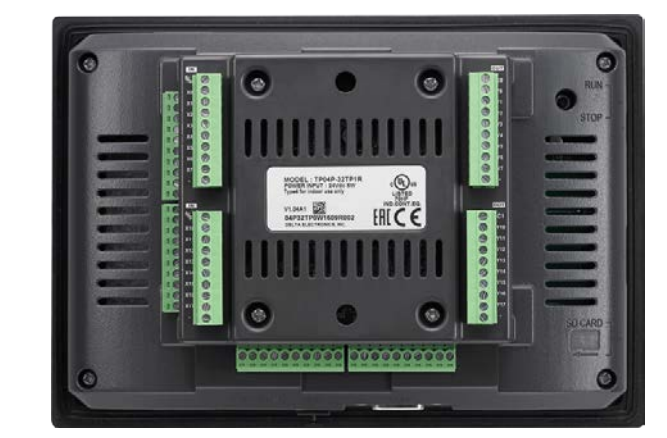

| Туре        | 7-inch Touch Panel HMI with Built-in PLC  |                                                                                                    |  |  |  |
|-------------|-------------------------------------------|----------------------------------------------------------------------------------------------------|--|--|--|
| Model Name  | TP70P-211LC1T                             |                                                                                                    |  |  |  |
|             | Digital<br>Input / Output                 | 24VDC, 5mA, 17 inputs<br>12 ~ 24VDC, 0.5A/output, 2.5A/COM, Transistor-T (sinking) (NPN), 24<br>outputs                                                                                   |  |  |  |
|             | Analog Output                             | 4 analog channel; current 0 ~ 20mA / 4 ~ 20mA                                                                                                    |  |  |  |
| Description | Analog / Temperature<br>Measurement Input | 2 input channel; 0 ~ 5V, 0 ~ 10V, 0 ~ 50mV, 0 ~ 20mA, 4 ~ 20mA; applicat<br>sensors: Pt100 / JPt100 / Pt1000 / Ni100 / Ni1000 / LG-Ni1000 / Cu50<br>Cu100; 16-bit resolution              |  |  |  |
|             | Load Cell Input                           | 1-channel, 4-wire/6-wire load cell sensor<br>Highest precision: 0.01% ° ADC Resolution: 24 bits<br>Conversion time: selectable 2.5 ~ 400ms<br>Variable excitation voltage: 2 ~ 9.5V/250mA |  |  |  |
|             | Communication Port                        | Isolated USB (COM1) & Isolated RS-485 (COM2/COM3)                                                                                                    |  |  |  |

# 1.3.2 TP04P-20EXL1T

1

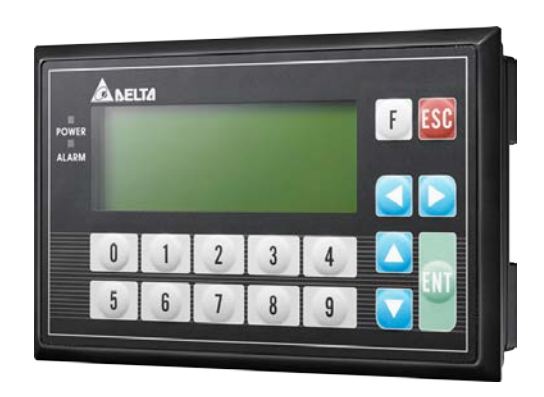

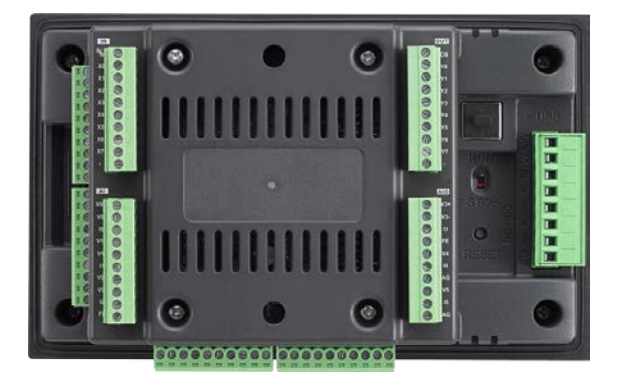

| Туре        | Text Panel HMI with Built-in PLC          |                                                                                                    |  |  |
|-------------|-------------------------------------------|----------------------------------------------------------------------------------------------------|--|--|
| Model Name  | TP04P-20EXL1T                             |                                                                                                    |  |  |
|             | Digital<br>Input / Output                 | 24VDC, 5mA, 9 inputs<br>12-24VDC, 0.5A/output, 2.5A/COM, Transistor-T (sinking) (NPN), 16 outputs                                                                                         |  |  |
|             | Analog Input                              | -10 ~ +10V, -20mA ~ +20mA, 4 ~ 20mA, 4 inputs; 12-bit resolution                                                                                                    |  |  |
|             | Analog Output                             | 4 analog channel; current 0 ~ 20mA / 4 ~ 20mA<br>2 analog channel; voltage: -10 ~ +10V; current: 0mA ~ 20mA / 4 ~ 20mA                                                                    |  |  |
| Description | Analog / Temperature<br>Measurement Input | 2 input channel; 0 ~ 5V, 0 ~ 10V, 0 ~ 50mV, 0 ~ 20mA, 4 ~ 20mA; applicable<br>sensor: Pt100 / JPt100 / Pt1000 / Ni100 / Ni1000 / LG-Ni1000 / Cu50 /<br>Cu100; 16-bit resolution           |  |  |
|             | Load Cell Input                           | 1-channel, 4-wire/6-wire load cell sensor<br>Highest precision: 0.01% • ADC Resolution: 24 bits<br>Conversion time: selectable 2.5 ~ 400ms<br>Variable excitation voltage: 2 ~ 9.5V/250mA |  |  |
|             | Communication Port                        | Isolated USB (COM1) & Isolated RS-485 (COM2/COM3)                                                                                                    |  |  |

# 1.3.3 Inputs and Outputs

| Models        | Digital Input | Digital<br>Output | Analog Input | Analog<br>Output | Analog /<br>Temperature<br>Measurement<br>Input | Load Cell<br>Input | Output Type      |
|---------------|---------------|-------------------|--------------|------------------|-------------------------------------------------|--------------------|------------------|
| TP70P-211LC1T | 17            | 24                | -            | 4                | 2AX                                             | 1LC                | Sinking<br>(NPN) |
| TP04P-20EXL1T | 9             | 16                | 4            | 6                | 2AX                                             | 1LC                | Sinking<br>(NPN) |

# 2

# **Chapter 2** Specifications and Functions

# **Table of Contents**

| 2.1 | Profile and Arrangement of Terminals                                      |        |
|-----|---------------------------------------------------------------------------|--------|
| 2.1 | 1 TP70P-211LC1T                                                           |        |
| 2.1 | 2 TP04P-20EXL1T                                                           |        |
| 2.2 | Specifications and Functions                                              | 2-10   |
| 2.2 | 1 Functional Specifications                                               | 2-10   |
| 2   | .2.1.1 TP70P-211LC1T                                                      | 2-10   |
| 2   | .2.1.2 TP04P-20EXL1T                                                      | 2-11   |
| 2.2 | 2 Electrical Specificaitons                                               | 2-12   |
| 2.2 | 3 Digital Input/Output Specifications                                     | 2-13   |
| 2.2 | 4 Analog Input/Output Specifications                                      | 2-14   |
| 2   | .2.4.1 Electrical Specifications for Analog Output Terminals              | 2-14   |
| 2   | .2.4.2 Electrical Specifications for Temperature / Current / Analog Input | Jt     |
|     | Terminals                                                                 | 2-14   |
| 2   | .2.4.3 Electrical Specifications for Loadcell Terminals                   | 2-15   |
| 2   | .2.4.4 TP70P-211LC1T Electrical Specifications for Analog Voltage / C     | urrent |
|     | Input Terminals                                                           | 2-16   |
| 2   | .2.4.5 TP04P-20EXL1T Electrical Specifications for Analog Voltage / C     | urrent |
|     | Output Terminals                                                          | 2-16   |

# **2.1 Profile and Arrangement of Terminals**

# 2.1.1 TP70P-211LC1T

• Profile

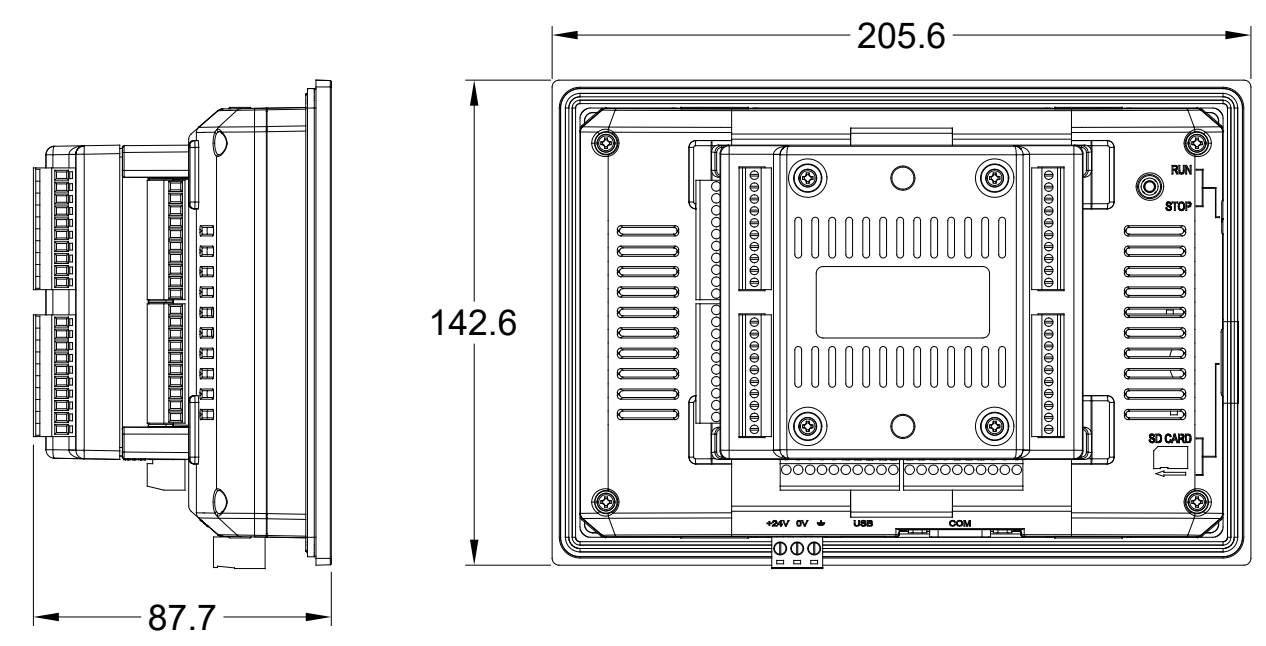

Unit: mm

# • Opening Dimensions

The opening size should be within the tolerance limits of  $\pm 0.1$ mm to ensure a waterproof and dustproof installation.

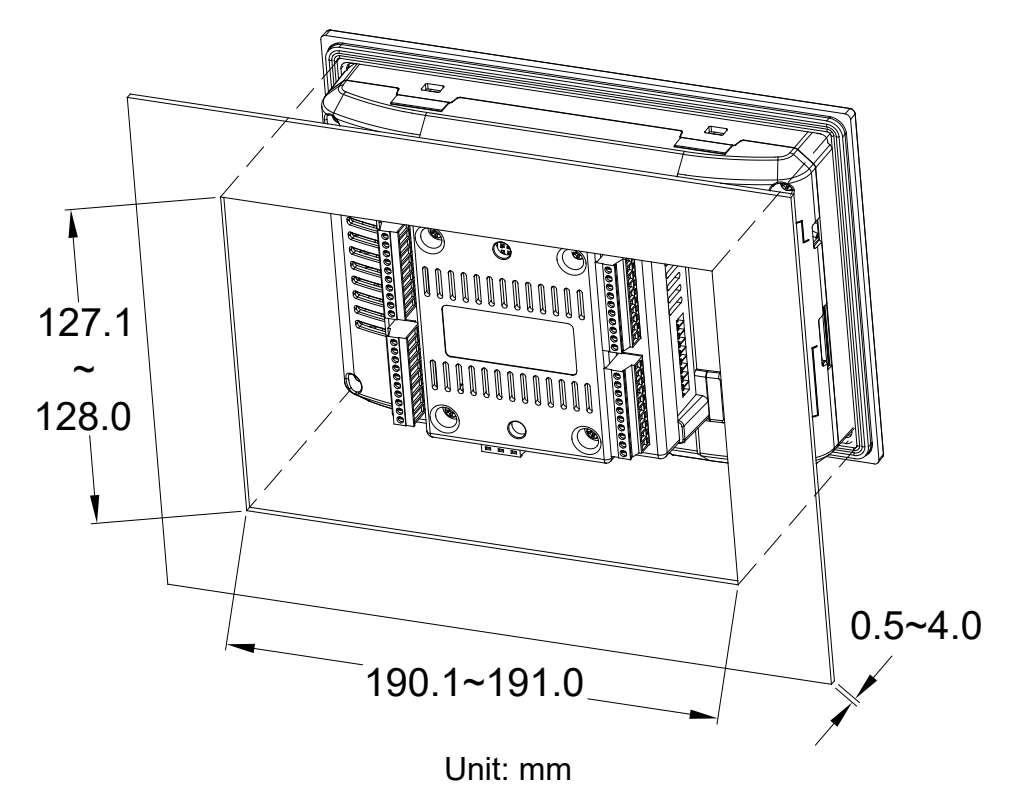

### 1 C2 Y20 Ô Y21 0 $\bigcirc$ RUN Ο Y22 0 Y23 STOP Y24 Y25 1 Y26 Y27 Æ @@@@@@@@@@ Æ • 2 5 S/S2 $(\bigcirc)$ $\bigcirc$ SD CAR X20 ٠ IO1 +24V 0V 🛥 US СОМ 102 000 103 104 AGND AGND • AGND AGND SEN+ EXC-EXC+ SEN-SIG-SIG+ SLD SLD

(4) <sup>1</sup>/<sub>+</sub>

L2+

12+

FG

•

Ŀ

Ļ

<u></u> +

# **Arrangement of Terminals**

# Terminals on the I/O board

3 • •

2-3

# Terminals on the drive board

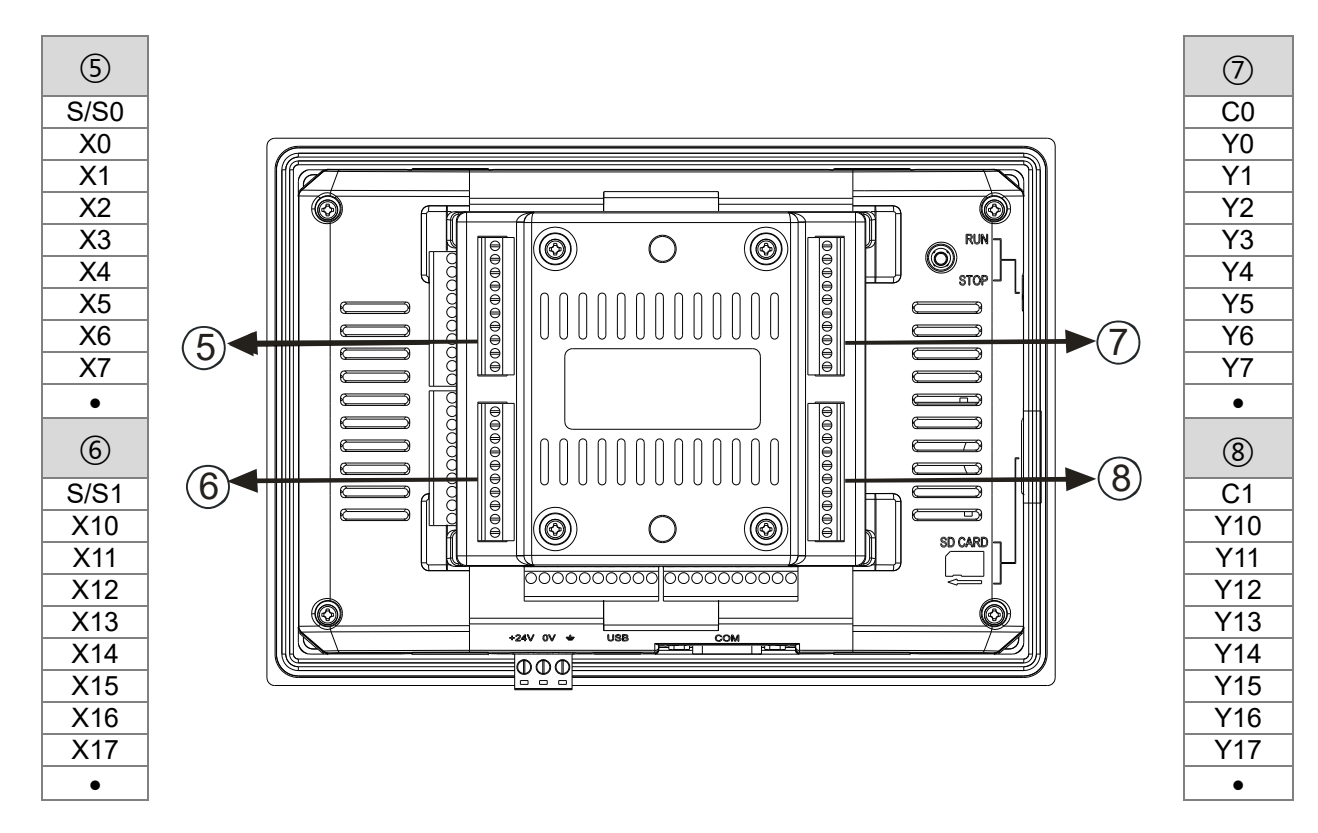

# Descriptions

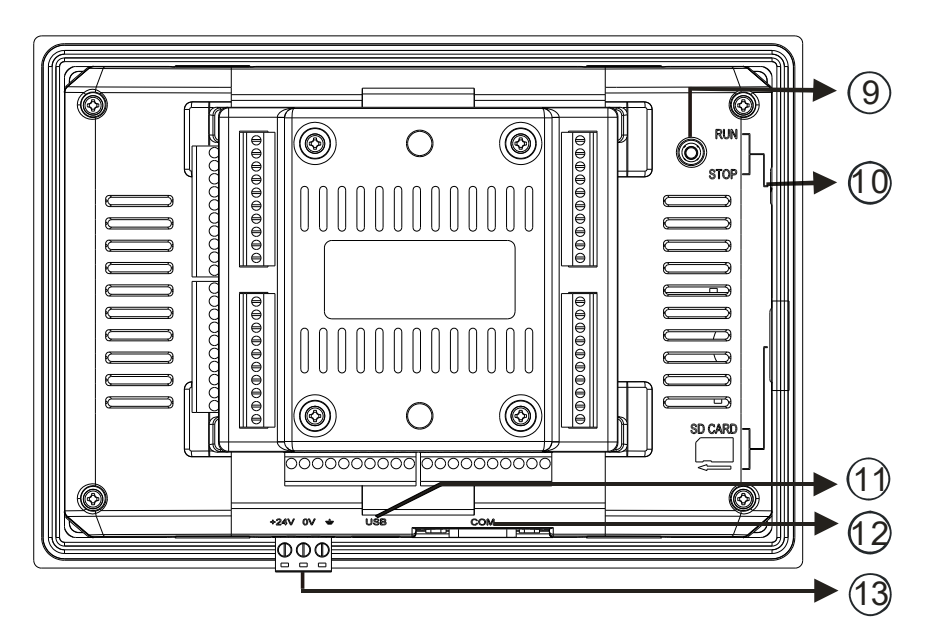

| Number | Description                                                          |
|--------|----------------------------------------------------------------------|
| 9      | Reset button                                                         |
| 10     | RUN/STOP switches                                                    |
| (11)   | USB port for programs to be uploaded or downloaded                   |
| (12)   | RS-485 communications ( two sets of RS-485 communicaiton interfaces) |
| 13     | DC power                                                             |

# 2.1.2 TP04P-20EXL1T

• Profile

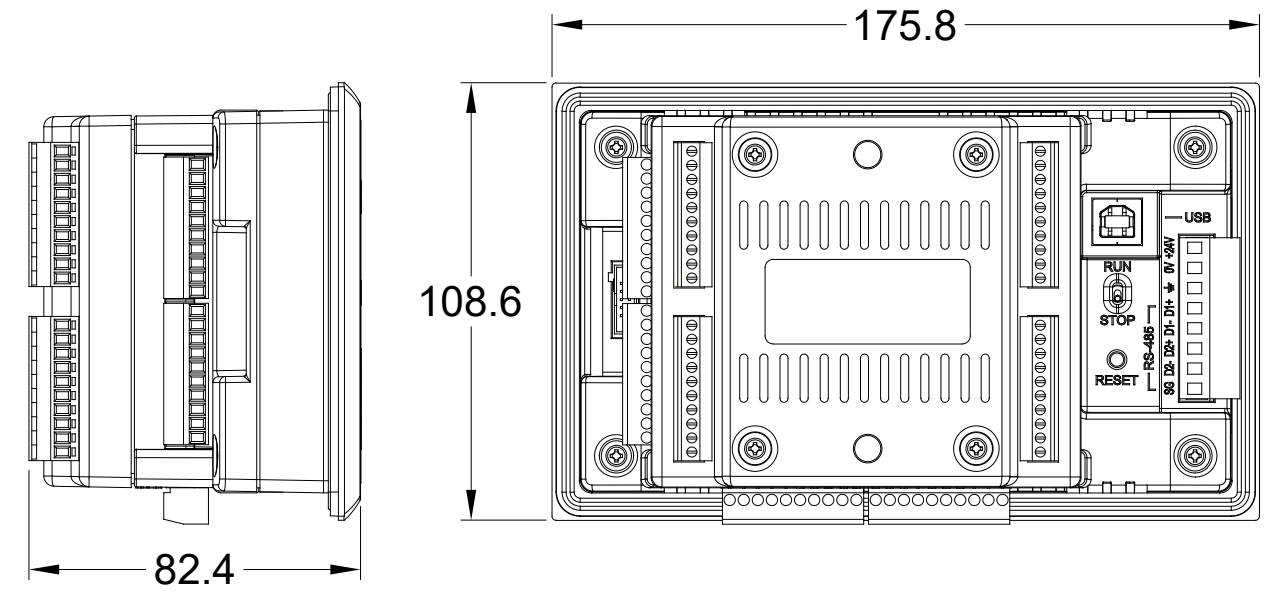

Unit: mm

# • Opening Dimensions

The opening size should be within the tolerance limits of  $\pm 0.1$ mm to ensure a waterproof and dustproof installation.

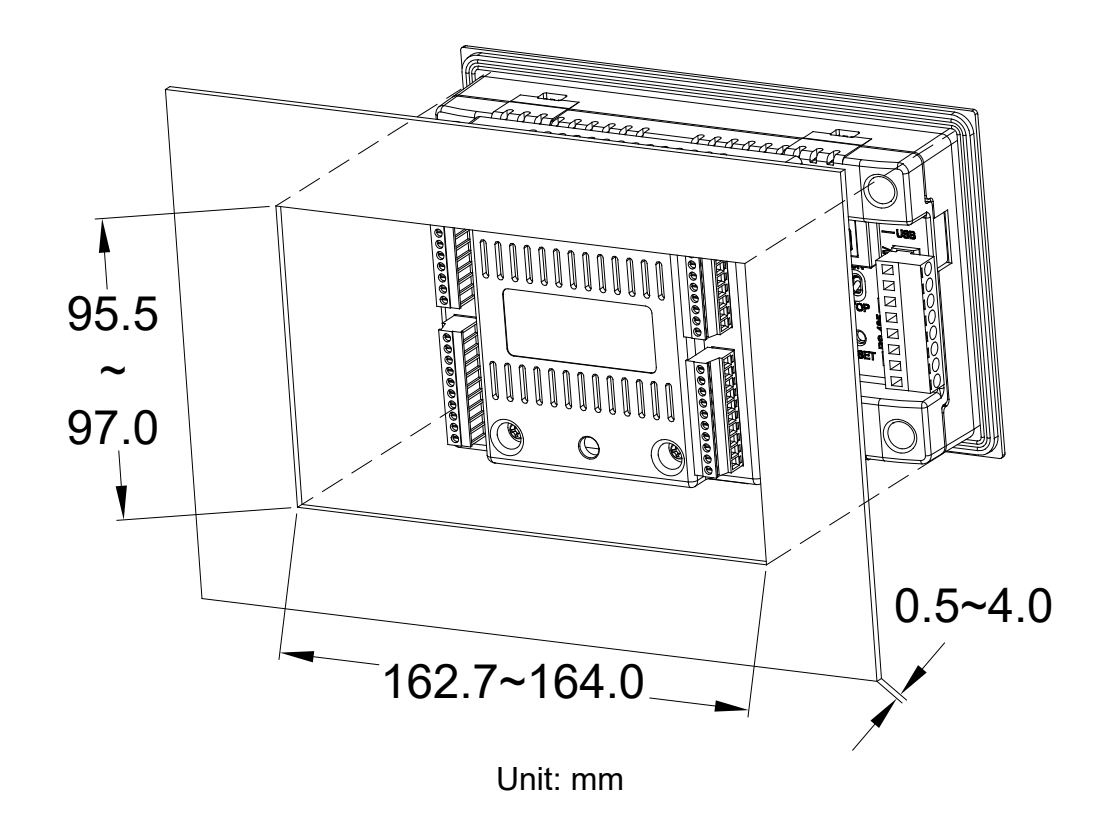

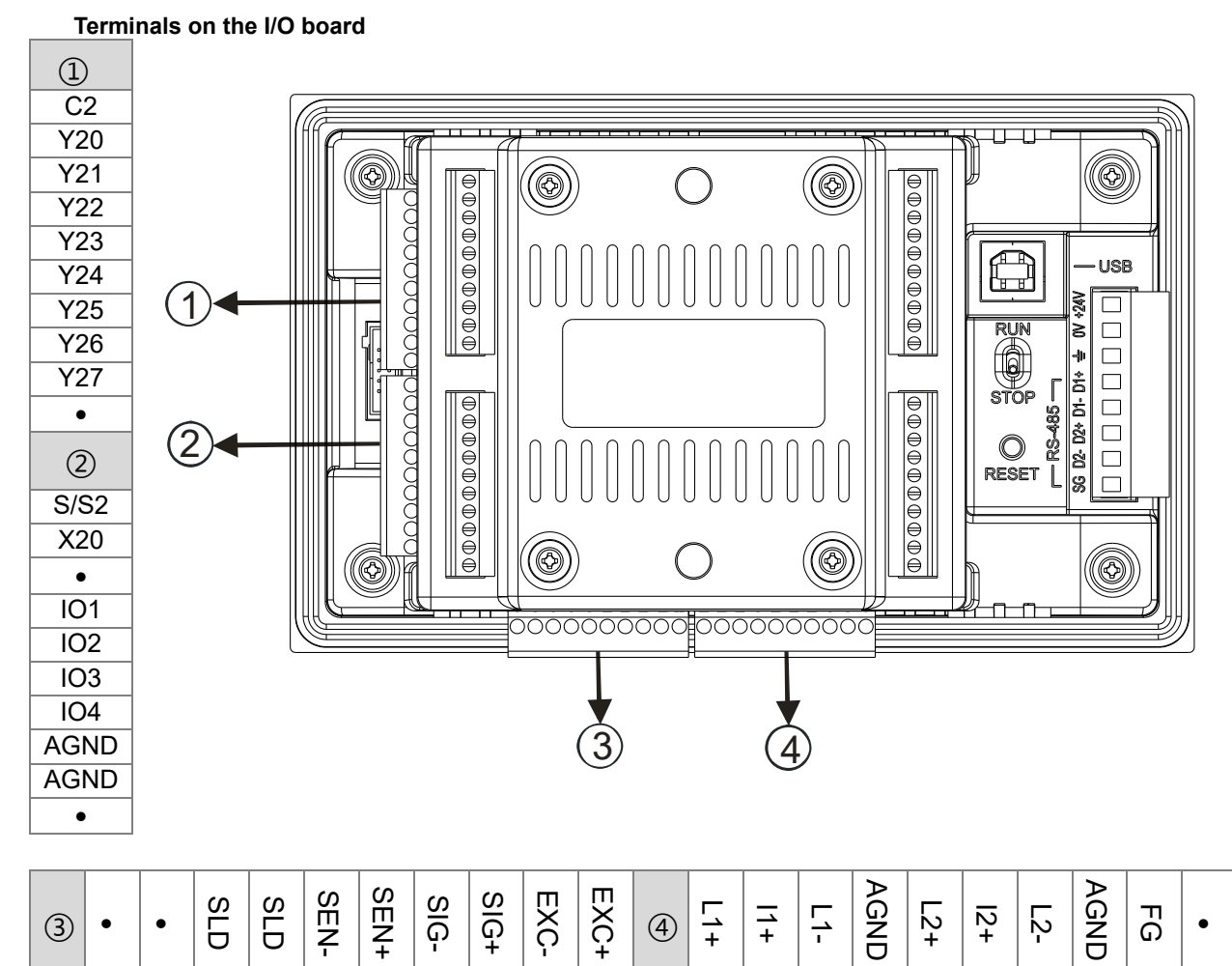

# • Arrangement of Terminals

# 2-7

# Terminals on the drive board

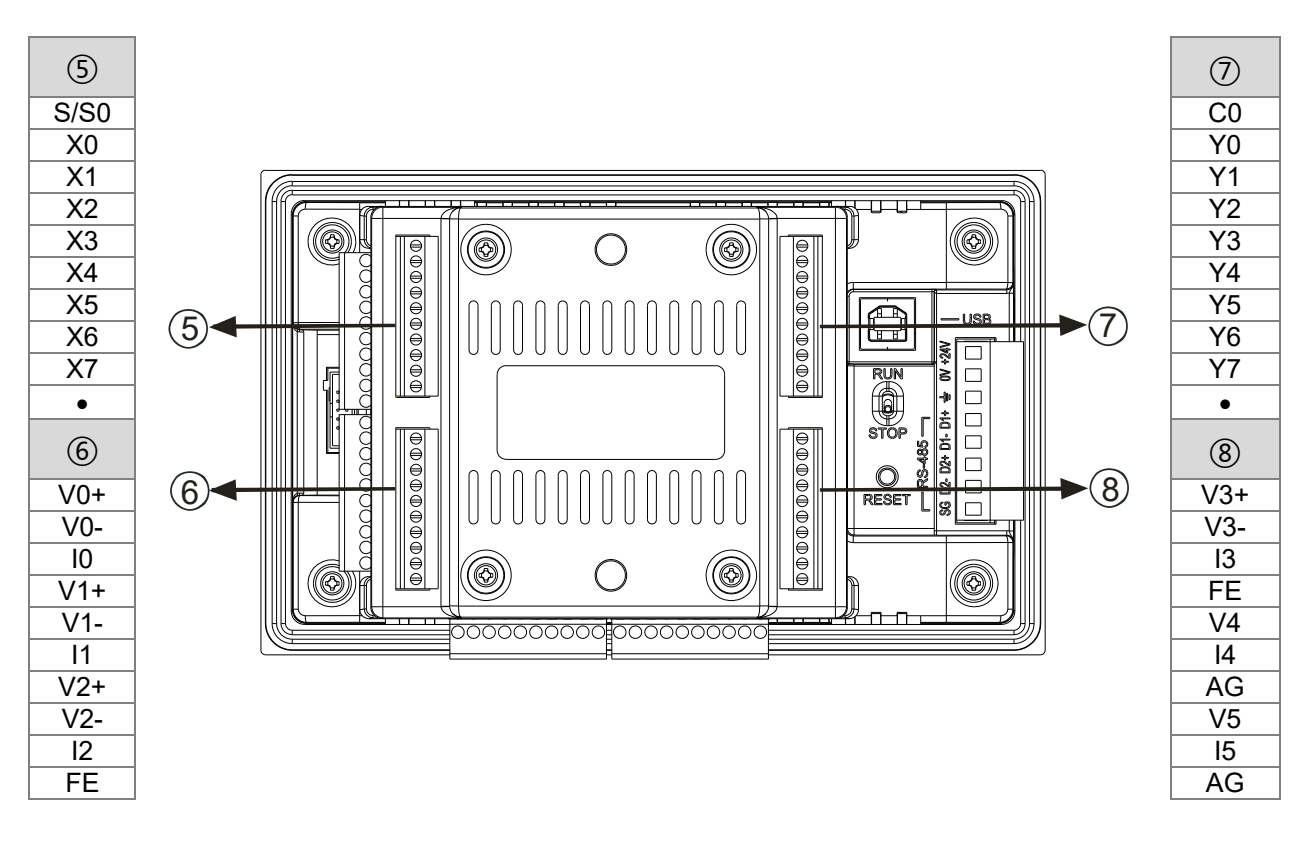

# Descriptions

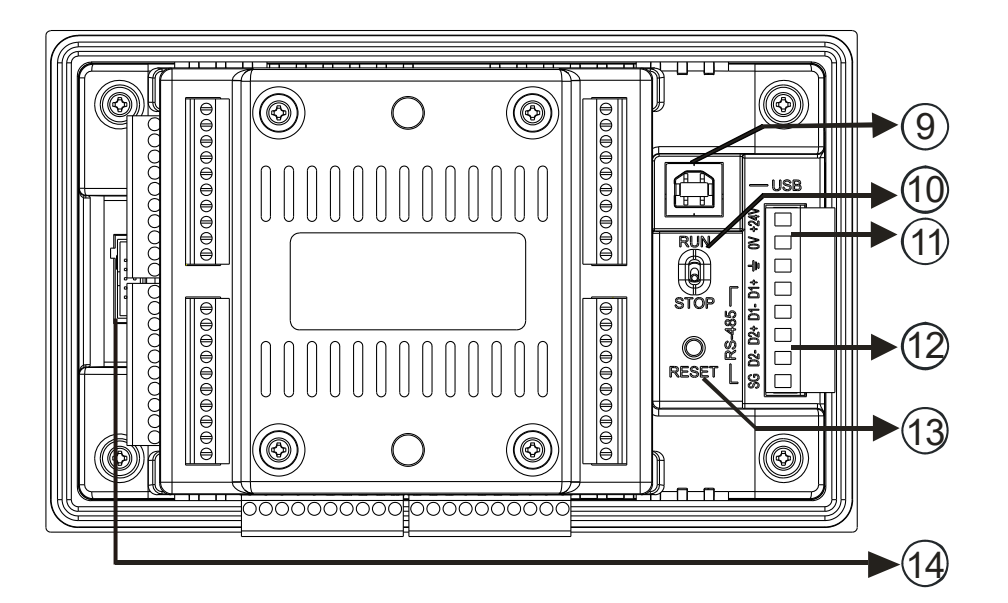

| Number | Description                                                         |
|--------|---------------------------------------------------------------------|
| 9      | USB port for programs to be uploaded or downloaded                  |
| 10     | RUN/STOP switches                                                   |
| (11)   | DC power                                                            |
| (12)   | RS-485 communications (two sets of RS-485 communicaiton interfaces) |
| (13)   | Reset button                                                        |
| (14)   | Slot for a program card                                             |

# 2.2 Specifications and Functions

# 2.2.1 Functional Specifications

# 2.2.1.1 TP70P-211LC1T

|                                                                                                    | Model          | TP70P-211LC1T                                                                                                    |
|----------------------------------------------------------------------------------------------------|----------------|----------------------------------------------------------------------------------------------------|
| Specifications                                                                                                    |                |                                                                                                    |
|                                                                                                    | Screen/Color   | 7" TFT LCD (65535 colors)                                                                                                    |
| Disalar                                                                                                    | Resolution     | 800×480 pixels                                                                                                    |
| Display                                                                                                    | Backlight type | LED backlight (It has a lifespan of 20,000 hours at a temperature of $25^\circ\text{C}$ )                                                                                                    |
|                                                                                                    | Display area   | Width × Height = 154 × 85 (Unit: mm); 7 inches (diagonal)                                                                                                    |
| USB (COM1)<br>USB port for programs to be uploaded<br>or downloaded                                                    |                | Transmission: Virtual communication port<br>Data length: 7 bits or 8 bits<br>Stop bit: 1 bit or 2 bits<br>Parity check: None/Odd/Even<br>Transmission rate: 9,600 bps~115,200 bps<br>USB port: Type B USB connector<br>Isolated communication |
| RS-485<br>(Extension<br>Communicaiton<br>Ports)<br>COM2<br>(supporting PLC<br>mode)<br>COM3<br>(supporting TP<br>mode) |                | Data length: 7 bits or 8 bits<br>Stop bit: 1 bit or 2 bits<br>Parity check: None/Odd/Even<br>Transmission rate: 9,600 bps~115,200 bps<br>Connector: Male DB-9 connector<br>Isolated communication                                             |
| Downloading and Monitoring                                                                                             |                | Programs can be downloaded to TP via a virtual communication port of TP.                                                                                                    |
| PLC Program Capacity                                                                                                   |                | 4 K steps                                                                                                    |
| Screen Capacity                                                                                                    |                | 4 Mbytes                                                                                                    |

# 2.2.1.2 TP04P-20EXL1T

| Model                                                                                                    |                                | TP04P-20EXL1T                                                                                                    |  |  |
|----------------------------------------------------------------------------------------------------|--------------------------------|----------------------------------------------------------------------------------------------------|--|--|
| Screen/Color                                                                                                    |                                | STN-I CD / monochromatic color                                                                                                    |  |  |
|                                                                                                    | Resolution                     | 192 × 64 pixels                                                                                                    |  |  |
|                                                                                                    | Backlight Type                 | Time for the backlight to dim out: 1-99 minutes (0 indicates backlight stays ON)<br>LED backlight (It has a lifespan of 50,000 hours at a temperature of 25°C)                                                                                 |  |  |
|                                                                                                    | Display Area                   | Width × Height = 101.8 × 35.24 (Unit: mm); 4.1 inches (diagonal)                                                                                                    |  |  |
|                                                                                                    | Language                       | ASCII: (Code page 850), Alphanumeric (including European characters),<br>Taiwan: (Big 5 codes) Traditional Chinese Fonts, China: (GB2324-80 codes)<br>Simplified Chinese Fonts                                                                 |  |  |
| Display                                                                                                    | Font Size                      | ASCII : 5 × 8, 8 × 8, 8 × 12, 8 × 16                                                                                                    |  |  |
|                                                                                                    | Text on the<br>Display         | 5×8 pixel fonts: 38 characters × 8 rows; 8×12 pixel fonts: 24 characters × 5 rows<br>8×8 pixel fonts: 24 characters × 8 rows; 8×16 pixel fonts: 24 characters × 4 rows                                                                         |  |  |
|                                                                                                    | Contrast<br>Adjustment         | 10 levels (set via TPEditor)                                                                                                    |  |  |
|                                                                                                    | Function Keys /<br>Number Keys | 0 ~ 9, ESC, F, Enter and Up/Down/Left/Right                                                                                                    |  |  |
|                                                                                                    | Alarm Indicators<br>(Green)    | Power indicator (blinks for 3 times) / Communication error alarm / user defined indicator                                                                                                    |  |  |
| USB (COM1)<br>USB port for programs to be uploaded<br>or downloaded                                                                                                    |                                | Transmission: Virtual communication port<br>Data length: 7 bits or 8 bits<br>Stop bit: 1 bit or 2 bits<br>Parity check: None/Odd/Even<br>Transmission rate: 9,600 bps~115,200 bps<br>USB port: Type B USB connector<br>Isolated communication  |  |  |
| RS-485<br>(Extension<br>Ports)       COM2<br>(supporting PLC<br>mode)       Data length: 7 bits or 8 bits         Communication<br>Ports)       COM3<br>(supporting TP<br>mode)       Data length: 7 bits or 8 bits |                                | Data length: 7 bits or 8 bits<br>Stop bit: 1 bit or 2 bits<br>Parity check: None/Odd/Even<br>Transmission rate: 9,600 bps~115,200 bps<br>Connector: 8-PIN removable terminal block (shared by COM2 and COM3)<br>Isolated communication         |  |  |
| Downloading and                                                                                                    | I Monitoring                   | Programs can be downloaded to TP via a virtual communication port of TP.                                                                                                    |  |  |
| PLC Program Capacity                                                                                                    |                                | 8 K steps                                                                                                    |  |  |
| Screen Capacity                                                                                                    |                                | 192 Kbytes                                                                                                    |  |  |
| Extension Interface                                                                                                    |                                | Slot for a program card                                                                                                    |  |  |
| Panel<br>Component                                                                                                    | Alarm Indicator<br>(Red)       | State 1: when the power is ON, the indicator starts to blink until the power is fully supplied and then the indicator dims out.<br>State 2: when the specified criteria is met, the indicator blinks for 3 seconds and then make a beep sound. |  |  |
|                                                                                                    | Power Indicator<br>(Green)     | When the power is ON, this indicaotr is ON.                                                                                                    |  |  |

| Model Specifications |              | TP04P-20EXL1T                                                                                                    |  |
|----------------------|--------------|----------------------------------------------------------------------------------------------------|--|
| Dispaly              |              | LCD display; shows the current status                                                                                                    |  |
|                      | Number Keys  | 0 ~ 9: can be used as number keys or user-defined function keys (user can define function keys in TPEditor)                                                                                                    |  |
| Function Keys        |              | User-define                                                                                                    |  |
| Enter Key (ENT)      |              | Use ENT key to confirm and save the setting; users can also self-define.                                                                                                    |  |
|                      | Command Keys | UP: Use this key to increase the setting value or go to the previous page.<br>DOWN: Use this key to decrease the setting value or go to the next page.<br>LEFT: Use this key to set up the parameters.<br>RIGHT: Use this key to set up the parameters.<br>Users can also define command keys in TPEditor. |  |

# 2.2.2 Electrical Specifications

| Model                        | TP70P-2111 C1T                                                                                   | TP04P-20FXI 1T                    |  |
|------------------------------|--------------------------------------------------------------------------------------------------|-----------------------------------|--|
| Item                         |                                                                                                  |                                   |  |
| CPU                          | 32-bit ARM Cortex-M4 MCU                                                                         | 32-bit ARM Cortex-M3 MCU          |  |
| Supply voltage               | 24 VDC (-15% ~ 20%) (DC input power po                                                           | plarity reversal protection)      |  |
| Power consumption (W)        | 11W max                                                                                          |                                   |  |
| Power protection             | DC input power polarity reversal protection                                                      | 1                                 |  |
| Insulation impedance         | > 5 M $\Omega$ (The voltage between all I/O termi                                                | nals and the ground is 500 V DC.) |  |
|                              | ESD (IEC 61131-2, IEC 61000-4-2): 8kV A                                                          | ir Discharge                      |  |
|                              | EFT (IEC 61131-2 · IEC 61000-4-4): Power Line: 2kV, Digital I/O: 1kV                             |                                   |  |
| Noise immunity               | Analog & Communication I/O: 1kV                                                                  |                                   |  |
|                              | Damped-Oscillatory Wave: Power Line: 1kV, Digital I/O: 1kV                                       |                                   |  |
|                              | RS (IEC 61131-2, IEC 61000-4-3): 26MHz ~ 1GHz, 10V/m                                             |                                   |  |
|                              | The diameter of the ground used should not be less than the diameters of the wires               |                                   |  |
| Ground                       | connected to the PLC power terminals.                                                            |                                   |  |
| <b></b>                      | (If several PLCs are used simultaneously, use single-point ground.)                              |                                   |  |
| Battery                      | 3 V CR2032 battery                                                                               |                                   |  |
| Battery lifespan             | 3 years at a temperature of 25°C                                                                 |                                   |  |
| Operating temperature        | 0°C~50°C                                                                                         |                                   |  |
|                              | Relative humidity: 20%~90% RH (No condensation)                                                  |                                   |  |
| Storage temperature          | -20°C ~ 60°C                                                                                     |                                   |  |
| Panel protection rating      | IP66/ NEMA4X/ UL Type4X(Indoor use<br>only)                                                      | NEMA 4 / IP66                     |  |
| Vibration / Shock resistance | International standards IEC61131-2, IEC 68-2-6 (TEST Fc) /<br>IEC61131-2 & IEC 68-2-27 (TEST Ea) |                                   |  |
| Cooling                      | Transfer of thermal energy via convection                                                        |                                   |  |
| Connector type               | Removable terminal blocks                                                                        |                                   |  |
| Altitude Ranges              | From 0 to 2000 meters above sea level                                                            |                                   |  |
| Weight                       | 850 g                                                                                            | 550 g                             |  |

| Model                |               | Electrical specifications for digital input terminals                  |                         |
|----------------------|---------------|------------------------------------------------------------------------|-------------------------|
| Item                 |               | 24VDC (-15% ~ 20%) single common terminal                              |                         |
|                      | TP70P-211LC1T | 17                                                                     |                         |
| Number of inputs     | TP04P-20EXL1T | 9                                                                      |                         |
| Connector type       |               | Removable terminal blocks                                              |                         |
| Electrical isolation |               | Optocoupler                                                            |                         |
| Input form           |               | Direct current: (sinking or sourcing)<br>Sinking: NPN<br>Sourcing: PNP |                         |
| Input voltage (±10   | %)            | 24 VDC, 5 mA                                                           |                         |
| Input impedance      |               | 4.7 kΩ                                                                 |                         |
| Input terminal       | TP70P-211LC1T | X0, X1                                                                 | X2 ~ X7, X10 ~ X17, X20 |
| input terminal       | TP04P-20EXL1T | X0, X1                                                                 | X2 ~ X7, X20            |
| Maximum input fre    | equency       | 10 kHz                                                                 | 60 Hz                   |
| Action loval         | OFF→ON        | > 16.5 VDC                                                             |                         |
| Action level         | ON→OFF        | < 8 VDC                                                                |                         |
| Response time        | OFF→ON        | < 20 µs                                                                | 10 -                    |
|                      | ON→OFF        | < 50 µs                                                                |                         |

# 2.2.3 Digital Input/Output Specifications

| Model                    |               | Electrical specifications f                                      | or digital output terminals   |
|--------------------------|---------------|------------------------------------------------------------------|-------------------------------|
| Number of                | TP70P-211LC1T | 24                                                               |                               |
| outputs                  | TP04P-20EXL1T | 16                                                               |                               |
| Connector type           |               | Removable terminal blocks                                        |                               |
| Electrical isolation     |               | Optocoupler                                                      |                               |
| Output torminal          | TP70P-211LC1T | Y0, Y1                                                           | Y2 ~ Y7, Y10 ~ Y17, Y20 ~ Y27 |
| Output terminal          | TP04P-20EXL1T | Y0, Y1                                                           | Y2 ~ Y7, Y20 ~ Y27            |
| Output form              |               | Transistor, Sinking (NPN: whose collectors are open collectors.) |                               |
| Voltage                  |               | 12 ~ 24VDC                                                       |                               |
| Current                  |               | 0.5A/output (2.5A/COM)                                           |                               |
| Response time            | OFF→ON        |                                                                  |                               |
|                          | ON→OFF        | Approximately 10 ms                                              |                               |
| Maximum output frequency |               | 50 Hz                                                            |                               |

# 2.2.4 Analog Input/Output Specifications

# 2.2.4.1 Electrical Specifications for Analog Output Terminals

| Model<br>Item                              | TP70P-211LC1T / TP04P-20EXL1T                                                                                                    |  |
|--------------------------------------------|----------------------------------------------------------------------------------------------------|--|
| Number of channels for analog output       | 4 (IO1~IO4)                                                                                                    |  |
| Analog output range                        | 4 ~ 20 mA, 0 ~ 20 mA                                                                                                    |  |
| Digital conversion range                   | 0 ~ 32000                                                                                                    |  |
| Resolution                                 | 15 bits                                                                                                    |  |
| Output impedance100 Ω                      |                                                                                                    |  |
| Overall accuracy                           | When reached full scale at 25°C (77°F), the range of error is $\pm 0.2\%$ .<br>When reached full scale between 0~55°C (32~131°F), the range of error is $\pm 0.5\%$ . |  |
| Response time                              | 2 ms                                                                                                    |  |
| Isolation                                  | No isolation                                                                                                    |  |
| Maximum output current<br>(Allowable load) | < 500 Ω                                                                                                    |  |
| Protection                                 | Short circuit protection                                                                                                    |  |

# 2.2.4.2 Electrical Specifications for Temperature / Current / Analog Input Terminals

| Model<br>Item                       | TP70P-211LC1T / TP04P-20EXL1T                                                                                                    |                                                                                                    |
|-------------------------------------|----------------------------------------------------------------------------------------------------|----------------------------------------------------------------------------------------------------|
| Number of channels for analog input | 2 (L                                                                                                    | 1, L2)                                                                                                    |
| Input form                          | Thermal resistance                                                                                                    | Voltage / current input mode (divider type)                                                                                                    |
| Applicable sensor                   | 2-wired / 3-wired Pt100, JPt100, Pt1000,<br>Cu50, Cu100, Ni100, Ni1000, LG-Ni1000                                                                                           | -                                                                                                    |
| Analog input range                  | -                                                                                                    | Voltage: 0 ~ 5V, 0 ~ 10V, 0 ~ 50mV<br>Current: 0 ~ 20mA, 4 ~ 20mA                                                                                                    |
| Overall accuracy                    | When reached full scale at 25°C (77°F),<br>the range of error is $\pm 0.4\%$ .<br>When reached full scale between 0~55°C<br>(32~131°F), the range of error is $\pm 0.8\%$ . | When reached full scale at $25^{\circ}$ C ( $77^{\circ}$ F), the range of error is ±0.5%.<br>When reached full scale between $0\sim55^{\circ}$ C ( $32\sim131^{\circ}$ F), the range of error is ±1%. |
| Response time                       | 260 ms                                                                                                    | 130 ms                                                                                                    |
| Digital conversion range            | 0 ~ 32000                                                                                                    | 0 ~ 32000                                                                                                    |
| Analog input resolution             | 16 bits                                                                                                    |                                                                                                    |
| Thermal conductivity                | 100 m                                                                                                    | -                                                                                                    |
| Self-diagnosis                      | Disconnection detection                                                                                                    | -                                                                                                    |
| nput impedance 2 MΩ                 |                                                                                                    | Voltage: 650 K $\Omega$ , divider type<br>Current: 249 $\Omega$                                                                                                    |

| Model<br>Item                                                                                          | TP70P-211LC1T / TP04P-20EXL1T                                                       |  |
|----------------------------------------------------------------------------------------------------|-------------------------------------------------------------------------------------|--|
| Input Signal Range                                                                                     | ±300 mVDC (when the excitation voltage is at 5 VDC)                                 |  |
| Sensibility (Variable excitation voltage)                                                              | +2 ~ 9.5VDC ±5%                                                                     |  |
| ADC resolution                                                                                         | 24 bits                                                                             |  |
| Highest precision 0.01%                                                                                |                                                                                     |  |
| Applicable sensor<br>type                                                                              | 4-wire or 6-wire load cell                                                          |  |
| Expanding a<br>temperature<br>coefficient                                                              | ≤ ± 20ppm/K v. E                                                                    |  |
| Reducing a<br>temperature<br>coefficient to zero                                                       | $\leq \pm 0.1 \mu V/K$                                                              |  |
| Linearity error                                                                                        | ≤ 0.015%                                                                            |  |
| Response time                                                                                          | $2.5 \cdot 10 \cdot 16 \cdot 20 \cdot 50 \cdot 60 \cdot 100 \cdot 200 \cdot 400$ ms |  |
| Eigenvalue         applicable to a load         0.5 ~ 256mV/V, refer to section 3.1.1 for more details |                                                                                     |  |
| Maximum Distance<br>for Connecting a<br>Load Cell                                                      | 100 meters                                                                          |  |
| Maximum current consumption                                                                            | 250 mA                                                                              |  |
| Allowable Load                                                                                         | 40 ~ 4,010 Ω                                                                        |  |
| Average value filter                                                                                   | 1 ~ 100                                                                             |  |
| Extreme value filter                                                                                   | 0~8                                                                                 |  |
| Common-moderejection ratio100 dB(CMRR)                                                                 |                                                                                     |  |

# 2.2.4.3 Electrical Specifications for Load cell Terminals

2

# 2.2.4.4 TP70P-211LC1T Electrical Specifications for Analog Voltage / Current Input Terminals

| Model<br>Item            | TP70P-211LC1T                                                                                                    |                              |
|--------------------------|----------------------------------------------------------------------------------------------------|------------------------------|
| Number of inputs         | 4 (V0+ ~ V3+)                                                                                                    | 4 (10 ~ 13)                  |
| Input form               | Voltage (differential input)                                                                                                    | Current (differential input) |
| Analog input range       | ±10 V                                                                                                    | ±20 mA                       |
| Digital conversion range | ±2000                                                                                                    | ±1000                        |
| Resolution               | 12bits<br>(1 LSB = 5 mV)                                                                                                    | 11bits<br>(1 LSB = 20 μA)    |
| Input impedance          | 1Μ Ω                                                                                                    | 250 Ω                        |
| Overall accuracy         | When reached full scale at 25°C (77°F), the range of error is $\pm 0.5\%$ .<br>When reached full scale between 0~55°C (32~131°F), the range of error is $\pm 1\%$ . |                              |
| Response time            | 3 ms / channel                                                                                                    |                              |
| Isolation                | No isolation                                                                                                    |                              |
| Absolute input range     | ±15 V ±32 mA                                                                                                    |                              |

# 2.2.4.5 TP04P-20EXL1T Electrical Specifications for Analog Voltage / Current Output Terminals

| Model                    | TP04P-20EXL1T                                                                                                    |                          |  |  |  |
|--------------------------|----------------------------------------------------------------------------------------------------|--------------------------|--|--|--|
| Number of outputs        | 2 (V4 ~ V5)                                                                                                    | 2 (I4 ~ I5)              |  |  |  |
| Output form              | Voltage                                                                                                    | Current                  |  |  |  |
| Analog output range      | ±10V                                                                                                    | 0 ~ 20mA                 |  |  |  |
| Digital conversion range | ±2000                                                                                                    | 0 ~ 4000                 |  |  |  |
| Resolution               | 12bits<br>(1 LSB = 5 mV)                                                                                                    | 12bits<br>(1 LSB = 5 μA) |  |  |  |
| Output impedance         | 100 Ω                                                                                                    |                          |  |  |  |
| Overall accuracy         | When reached full scale at 25°C (77°F), the range of error is $\pm 0.5\%$ .<br>When reached full scale between 0~55°C (32~131°F), the range of error is $\pm 1\%$ . |                          |  |  |  |
| Response time            | 3 ms / channel                                                                                                    |                          |  |  |  |
| Isolation                | No isolation                                                                                                    |                          |  |  |  |
| Absolute output<br>range | ±15V                                                                                                    | ±32mA                    |  |  |  |
| Protection               | Short circuit protection                                                                                                    |                          |  |  |  |

# 3

# Chapter 3 Interface Introduction

# Table of Contents

| 3.1 TF | P70P-211LC1T Operational Interface |     |
|--------|------------------------------------|-----|
| 3.1.1  | Load Cell Setup                    |     |
| 3.1.2  | Load Cell Calibration Process      |     |
| 3.1.3  | Load Cell Full Screen Display      | 3-7 |
| 3.1.4  | Analog I/O                         | 3-9 |
| 3.1.5  | Digital I/O                        |     |
| 3.1.6  | System Setup                       |     |
| 3.2 TF | P04P-20EXL1T Operational Interface |     |
| 3.2.1  | Load Cell Setup                    |     |
| 3.2.2  | Load Cell Calibration Process      |     |
| 3.2.3  | Load Cell Full Screen Display      |     |

With an operational interface, TP70P-211LC1T and TP04P-20EXL1T allow you to perform basic operations before you have your own programs ready. You can check if the connections are well secured, if the set testing functions meet your requirements and many more. This helps you to quickly calibrate your device or troubleshoot problems if they ever occur. Below are the operational interface introductions.

# 3.1 TP70P-211LC1T Operational Interface

The default operational interface is as the image shown below; you can download the program in Delta's official website:

http://www.deltaww.com/

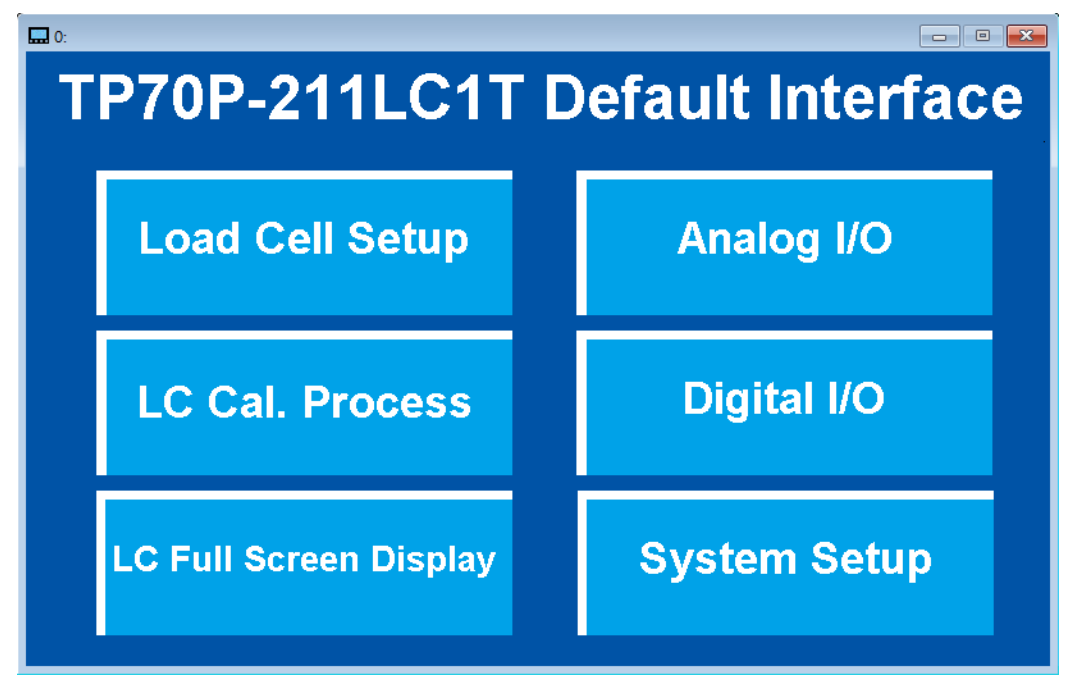

On the main setting menu, you can find six main setting items.

### 1. Load cell Setup

TP70P-211LC1T is a one-channel load cell with multiple functions. You can use its friendly interface to set up the setting items including excitation voltage, eigenvalue mode, response time mode and configure the parameters for load cell related functions.

### 2. LC Cal. Process

Before using load cell related functions, you need to calibrate TP70P-211LC1T to ensure the measurements are going to be accurate. Without other software or programs, you can use the **LC Cal. Process** function on the main setting menu to complete the calibration.

### 3. LC Full Screen Display

Here you can find different kinds of weight values. You can set up how many digits to be shown, select weight units between kilogram and gram, reset the values to zero and many more.

### 4. Analog I/O

TP70P-211LC1T is with two-channels of multi-analog inputs and four-channels of analog current outputs. You can set up different modes for each channel, read input values and set up output values under this setting item.

# 5. Digital I/O

TP70P-211LC1T is with 17 input points and 24 output points. You have controls over individual points and you can also read the status of the input points under this setting item.

## 6. System Setup

In the past, you need to press the **RESET** button to enter the **System Setup** page. Now you can also find **System Setup** page on the main setting menu. You can set up the percentage of the backlight, how long the brightness dims out and many more.

# 3.1.1 Load Cell Setup

Press Load Cell Setup from the main setting menu to display its corresponding setting page. You can always press in the upper right corner to return to the main setting menu.

There are 10 setting items for you to set up. Press in the upper left corner to save the settings after each setup or the changes will not be saved.

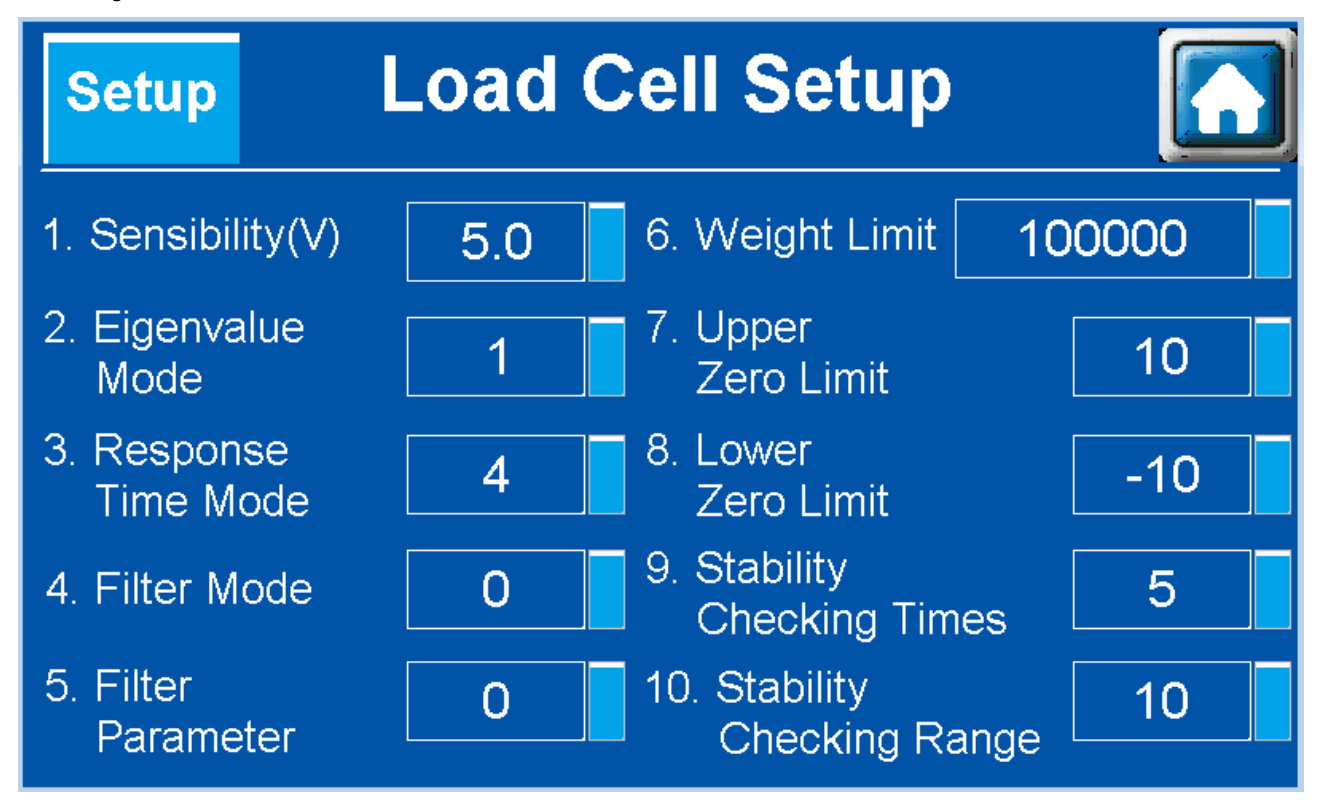

(1) Sensibility (V): set up the excitation voltage at the load cell, ranging from 2.0 V to 9.5 V.

(2) **Eigenvalue Mode**: set up the eigenvalue mode from 1 to 9; the excitation voltage in different eigenvalue modes corresponds to different eigenvalues. See the table below for reference.

| Excitation                   | Eigenvalue                                                                 | Eigenvalue<br>(mV/V)                                                    | Excitation                   | Eigenvalue                                                            | Eigenvalue<br>(mV/V)                                                     | Excitation                   | Eigenvalue                                                                 | Eigenvalue<br>(mV/V)                                                     | Excitation                   | Eigenvalue                                                                 | Eigenvalue<br>(mV/V)                                                     |
|------------------------------|----------------------------------------------------------------------------|-------------------------------------------------------------------------|------------------------------|-----------------------------------------------------------------------|--------------------------------------------------------------------------|------------------------------|----------------------------------------------------------------------------|--------------------------------------------------------------------------|------------------------------|----------------------------------------------------------------------------|--------------------------------------------------------------------------|
| Tenage                       | 0                                                                          | 0.5                                                                     |                              | 0                                                                     | 0.5                                                                      | Tenage                       | 0                                                                          | 0.5                                                                      | - Tonago                     | 0                                                                          | 0.5                                                                      |
|                              | 1                                                                          | 1                                                                       |                              | 1                                                                     | 1                                                                        |                              | 1                                                                          | 1                                                                        |                              | 1                                                                          | 1                                                                        |
|                              | 2                                                                          | 2                                                                       |                              | 2                                                                     | 2                                                                        |                              | 2                                                                          | 2                                                                        |                              | 2                                                                          | 2                                                                        |
|                              | 3                                                                          | 3                                                                       |                              | 3                                                                     | 4                                                                        |                              | 3                                                                          | 4                                                                        |                              | 3                                                                          | 4                                                                        |
| 0.5                          | 4                                                                          | 4                                                                       | 8.0                          | 4                                                                     | 8                                                                        | 6.0                          | 4                                                                          | 8                                                                        | 25                           | 4                                                                          | 8                                                                        |
| 9.5                          | 5                                                                          | 6                                                                       | 0.0                          | 5                                                                     | 16                                                                       | 6.0                          | 5                                                                          | 16                                                                       | 3.5                          | 5                                                                          | 16                                                                       |
|                              | 6                                                                          | 7                                                                       |                              | 6                                                                     | 32                                                                       |                              | 6                                                                          | 32                                                                       |                              | 6                                                                          | 32                                                                       |
|                              | 7                                                                          | 10                                                                      |                              | 7                                                                     | 50                                                                       |                              | 7                                                                          | 64                                                                       | -                            | 7                                                                          | 64                                                                       |
|                              | 8                                                                          | 12                                                                      |                              | 8                                                                     | 75                                                                       |                              | 8                                                                          | 128                                                                      |                              | 8                                                                          | 128                                                                      |
|                              | 9                                                                          | 16                                                                      |                              | 9                                                                     | 100                                                                      |                              | 9                                                                          | 256                                                                      |                              | 9                                                                          | 256                                                                      |
|                              |                                                                            |                                                                         |                              |                                                                       |                                                                          |                              |                                                                            |                                                                          |                              |                                                                            |                                                                          |
| Excitation                   | Eigenvalue                                                                 | Eigenvalue                                                              | Excitation                   | Eigenvalue                                                            | Eigenvalue                                                               | Excitation                   | Eigenvalue                                                                 | Eigenvalue                                                               | Excitation                   | Eigenvalue                                                                 | Eigenvalue                                                               |
| Excitation voltage           | Eigenvalue<br>modes                                                        | Eigenvalue<br>(mV/V)                                                    | Excitation voltage           | Eigenvalue<br>modes                                                   | Eigenvalue<br>(mV/V)                                                     | Excitation voltage           | Eigenvalue<br>modes                                                        | Eigenvalue<br>(mV/V)                                                     | Excitation voltage           | Eigenvalue<br>modes                                                        | Eigenvalue<br>(mV/V)                                                     |
| Excitation<br>voltage        | Eigenvalue<br>modes<br>()                                                  | Eigenvalue<br>(mV/V)<br>0.5                                             | Excitation<br>voltage        | Eigenvalue<br>modes<br>()                                             | Eigenvalue<br>(mV/V)<br>0.5                                              | Excitation<br>voltage        | Eigenvalue<br>modes<br>()                                                  | Eigenvalue<br>(mV/V)<br>0.5                                              | Excitation<br>voltage        | Eigenvalue<br>modes<br>()                                                  | Eigenvalue<br>(mV/V)<br>0.5                                              |
| Excitation<br>voltage        | Eigenvalue<br>modes<br>0<br>1                                              | Eigenvalue<br>(mV/V)<br>0.5<br>1                                        | Excitation<br>voltage        | Eigenvalue<br>modes<br>0<br>1                                         | Eigenvalue<br>(mV/V)<br>0.5<br>1                                         | Excitation<br>voltage        | Eigenvalue<br>modes<br>0<br>1                                              | Eigenvalue<br>(mV/V)<br>0.5<br>1                                         | Excitation<br>voltage        | Eigenvalue<br>modes<br>0<br>1                                              | Eigenvalue<br>(mV/V)<br>0.5<br>1                                         |
| Excitation<br>voltage        | Eigenvalue<br>modes<br>0<br>1<br>2                                         | Eigenvalue<br>(mV/V)<br>0.5<br>1<br>2                                   | Excitation<br>voltage        | Eigenvalue<br>modes<br>0<br>1<br>2                                    | Eigenvalue<br>(mV/V)<br>0.5<br>1<br>2                                    | Excitation<br>voltage        | Eigenvalue<br>modes<br>0<br>1<br>2                                         | Eigenvalue<br>(mV/V)<br>0.5<br>1<br>2                                    | Excitation<br>voltage        | Eigenvalue<br>modes<br>0<br>1<br>2                                         | Eigenvalue<br>(mV/V)<br>0.5<br>1<br>2                                    |
| Excitation<br>voltage        | Eigenvalue<br>modes<br>0<br>1<br>2<br>3                                    | Eigenvalue<br>(mV/V)<br>0.5<br>1<br>2<br>4                              | Excitation<br>voltage        | Eigenvalue<br>modes<br>0<br>1<br>2<br>3                               | Eigenvalue<br>(mV/V)<br>0.5<br>1<br>2<br>4                               | Excitation<br>voltage        | Eigenvalue<br>modes<br>0<br>1<br>2<br>3                                    | Eigenvalue<br>(mV/V)<br>0.5<br>1<br>2<br>4                               | Excitation<br>voltage        | Eigenvalue<br>modes<br>0<br>1<br>2<br>3                                    | Eigenvalue<br>(mV/V)<br>0.5<br>1<br>2<br>4                               |
| Excitation<br>voltage        | Eigenvalue<br>modes<br>0<br>1<br>2<br>3<br>4                               | Eigenvalue<br>(mV/V)<br>0.5<br>1<br>2<br>4<br>8                         | Excitation<br>voltage        | Eigenvalue<br>modes<br>0<br>1<br>2<br>3<br>4                          | Eigenvalue<br>(mV/V)<br>0.5<br>1<br>2<br>4<br>8                          | Excitation<br>voltage        | Eigenvalue<br>modes<br>0<br>1<br>2<br>3<br>4                               | Eigenvalue<br>(mV/V)<br>0.5<br>1<br>2<br>4<br>8                          | Excitation<br>voltage        | Eigenvalue<br>modes<br>0<br>1<br>2<br>3<br>4                               | Eigenvalue<br>(mV/V)<br>0.5<br>1<br>2<br>4<br>8                          |
| Excitation<br>voltage<br>9.0 | Eigenvalue<br>modes<br>0<br>1<br>2<br>3<br>4<br>5                          | Eigenvalue<br>(mV/V)<br>0.5<br>1<br>2<br>4<br>8<br>8                    | Excitation<br>voltage<br>7.0 | Eigenvalue<br>modes<br>0<br>1<br>2<br>3<br>4<br>5                     | Eigenvalue<br>(mV/V)<br>0.5<br>1<br>2<br>4<br>8<br>8                     | Excitation<br>voltage<br>5.0 | Eigenvalue<br>modes<br>0<br>1<br>2<br>3<br>4<br>5                          | Eigenvalue<br>(mV/V)<br>0.5<br>1<br>2<br>4<br>8<br>8                     | Excitation<br>voltage<br>2.0 | Eigenvalue<br>modes<br>0<br>1<br>2<br>3<br>4<br>5                          | Eigenvalue<br>(mV/V)<br>0.5<br>1<br>2<br>4<br>8<br>8<br>16               |
| Excitation<br>voltage<br>9.0 | Eigenvalue<br>modes<br>0<br>1<br>2<br>3<br>4<br>5<br>5<br>6                | Eigenvalue<br>(mV/V)<br>0.5<br>1<br>2<br>4<br>8<br>12<br>16             | Excitation<br>voltage<br>7.0 | Eigenvalue<br>modes<br>0<br>1<br>2<br>3<br>4<br>5<br>5<br>6           | Eigenvalue<br>(mV/V)<br>0.5<br>1<br>2<br>4<br>8<br>16<br>32              | Excitation<br>voltage        | Eigenvalue<br>modes<br>0<br>1<br>2<br>3<br>4<br>5<br>5<br>6                | Eigenvalue<br>(mV/V)<br>0.5<br>1<br>2<br>4<br>8<br>16<br>32              | Excitation<br>voltage        | Eigenvalue<br>modes<br>0<br>1<br>2<br>3<br>4<br>5<br>5<br>6                | Eigenvalue<br>(mV/V)<br>0.5<br>1<br>2<br>4<br>8<br>16<br>32              |
| Excitation<br>voltage<br>9.0 | Eigenvalue<br>modes<br>0<br>1<br>2<br>3<br>3<br>4<br>5<br>5<br>6<br>6<br>7 | Eigenvalue<br>(mV/V)<br>0.5<br>1<br>2<br>4<br>4<br>8<br>12<br>16<br>24  | Excitation<br>voltage<br>7.0 | Eigenvalue<br>modes<br>0<br>1<br>2<br>3<br>4<br>5<br>6<br>6<br>7      | Eigenvalue<br>(mV/V)<br>0.5<br>1<br>2<br>4<br>8<br>16<br>32<br>64        | Excitation<br>voltage        | Eigenvalue<br>modes<br>0<br>1<br>2<br>3<br>3<br>4<br>5<br>5<br>6<br>6<br>7 | Eigenvalue<br>(mV/V)<br>0.5<br>1<br>2<br>4<br>8<br>16<br>32<br>64        | Excitation<br>voltage<br>2.0 | Eigenvalue<br>modes<br>0<br>1<br>2<br>3<br>4<br>5<br>5<br>6<br>6<br>7      | Eigenvalue<br>(mV/V)<br>0.5<br>1<br>2<br>4<br>8<br>16<br>32<br>64        |
| Excitation<br>voltage<br>9.0 | Eigenvalue<br>modes<br>0<br>1<br>2<br>3<br>4<br>5<br>5<br>6<br>7<br>7<br>8 | Eigenvalue<br>(mV/V)<br>0.5<br>1<br>2<br>4<br>8<br>12<br>16<br>24<br>32 | Excitation<br>voltage<br>7.0 | Eigenvalue<br>modes<br>0<br>1<br>2<br>3<br>4<br>5<br>5<br>6<br>7<br>8 | Eigenvalue<br>(mV/V)<br>0.5<br>1<br>2<br>4<br>8<br>16<br>32<br>64<br>128 | Excitation<br>voltage        | Eigenvalue<br>modes<br>0<br>1<br>2<br>3<br>4<br>5<br>5<br>6<br>7<br>7<br>8 | Eigenvalue<br>(mV/V)<br>0.5<br>1<br>2<br>4<br>8<br>16<br>32<br>64<br>128 | Excitation<br>voltage        | Eigenvalue<br>modes<br>0<br>1<br>2<br>3<br>4<br>5<br>5<br>6<br>7<br>7<br>8 | Eigenvalue<br>(mV/V)<br>0.5<br>1<br>2<br>4<br>8<br>16<br>32<br>64<br>128 |

(3) Response Time Mode: setting range is from 0 to 8; see the modes and their corresponding response times below.

| Response time<br>mode | 0   | 1  | 2  | 3  | 4  | 5  | 5   | 7   | 8   |
|-----------------------|-----|----|----|----|----|----|-----|-----|-----|
| Response time (ms)    | 2.5 | 10 | 16 | 20 | 50 | 60 | 100 | 200 | 400 |

(4) Filter Mode: setting range is from 0 to 2; see the modes and their descriptions below.

| Filter Mode | 0         | 1                    | 2                    |
|-------------|-----------|----------------------|----------------------|
| Description | No filter | Maximum value filter | Average value filter |

- (5) **Filter Parameter**: setting range is from 0 to 8. The bigger the value is set, the more frequent and stronger the filtering is in the maximum value filter mode.
- (6) Weight Limit: setting range is from 0 to 2<sup>32</sup> (32-bit value); if the value set is out of range, the system sends out an status code.
- (7) Upper Zero Limit: setting range is from 0 to 32767 (16-bit value); zero upper limit is defined here.
- (8) Lower Zero Limit: setting range is from -1 to -32768; zero lower limit is defined here.
- (9) **Stability Checking Times**: setting range is from 1 to 500; the system checks if the value is within its setting range for a number of times that is set here.
- (10) Stability Checking Range: setting range is from 1 to 10000; the system determines if the status is stable by checking if the measured value is within the variation range that is set here. For example, when the value is set to 10, the system checks if the measured value is within this variation range (±10). When it is in the range, the status is stable and the Motion in the bulletin is highlighted in a green block.

# 3.1.2 Load Cell Calibration Process

Press LC Cal. Process from the main setting menu to display its corresponding setting page.

## (1) Start Cal. Mode

In setting item **1. Start Cal. Mode**, press **Push Start** to enter the calibration mode. Once the **Push Start** is pressed, **Start** will be shown instead as the image shown below. This indicates it is in the calibration mode.

| 1. Start Cal. Mode | Push Start | 1. Start Cal. Mode | Start |
|--------------------|------------|--------------------|-------|
|--------------------|------------|--------------------|-------|

# (2) Cal. Number Setup

In setting item **2. Cal. Number Setup**, you can set up the number of points to calibrate; up to 20 points can be set. The example below shows that 3-points setting is set for calibration.

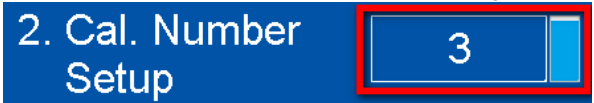

# (3) Zero Calibration

Before performing zero calibration, the system checks if the environment is stable. When it is stable, the status shows **Stable** and then a **Push Down** button appears as the image shown below. Press the **Push Down** button to complete zero calibration.

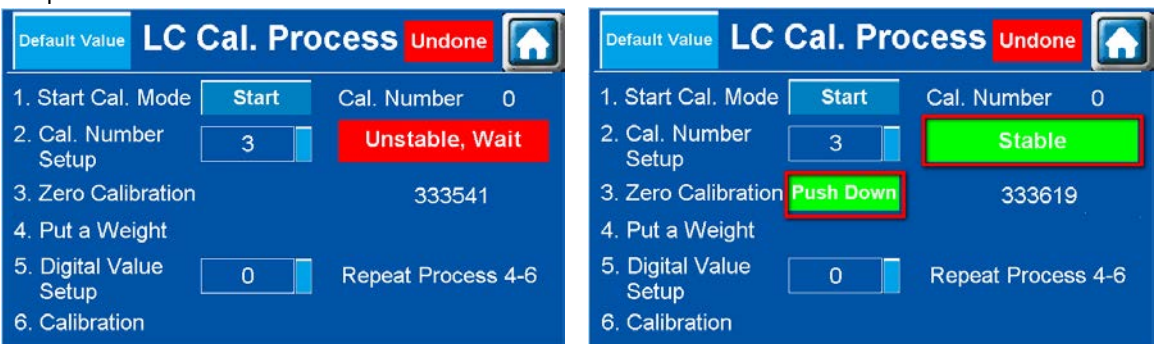

### (4) Put a Weight

After zero calibration is complete, the number 2 is the next to be calibrated, see the image below for reference. You can use a standard weight for calibration.

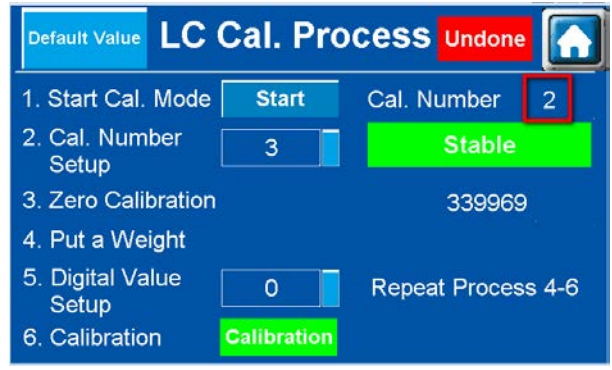

# (5) Digital Value Setup

Put an object that you know its weight on the load cell sensor and then enter its digital value for calibration. When the value is settled, the status shows **Stable**. The image below shows an example of using a 100g weight for calibration. Enter the digital value 1000 in the field of **Digital Value Setup**. After the value is settled, the status shows **Stable** and then you can start calibration.

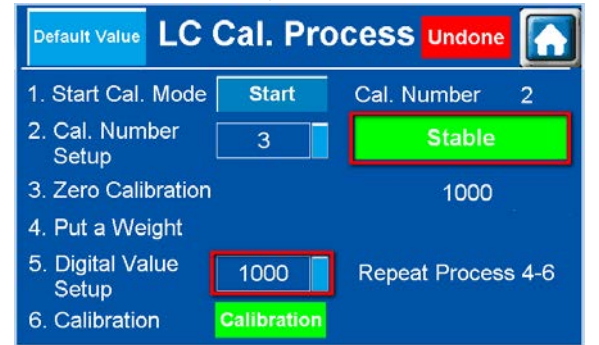

### (6) Calibration

The **Stable** shown indicates the value is settled and the **Calibration** button appears at the bottom. Press the **Calibration** button to complete the calibration for the number 2.

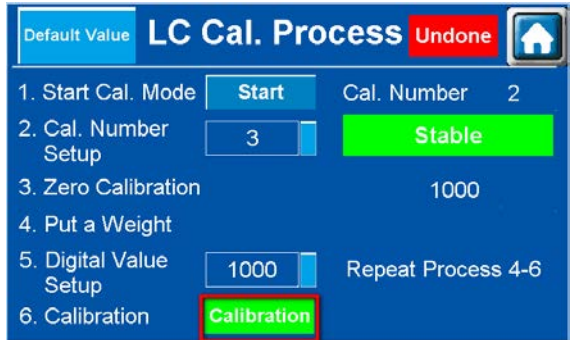

If the number 2 is not the final point set for calibration, the next number appears for calibration. Repeat steps (4) - (6) to complete calibration for all the points. The example below shows that 3-points setting is set for calibration. Thus the number 3 appears for calibration. The image below shows an example of using a 200g weight for calibration. Enter the digital value 2000 in the field of **Digital Value Setup.** After the value is settled, the status shows **Stable** and then press the **Calibration** button to complete the calibration for the number 3.

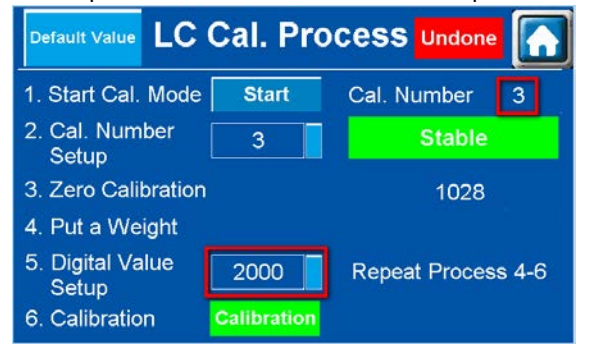

(7) After all calibrations are complete, the LC Cal. Process condition shown in the upper right corner changes from Undone in a red block to Done in a green block. Press Storing Data in the lower right corner to save the settings. Otherwise, the changes will not be saved. Press Default Value in the upper left corner to cancel without saving the changes. You can always reset calibrations to default settings by pressing Default Value in the upper left corner.

| Default Value LC Cal. Pro                                                                       | cess Done                       | Default Value LC Cal. Pro                                                                       | CESS Done          |
|-------------------------------------------------------------------------------------------------|---------------------------------|-------------------------------------------------------------------------------------------------|--------------------|
| 1. Start Cal. Mode Push Start                                                                   | Cal. Number 0                   | 1. Start Cal. Mode Push Start                                                                   | Cal. Number 3      |
| 2. Cal. Number 3                                                                                | Stable                          | 2. Cal. Number 3                                                                                | Stable             |
| 3. Zero Calibration                                                                             | 1998                            | 3. Zero Calibration                                                                             | 1998               |
| <ul> <li>4. Put a Weight</li> <li>5. Digital Value<br/>Setup</li> <li>6. Calibration</li> </ul> | Repeat Process 4-6 Storing Data | <ul> <li>4. Put a Weight</li> <li>5. Digital Value<br/>Setup</li> <li>6. Calibration</li> </ul> | Repeat Process 4-6 |

# 3.1.3 Load Cell Full Screen Display

Press Load Cell Full Screen Display from the main setting menu to display its corresponding setting page.

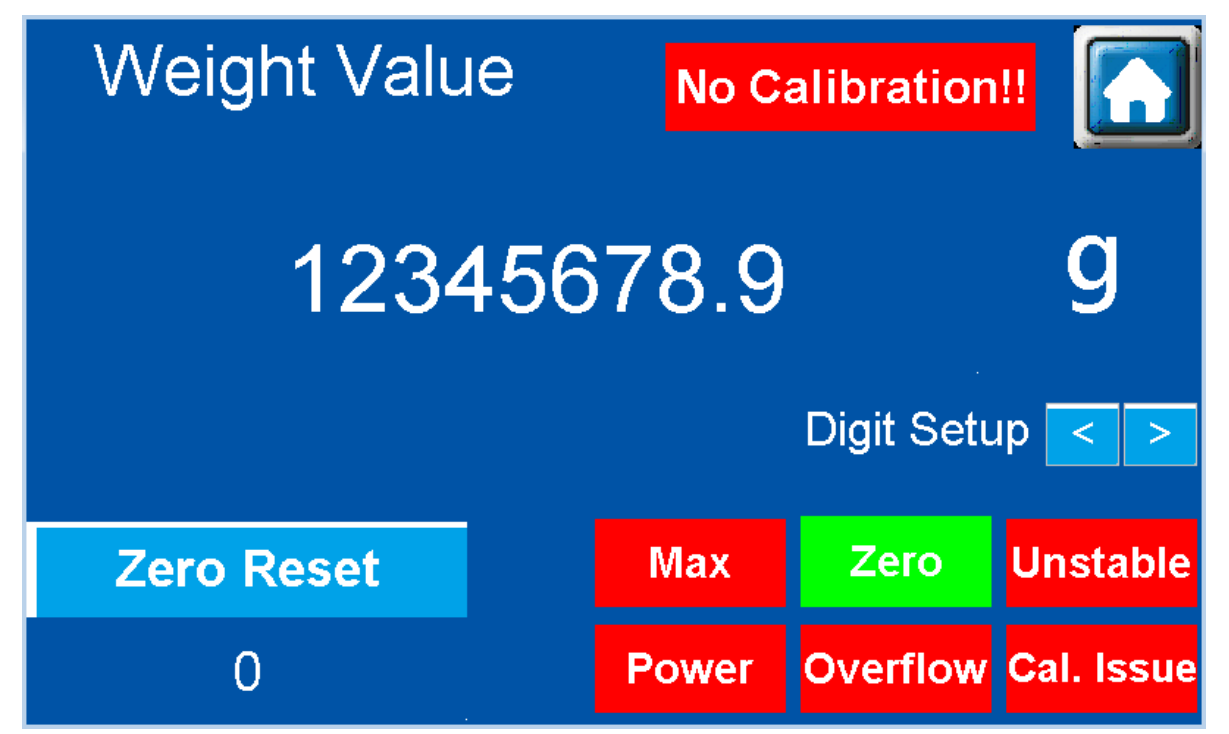

### (1) No Calibration

If the calibration is not complete before you enter **Load Cell Full Screen Display** page, a warning **No Calibration!!** appears in the upper right corner, as the image shown below. When this warning appears, the weight value is not reliable. After the calibration is complete, this warning disappears.

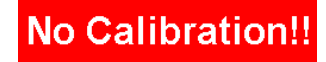

## (2) Zero

When zero calibration is complete and no-load zero reading is stable, the **Zero** in the bulletin is highlighted in a green block.

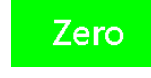

# (3) Unstable

When the weight value is not stable, the **Unstable** in the bulletin is highlighted in a red block. When the weight value is stable, the **Motion** in the bulletin is highlighted in a green block.

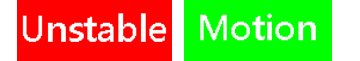

### (4) Cal. Issue

When an error occurs, for example, putting a higher value for a lighter weight, even if the calibration is done, the **Cal. Issue** in the bulletin is highlighted in a red block. When this warning appears, the weight value is not reliable.

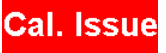

# (5) Overflow

After calculation, the load weight on the weighing platform converts to a digital value. If the digital value exceeds the maximum allowable number, the **Overflow** in the bulletin is highlighted in a red block.

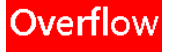

# (6) Max

You can set up a weight maximum limit in the Load Cell Setup page. When the weight used exceeds the maximum limit, the **Max** in the bulletin is highlighted in a red block.

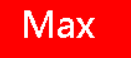

### (7) Power

When the power supply is abnormal, the **Power** in the bulletin is highlighted in a red block.

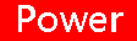

### (8) Zero Reset

Reset the present value to zero.

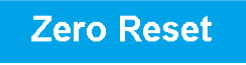

# (9) Unit Setup

Here you can select the weight unit, in kilogram or in gram.

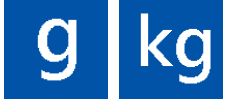

# (10) Digit Setup

Up to 10 digits (integers) to the left of the decimal point can be shown but only 1 digit to the right of the decimal point can be displayed. Use the directional arrows to define how many digits (integers) to the left of the decimal points to be shown.

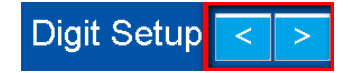

# 3.1.4 Analog I/O

Press Analog I/O from the main setting menu to display its corresponding setting page.

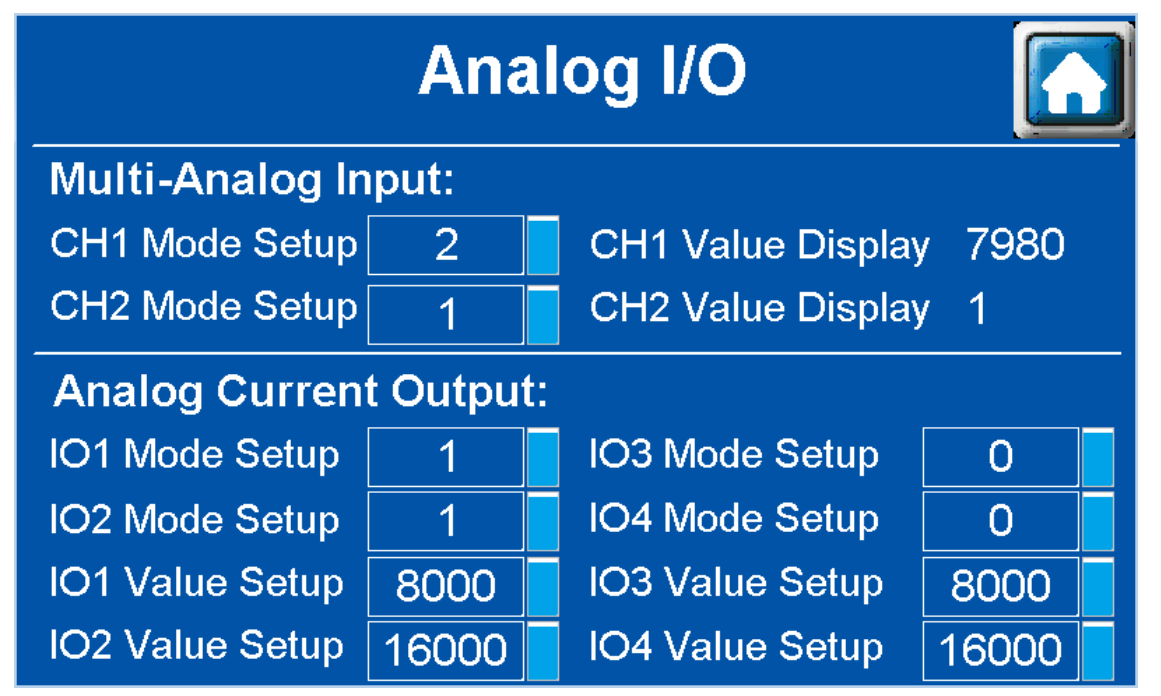

TP70P-211LC1T is with two-channels of multi-analog inputs and four-channels of analog current outputs. You can set up different modes for each channel, read input values and set up output values under this setting item. You can perform basic operations including system adjustments and checks before you have your own programs ready.

### Descriptions on the multi-analog inputs and analog current outputs:

# **Multi-analog inputs**

# (1) Setting up the channel mode

| Channel Mode | -1             | 0 (default)  | 1             | 2             | 3           |
|--------------|----------------|--------------|---------------|---------------|-------------|
| Description  | channel closed | 0 ~ 5 V      | 0 ~ 10 V      | 0 ~ 20 mA     | 4 ~ 20 mA   |
| Channel Mode | 4              | 5            | 6             | 7             | 21          |
| Description  | 4 ~ 50 mV      | Pt100 sensor | JPt100 sensor | Pt1000 sensor | Cu50 sensor |
| Channel Mode | 22             | 23           | 24            | 2             | 5           |
| Description  | Cu100 sensor   | Ni100 sensor | Ni1000 sensor | LG-Ni100      | 00 sensor   |

# (2) Reading channel input values

Read the input values (16-bit) from the corresponding channels; the maximum allowable number to be read is 32000. As the example shown above IO1 outputs the value to CH1. The output value of IO1 should be close to the input value of CH1.

When setting the mode of CH2 to 1, it is 0 ~ 10 V, and if there is no input voltage, the input value should be close to 0.

# Analog current outputs

# (1) Setting up the channel mode

| Channel Mode | 0 (default) | 1         |
|--------------|-------------|-----------|
| Description  | 4 ~ 20 mA   | 0 ~ 20 mA |

# (2) Setting up the value to output

The value to output should be in the range of 0 to 32000 for each channel. The value 0 corresponds to the minimum value of the mode set and the value 32000 corresponds to the maximum value of the mode set. See the following examples for reference.

IO1: set the mode to 1, it is 0 ~ 20 mA and when the output value is 8000, the output current is 5 mA.

IO2: set the mode to 1, it is 0 ~ 20 mA and when the output value is 16000, the output current is 10 mA.

IO3: set the mode to 0, it is 4 ~ 20 mA and when the output value is 8000, the output current is 8 mA.

IO4: set the mode to 0, it is 4 ~ 20 mA and when the output value is 16000, the output current is 12 mA.

# 3.1.5 Digital I/O

Press **Digital I/O** from the main setting menu to display its corresponding setting page.

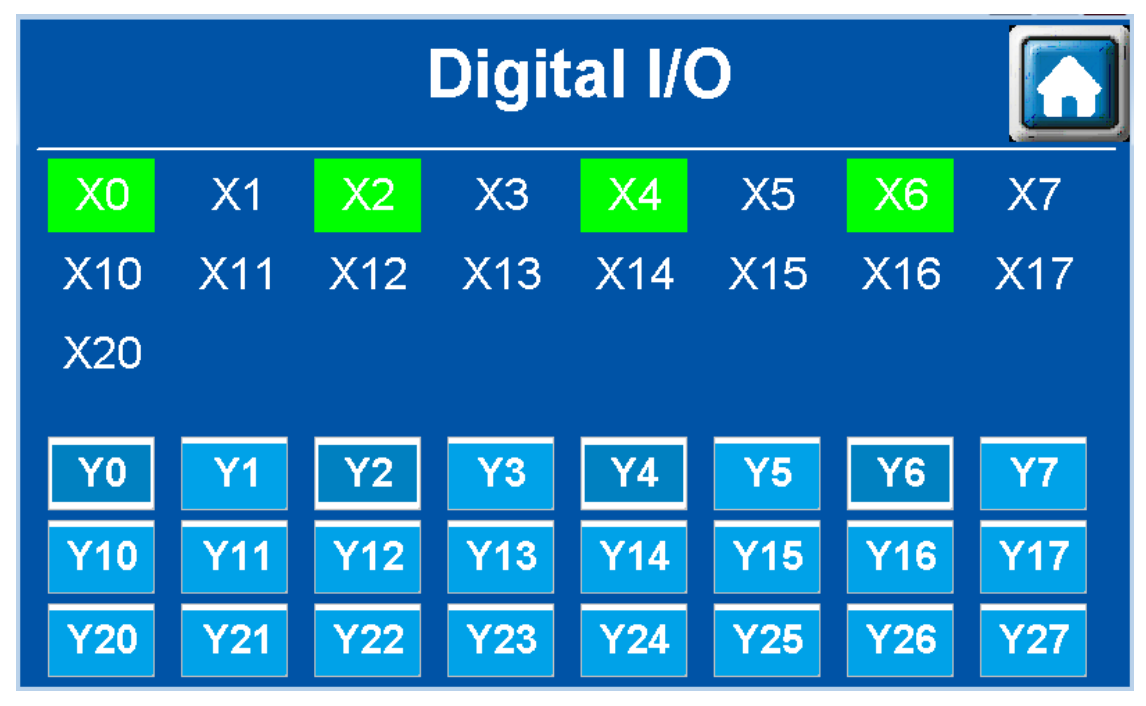

TP70P-211LC1T is with 17 digital inputs and 24 digital outputs. When an input point detects a signal, its corresponding input point in the bulletin is highlighted in a green block. The output points Y0-Y27 can be pressed to send signal to its corresponding devices. The example image shown above uses Y0, Y2, Y4, and Y6 to send signals and once X0, X2, X4 and X6 detect signals, the corresponding input points in the bulletin are highlighted in green blocks.
## 3.1.6 System Setup

Press **System Setup** from the main setting menu to display its corresponding setting page. You can also press the **RESET** button or use M1662 (refer to section 5.3 for more details) to enter the **System Setup** page. All the TP70P series shares the same System Setups. You can set up the buzzer, real time clock (RTC), the percentage of the backlit brightness, how long the brightness dims out, and many more.

| <b>TP70P-211LC1T Default Interface</b> |                              |                                                                                                    |                                                                                      |  |  |  |  |
|----------------------------------------|------------------------------|----------------------------------------------------------------------------------------------------|--------------------------------------------------------------------------------------|--|--|--|--|
|                                        | Load Ce                      | ell Setup                                                                                                    | Analog I/O                                                                           |  |  |  |  |
|                                        | LC Cal.                      | Process                                                                                                    | Digital I/O                                                                          |  |  |  |  |
|                                        | LC Full Scr                  | een Display                                                                                                    | System Setup                                                                         |  |  |  |  |
|                                        |                              |                                                                                                    |                                                                                      |  |  |  |  |
| Т                                      | P70P-2                       | <b>JAI OAT D</b><br>System Setting<br>FA Reset Dat<br>TP Address<br>Brightness 0<br>Backlight Turn off                                                                                                    | e/Time Touch Cali.                                                                   |  |  |  |  |
| Т                                      | P70P-2<br>Load Co<br>LC Cal. | JAI CAT D         System Setting         FA Reset       Dat         TP Address         Brightness       0         Backlight Turn off         Buzzer       Ena         Password       Ena         Splash Scr       Defau | e/Time Touch Cali.<br>• 001 • 10<br>• 00 • Min.<br>able<br>able 1234<br>It<br>Define |  |  |  |  |

3

## 3.2 TP04P-20EXL1T Operational Interface

The default operational interface is as the image shown below; you can download the program in Delta's official website:

#### http://www.deltaww.com/

Load Cell related functions are described below.

| POWER | O L<br>[0] L<br>[1] L<br>[2] L | oadCe<br>oadCe<br>oadCe | II Settir<br>II Cal. F<br>II Meas | ng<br><sup>D</sup> rocess<br>ure | 3 | F | ESC |
|-------|--------------------------------|-------------------------|-----------------------------------|----------------------------------|---|---|-----|
|       | 0                              | 1                       | 2                                 | 3                                | 4 |   |     |
|       | 5                              | 6                       | 7                                 | 8                                | 9 |   |     |
|       |                                |                         |                                   |                                  |   |   |     |

#### 1. Load cell Setup

TP04P-20EXL1T is a one-channel load cell with multiple functions. You can use its friendly interface to set up the setting items including excitation voltage, eigenvalue mode, response time mode and configure the parameters for load cell related functions.

#### 2. LoadCell Cal. Process

Before using load cell related functions, you need to calibrate TP04P-20EXL1T to ensure the measurements are going to be accurate. Without other software or programs, you can use the **LC Cal. Process** function on the main setting menu to complete the calibration.

#### 3. Load Cell Measure

T T

Here you can find different kinds of weight values. You can select weight units between kilogram and gram, reset the values to zero and many more.

| 4.  | Use 0 1 2 to enter the setting pages of Load Cell Setup, LoadCell Cal. Process, Load Cell                 |
|-----|----------------------------------------------------------------------------------------------------|
|     | Measure.                                                                                                  |
| 5.  | Use <b>F</b> to enter the value setting mode.                                                             |
| 6.  | Use 🚺 and ▶ to set up the parameters.                                                                     |
| 7.  | Use to save the setting and go to the next item. Use to cancel without saving and leave the setting mode. |
| 8.  | Use 🚺 to go back to the main setting menu and use ▶ to go to the next page.                               |
| Not | e: The keys 🔼 and 🔽 are of no use for this series.                                                        |

## 3.2.1 Load Cell Setup

Press the key to display the corresponding setting page of the Load Cell Setup. There are 10 setting items for you to set up.

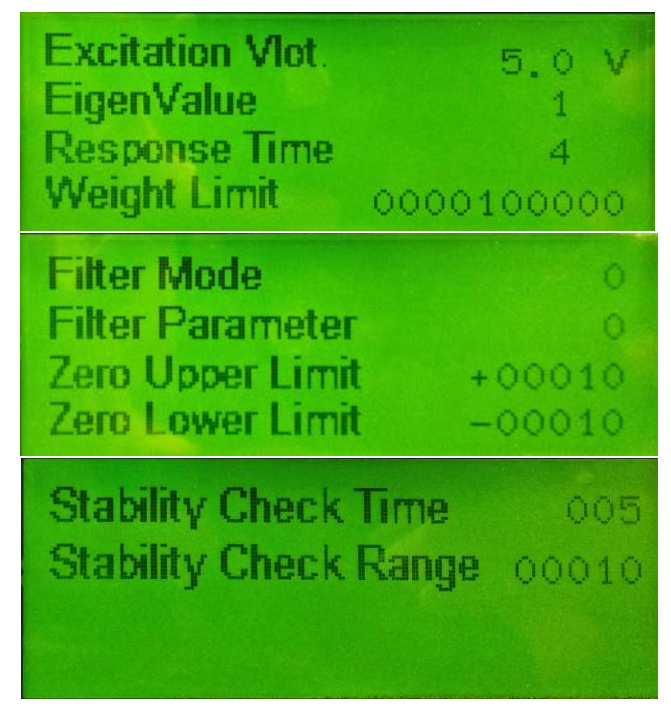

(1) Excitation Voltage: set up the excitation voltage at the load cell, ranging from 2.0 V to 9.5 V.

(2) **Eigenvalue Mode**: set up the eigenvalue mode from 0 to 9; the excitation voltage in different eigenvalue modes corresponds to different eigenvalues. See the table below for reference.

| Excitation | Eigenvalue | Eigenvalue | Excitation | Eigenvalue | Eigenvalue | Excitation | Eigenvalue | Eigenvalue | Excitation | Eigenvalue | Eigenvalue |
|------------|------------|------------|------------|------------|------------|------------|------------|------------|------------|------------|------------|
| voltage    | modes      | (mV/V)     | voltage    | modes      | (mV/V)     | voltage    | modes      | (mV/V)     | voltage    | modes      | (mV/V)     |
|            | 0          | 0.5        |            | 0          | 0.5        |            | 0          | 0.5        |            | 0          | 0.5        |
|            | 1          | 1          |            | 1          | 1          |            | 1          | 1          |            | 1          | 1          |
|            | 2          | 2          |            | 2          | 2          |            | 2          | 2          |            | 2          | 2          |
|            | 3          | 3          |            | 3          | 4          |            | 3          | 4          |            | 3          | 4          |
| 0.5        | 4          | 4          |            | 4          | 8          | <u> </u>   | 4          | 8          | 25         | 4          | 8          |
| 9.5        | 5          | 6          | 8.0        | 5          | 16         | 6.0        | 5          | 16         | 3.5        | 5          | 16         |
|            | 6          | 7          |            | 6          | 32         |            | 6          | 32         |            | 6          | 32         |
|            | 7          | 10         |            | 7          | 50         |            | 7          | 64         |            | 7          | 64         |
|            | 8          | 12         |            | 8          | 75         |            | 8          | 128        |            | 8          | 128        |
|            | 9          | 16         |            | 9          | 100        |            | 9          | 256        |            | 9          | 256        |
| Excitation | Eigenvalue | Eigenvalue | Excitation | Eigenvalue | Eigenvalue | Excitation | Eigenvalue | Eigenvalue | Excitation | Eigenvalue | Eigenvalue |
| voltage    | modes      | (mV/V)     | voltage    | modes      | (mV/V)     | voltage    | modes      | (mV/V)     | voltage    | modes      | (mV/V)     |
|            | 0          | 0.5        |            | 0          | 0.5        |            | 0          | 0.5        |            | 0          | 0.5        |
|            | 1          | 1          |            | 1          | 1          |            | 1          | 1          |            | 1          | 1          |
|            | 2          | 2          |            | 2          | 2          |            | 2          | 2          |            | 2          | 2          |
| 0.0        | 3          | 4          | 7.0        | 3          | 4          | 5.0        | 3          | 4          |            | 3          | 4          |
| 9.0        | 4          | 8          | 7.0        | 4          | 8          | 5.0        | 4          | 8          | 2.0        | 4          | 8          |
|            | 5          | 12         |            | 5          | 16         |            | 5          | 16         |            | 5          | 16         |
|            | 6          | 16         |            | 6          | 32         |            | 6          | 32         |            | 6          | 32         |
|            | 7          | 24         |            | 7          | 64         |            | 7          | 64         |            | 7          | 64         |

3

| 8 | 32 | 8 | 128 | 8 | 128 | 8 | 128 |
|---|----|---|-----|---|-----|---|-----|
| 9 | 48 | 9 | 200 | 9 | 256 | 9 | 256 |

(3) **Response Time Mode**: setting range is from 0 to 8; see the modes and their corresponding response times below.

| Response time<br>mode | 0   | 1  | 2  | 3  | 4  | 5  | 5   | 7   | 8   |
|-----------------------|-----|----|----|----|----|----|-----|-----|-----|
| Response time (ms)    | 2.5 | 10 | 16 | 20 | 50 | 60 | 100 | 200 | 400 |

(4) **Weight Limit**: setting range is from 0 to 2<sup>32</sup> (32-bit value); if the value set is out of range, the system sends out an status code.

(5) Filter Mode: setting range is from 0 to 2; see the modes and their descriptions below.

| Filter Mode | 0         | 1                    | 2                    |  |
|-------------|-----------|----------------------|----------------------|--|
| Description | No filter | Maximum value filter | Average value filter |  |

(6) **Filter Parameter**: setting range is from 0 to 8. The bigger the value is set, the more frequent and stronger the filtering is in the maximum value filter mode.

(7) Upper Zero Limit: setting range is from 0 to 32767 (16-bit value); zero upper limit is defined here.

- (8) Lower Zero Limit: setting range is from -1 to -32768; zero lower limit is defined here.
- (9) **Stability Checking Times**: setting range is from 1 to 500; the system checks if the value is within its setting range for a number of times that is set here.
- (10) Stability Checking Range: setting range is from 1 to 1000; the system checks if the value is within its range (±1 to ±1000) that is set here.

## 3.2.2 Load Cell Calibration Process

Press the key 11 to display the corresponding setting page of the Load Cell Calibration Process.

(1) Start Cal.

Press to enter the calibration mode. Once is pressed, **Start** will be shown instead of **Finish** as the image shown below. This indicates it is in the calibration mode.

| [1] | Start | Cal. | Finish | 5 |
|-----|-------|------|--------|---|
| [1] | Start | Cal. | Start  | Z |

#### (2) Cal. Number Setup

Press **I** to enter the setting mode of **Cal. Number Setup**. In the setting item **2. Cal. Number Setup**, you can set up a <u>maximum of 20 points for calibration</u>. Use the numerical keys 0-9 to set up a number of points for calibration.

| Use | to save the setting and | d go to the next item. Use      | to cancel without saving and leave the setting mode. |
|-----|-------------------------|---------------------------------|------------------------------------------------------|
| Use | to go back to the main  | n setting menu and use <b>D</b> | to go to the next page. The example below shows that |

2-points setting is set for calibration.

# Cal. Number Setup

#### (3) Zero Cal.

Before performing zero calibration, the system checks if the environment is stable. When it is stable, the status

besides **Put a Weight** shows **Stable** instead of **Unstable** as the image shown below. Press to start calibration. When the circle besides **Zero Cal.** becomes a dot as the image shown below, it indicates the calibration is complete.

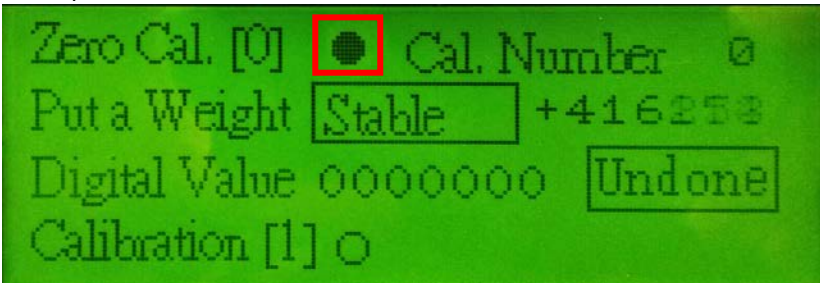

#### (4) Put a Weight

After zero calibration is complete, the number 2 is the next to be calibrated, see the image below for reference; the **Cal. Number** is in the upper right corner. You can use a standard weight for calibration.

| Zero Cal. [0]   | O Cal. I | Num   | ber 2   |
|-----------------|----------|-------|---------|
| Put a Weight    | Stable   | +10   | 50170   |
| Digital Value   | 000500   |       | Done    |
| Calibration [1] | •        | Store | Data[2] |

#### (5) Digital Value :

Put an object that you know its weight on the load cell sensor and use LE to enter the setting mode and then use

numerical keys 0-9 to enter its digital value for calibration. Use to save the setting and go to the next item. The image below shows an example of using a 100g weight for calibration. Enter the digital value 1000 in the field of **Digital Value Setup.** After the value is settled, the status shows **Stable** and then you can start calibration.

alibration [ Store

#### (6) Calibration [1] :

The **Stable** shown in the upper right corner indicates the value is settled. Press 1 to calibrate the number 1 (shown as number 0 on the screen). When the circle besides **Calibration** [1] becomes a dot as the image shown below, it indicates the calibration is complete.

If the number 0 (shown as number 0 on the screen) is not the final point set for calibration, the next number appears for calibration. Repeat steps (4) - (6) to complete calibration for all the points. The example below shows that 2-points setting is set for calibration. Thus the number 2 appears for calibration. The image below shows an example of using a 200g weight for calibration. Enter the digital value 2000 in the field of **Digital Value Setup.** After the value is settled, the status shows **Stable** and then press the **Calibration** button to complete the calibration for the number 2.

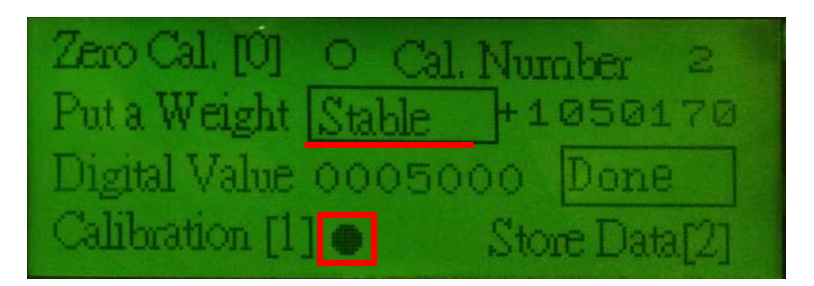

(7) After all calibrations are complete, the **Undone** changes to **Done** and **Store Data [2]** is shown in the lower right corner, as the image shown below. Press 2 to save the settings. Otherwise, the changes will not be saved.

ation Puta  $e_{1\sigma}$ 14 Digital Valu Calibration []

Use to go back to the main setting menu and you can see the status shown is **Finish** as the image shown below. This indicates the calibration is complete.

You can reset all the settings to default. Use in the main setting menu to go back to defaults.

| [0] Default Setup | Default |
|-------------------|---------|
| [1] Start Cal.    | Finish  |
| Cal. Number Setup | 03      |

### 3.2.3 Load Cell Measure

Press the key 2 to display the corresponding setting page of the Load Cell Measure.

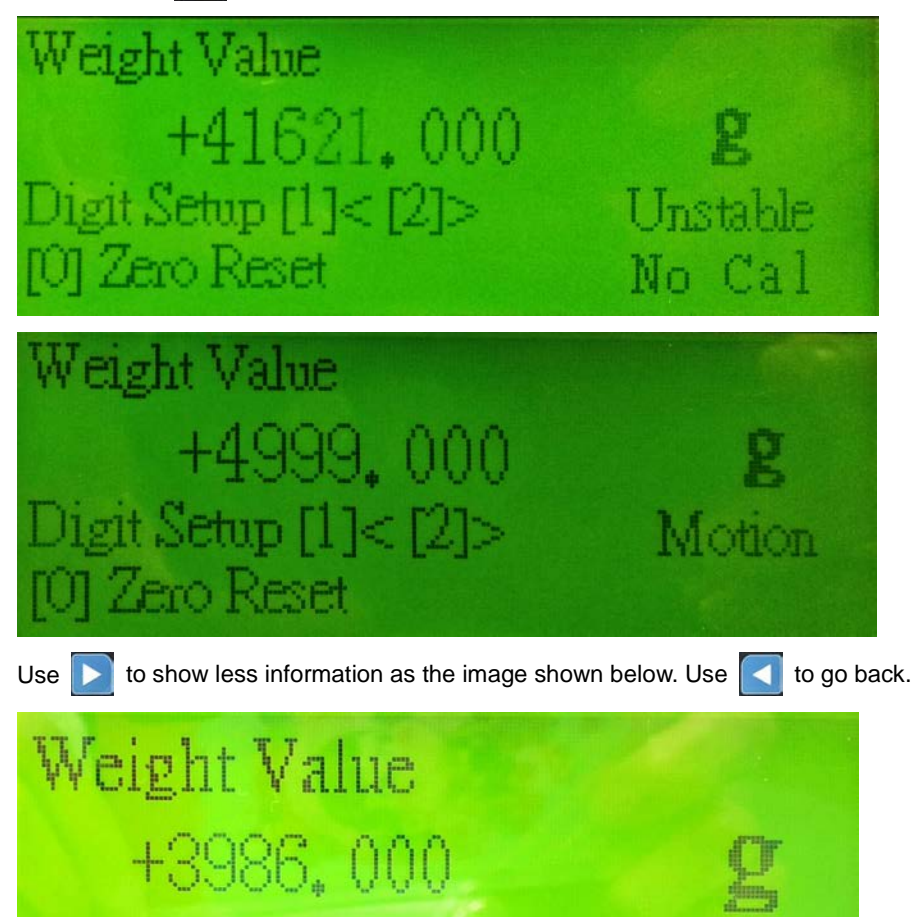

#### (1) No Calibration

If the calibration is not complete before you enter **Load Cell Measure** page, a warning **No Cal** appears in the lower right corner, as the image shown above. When this warning appears, the weight value is not reliable. After the calibration is complete, this warning disappears.

(2) Zero

When zero calibration is complete and no-load zero reading is stable, the Zero is shown.

#### (3) Unstable

When the weight value is not stable, the Unstable appears. When the weight value is stable, the Motion is shown.

#### (4) Max

You can set up a weight maximum limit in the Load Cell Setup page. When the weight used exceeds the maximum limit, the **Max** appears.

3

#### (5) Zero Reset

Press

to reset the present value to zero.

(6) Unit Setup

Press **4** to select the weight unit, in kilogram or in gram.

#### (7) Digit Setup

Up to 10 digits (integers) to the left of the decimal point can be shown but only 3 digits to the right of the decimal point can be displayed. Use to define how many digits (integers) to the left of the decimal points to be shown.

| -       |                   | 100   |                       |     |      |         |                                        |
|---------|-------------------|-------|-----------------------|-----|------|---------|----------------------------------------|
| 1 1 1   |                   | 1.7.2 | and the second second |     | 1.00 |         | -                                      |
|         | UIT               |       |                       |     |      | 1.1     | 1.1.1.1.1.1.1.1.1.1.1.1.1.1.1.1.1.1.1. |
| dian' a | a stranger of the | 1.00  | and the part of       | 1.4 | 1.00 | dian' - |                                        |

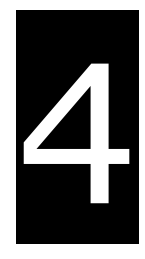

# Chapter 4 Installation and Wiring

# **Table of Contents**

| 4.1 | Installat | tion                                        | 4-2 |
|-----|-----------|---------------------------------------------|-----|
| 4.2 | Wiring    |                                             | 4-3 |
| 4.2 | .1 Wirin  | g Power                                     | 4-3 |
| 4.2 | .2 Wirin  | g Digital Input Terminals                   |     |
| 4.2 | .3 Wirin  | g Digital Output Terminals                  |     |
| 4.2 | .4 Wirin  | g Analog Input Terminals                    |     |
| 4.2 | .5 Wirin  | g Analog Voltage / Current Output Terminals |     |
| 4.2 | .6 Wirin  | g Analog Current Output Terminals           |     |
| 4.2 | .7 Mixed  | d Analog Input Terminals                    |     |
| 4.2 | .8 Wirin  | g Load Cell Terminals                       |     |
| 4.2 | .9 Defin  | itions of RS-485 Ports                      |     |

# 4.1 Installation

Install TP70P-211LC1T / TP04P-20EXL1T in a control panel. Put TP70P-211LC1T / TP04P-20EXL1T into the control panel and use the enclosed fasteners and screws for a more secured installation. The required torque for tightening a screw should be less than 2.75 kg-cm; do NOT exceed 2.75 kg-cm to avoid damaging the panel. TP70P-211LC1T / TP04P-20EXL1T is water resistant to IP66 / NEMA4 standard but Delta Electronics warranty does NOT cover if the installation is NOT correctly complete.

Notes: Only the front panel is guaranteed by ingress protection rating. The control panel itself must comply with the testing conditions required by the applied ingress protection rating.

(EN) CAUTION: FOR USE IN A CONTROLLED ENVIRONMENT. (FR) ATTENTION: À N'UTILISER QU'EN ENVIRONNEMENT CONTRÔLÉ

Follow the storage suggestions below.

- 1. Do NOT install TP70P-211LC1T and TP04P-20EXL1T in a location subjected to airborne dust, metallic particles, oil smoke, or corrosive / flammable gases.
- 2. Do NOT install TP70P-211LC1T and TP04P-20EXL1T in high-temperature, relative humid or condensing location.
- 3. Install TP70P-211LC1T and TP04P-20EXL1T on a solid and durable surface to avoid shocks or vibrations.
- TP70P-211LC1T

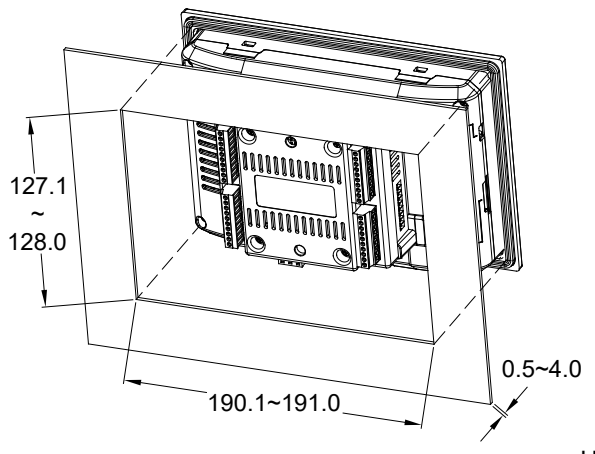

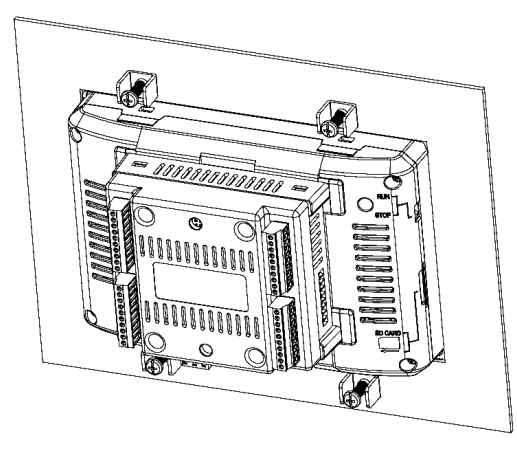

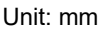

• TP04P-20EXL1T

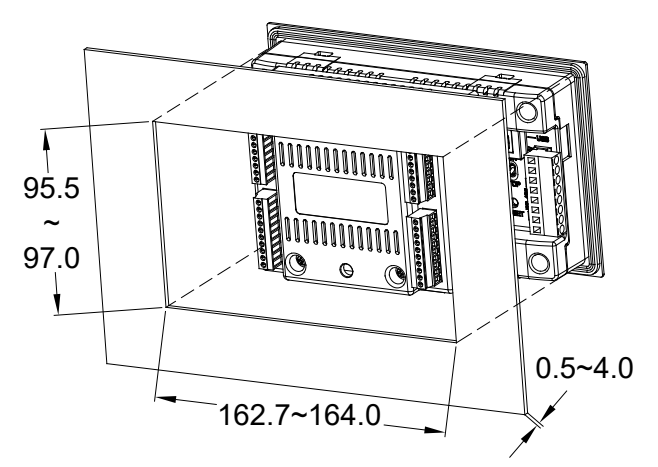

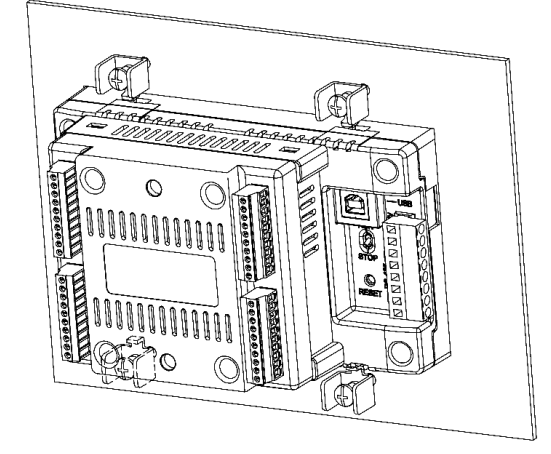

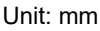

## 4.2 Wiring

#### Wiring Precautions

 For input and output terminals, use single-core cables or twin-core cables in a diameter of 22 AWG–16 AWG with pin-type connectors smaller than 1.5 mm. Use only copper conducting wires that can resist temperatures above 60° C-75° C. The required torque for tightening a terminal screw should be less than1.90 kg-cm (1.65 lb-in).

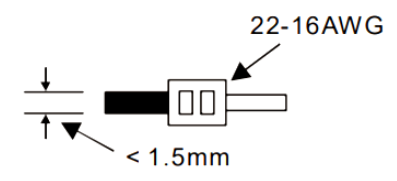

- For power terminals, use single-core cables or twin-core cables in a diameter of 12 AWG–22 AWG. Use only copper conducting wires that can resist temperatures above 60° C-75° C. The required torque for tightening a PLC terminal screw should be less than 5-8 kg-cm (4.3-6.9 lb-in).
- 3. Do NOT wire empty terminals.
- To prevent a surge and induction, the cable and the input signal cables that are connected to the TP70P-211LC1T / TP04P-20EXL1T must be separate cables.
- 5. Prevent foreign objects, such as oil, water, or metal powder entering TP70P-211LC1T / TP04P-20EXL1T through the ventilation holes. Prevent drill shavings or other debris entering TP70P-211LC1T / TP04P-20EXL1T.
- 6. To increase the cooling efficiency, install TP70P-211LC1T / TP04P-20EXL1T with sufficient space between adjacent objects and walls to prevent poor heat dissipation.

## 4.2.1 Wiring Power

Use DC power supply for TP70P-211LC1T and TP04P-20EXL1T and note the followings.

- 1. Connect to the terminal ends 24 VDC and 0 V. The power supplied to TP70P-211LC1T and TP04P-20EXL1T should be within the range of 20.4 to 28.8 VDC. If the power supplied is lower than 20.4 VDC, TP70P-211LC1T and TP04P-20EXL1T may stop working and all outputs may be OFF.
- 2. When the power is cut, TP70P-211LC1T and TP04P-20EXL1T still can work for up to 10 milliseconds. However, if the power is cut for longer than 10 milliseconds, TP70P-211LC1T and TP04P-20EXL1T may stop working and all outputs may be OFF. After the power is restored, TP70P-211LC1T and TP04P-20EXL1T resume to work. TP70P-211LC1T and TP04P-20EXL1T are featured with latching auxiliary relays and retentive registers. You can take advantage of this feature while programming.

3. Only DC power supply can be used for TP70P-211LC1T and TP04P-20EXL1T. You can use Delta power supply modules such as DVPPS01, DVPPS02, and DVPPS05 to supply DC power for TP70P-211LC1T and TP04P-20EXL1T. Refer to the following for a better protected circuit for DVPPS01, DVPPS02, and DVPPS05.

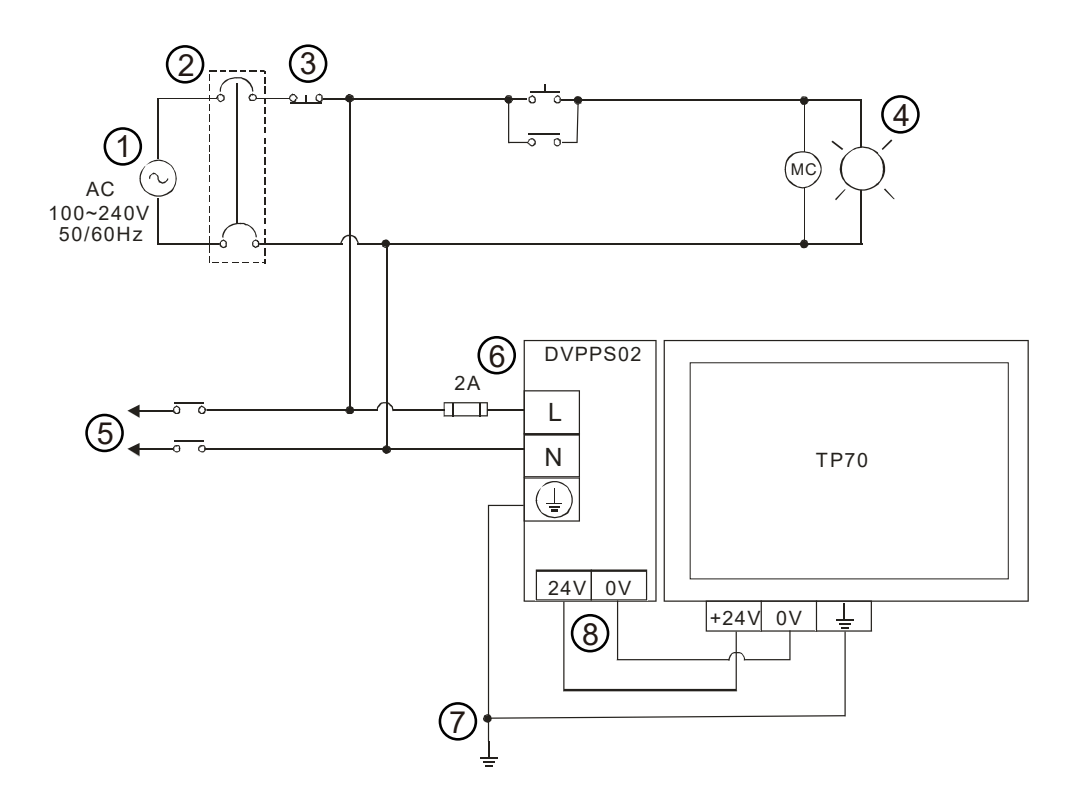

| 1 | AC power supply: 100 ~ 240 VAC, 50/60 Hz                              |
|---|-----------------------------------------------------------------------|
| 2 | Circuit breaker                                                       |
| 3 | Emergency stop button: used to cut power off when an emergency occurs |
| 4 | Power indicator                                                       |
| 5 | AC load                                                               |
| 6 | 2 A fuse                                                              |
| 0 | Ground (impedance: below 100 Ω)                                       |
| 8 | DC power supply: 24 VDC                                               |

## 4.2.2 Wiring Digital Input Terminals

The input signal is DC power input. Sinking and sourcing are the current driving capabilities of a circuit.

#### • Sinking

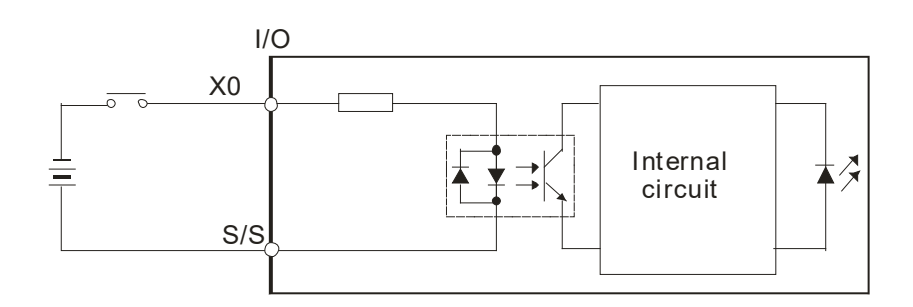

#### • Sourcing

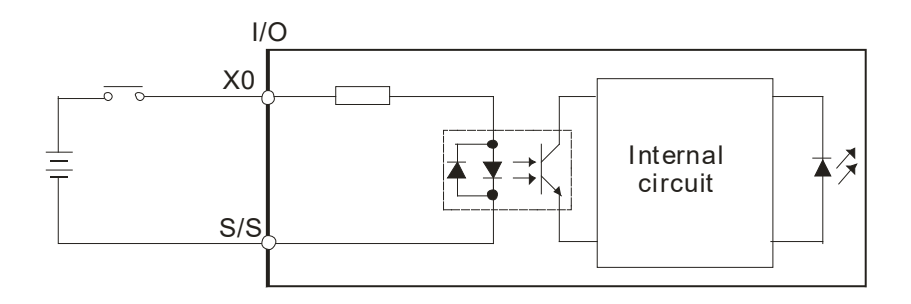

## 4.2.3 Wiring Digital Output Terminals

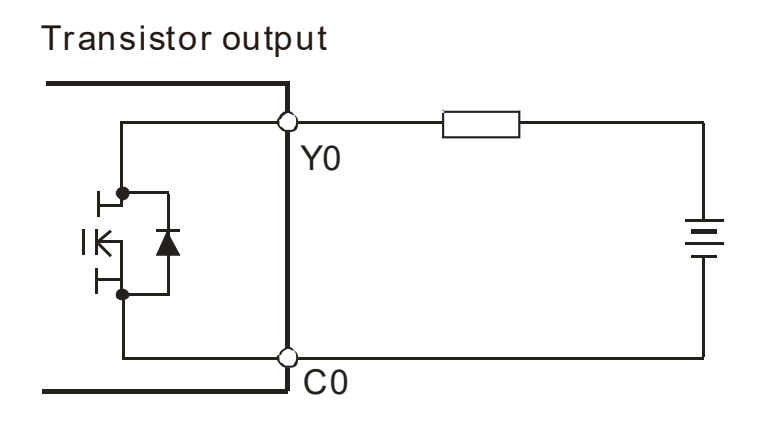

## 4.2.4 Wiring Analog Input Terminals

- Only TP04P-20EXL1T has this feature analog voltage / current input in a range of V0+ ~ V3+.
- TP70P-211LC1T does NOT include this feature.

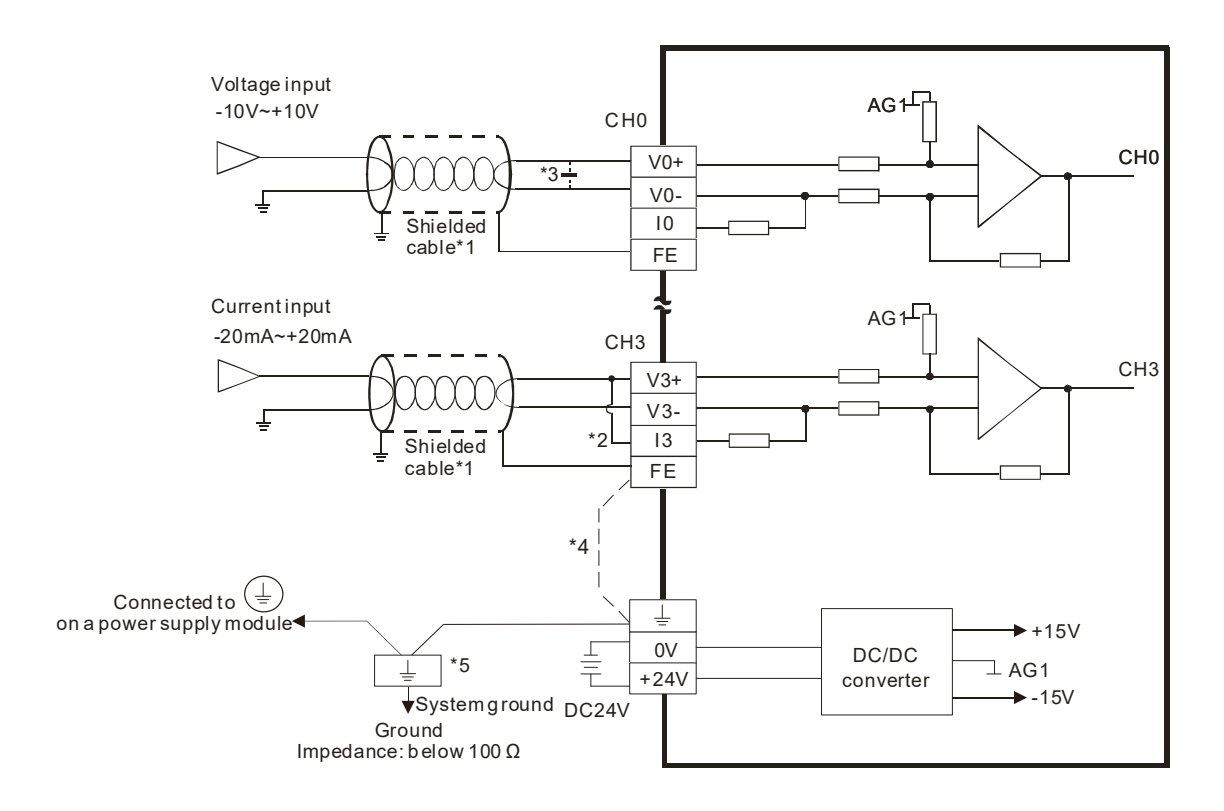

- \*1. Use shielded cables to isolate the analog input signal cable from other power cables.
- \*2. If the module is connected to a current signal, the terminals V3+ and I3 must be short-circuited.
- \*3. If variability in the input voltage results in interference within the wiring, connect the module to a capacitor with a capacitance between 0.1–0.47 μF and a working voltage of 25 V.
- \*4. To prevent too much noise and interference, connect the FE of the shielded cable to ground.
- \*5. Connect the ground terminal of a power supply module and the analog input terminal FE to the system ground and then ground the system ground or connect the system ground to a distribution box

## 4.2.5 Wiring Analog Voltage / Current Output Terminals

- Only TP04P-20EXL1T has this feature analog voltage / current input in a range of V4 ~ V5.
- TP70P-211LC1T does NOT include this feature.

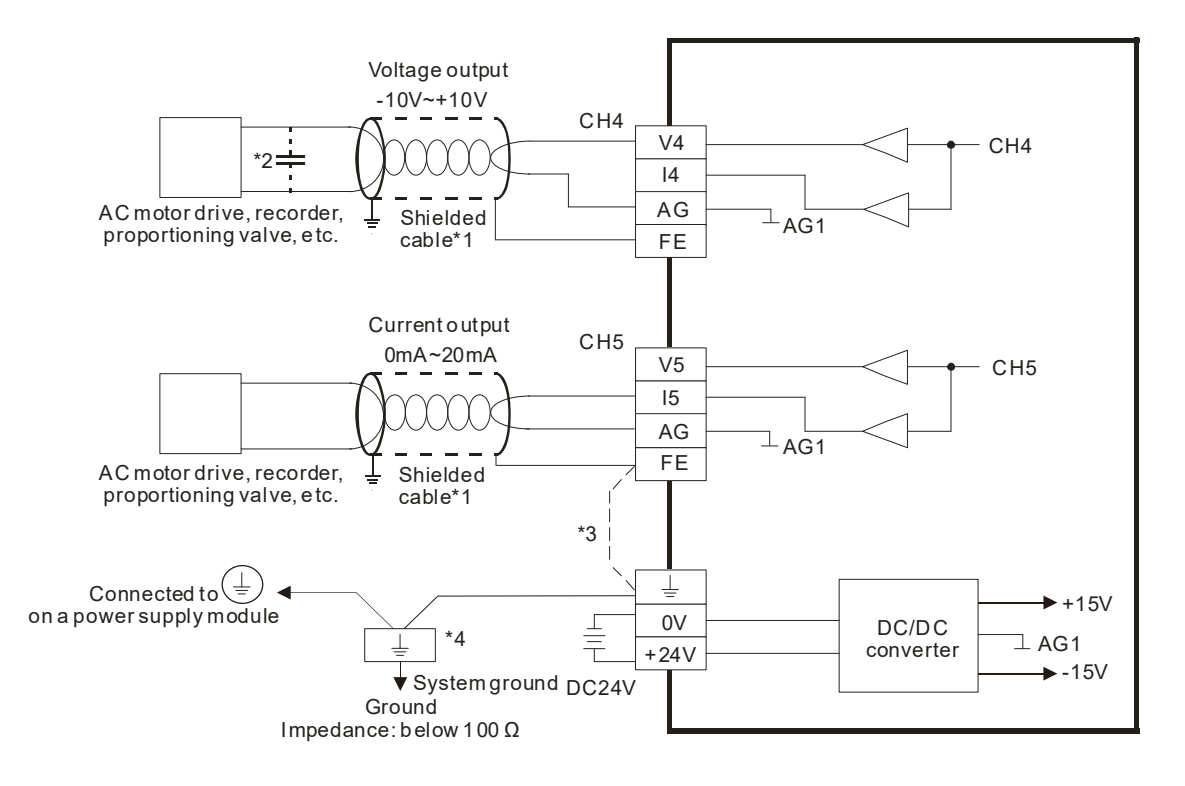

\*1. Use shielded cables to isolate the analog input signal cable from other power cables.

\*2. If variability in the input voltage results in interference within the wiring, connect the module to a capacitor

with a capacitance between 0.1-0.47 µF and a working voltage of 25 V.

- \*3. To prevent too much noise and interference, connect the FE of the shielded cable to ground.
- \*4. Connect the ground terminal of a power supply module and the analog input terminal FE to the system ground and then ground the system ground or connect the system ground to a distribution box

4

## 4.2.6 Wiring Analog Current Output Terminals

 The IO1 ~ IO4 of TP04P-20EXL1T and TP70P-211LC1T are for analog current outputs only, NOT for analog voltage outputs.

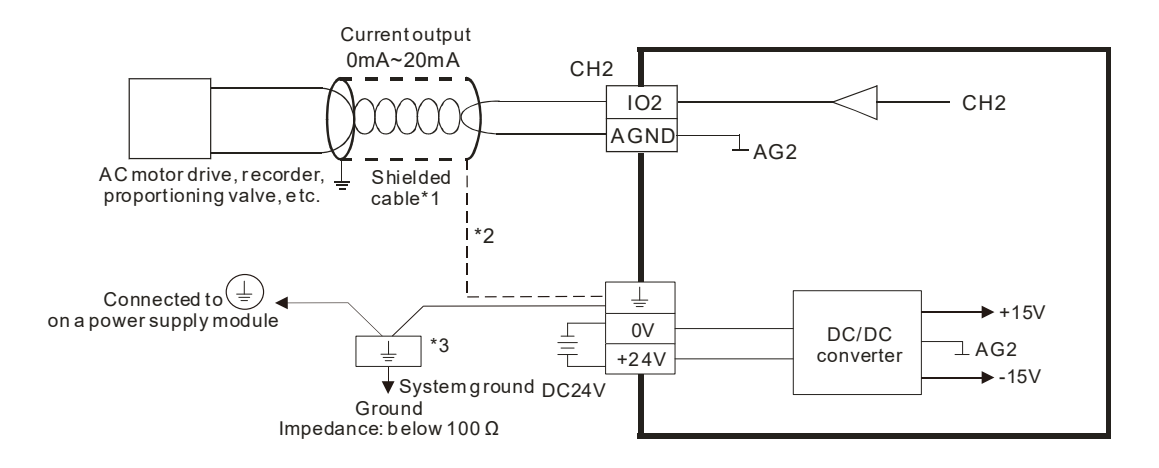

- \*1. Use shielded cables to isolate the analog input signal cable from other power cables.
- \*2. To prevent too much noise and interference, connect the FE of the shielded cable to ground.
- \*3. Connect the ground terminal of a power supply module and the analog input terminal FE to the system ground and then ground the system ground or connect the system ground to a distribution box

## 4.2.7 Mixed Analog Input Terminals

#### • Temperature Measurement Input Terminals

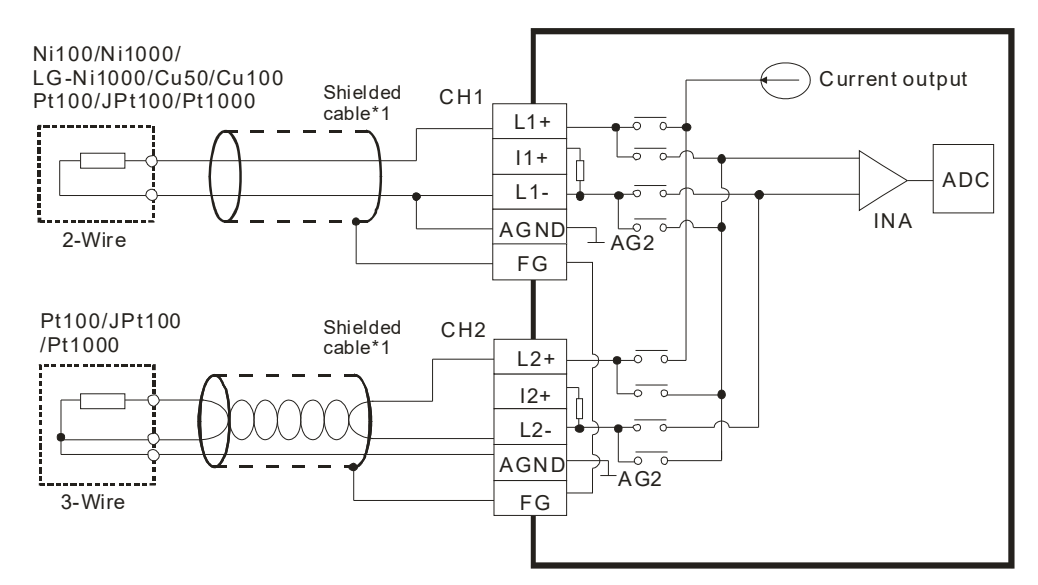

\*1. Use shielded cables to isolate the analog input signal cable from other power cables.

#### • Voltage / Current Input Terminals

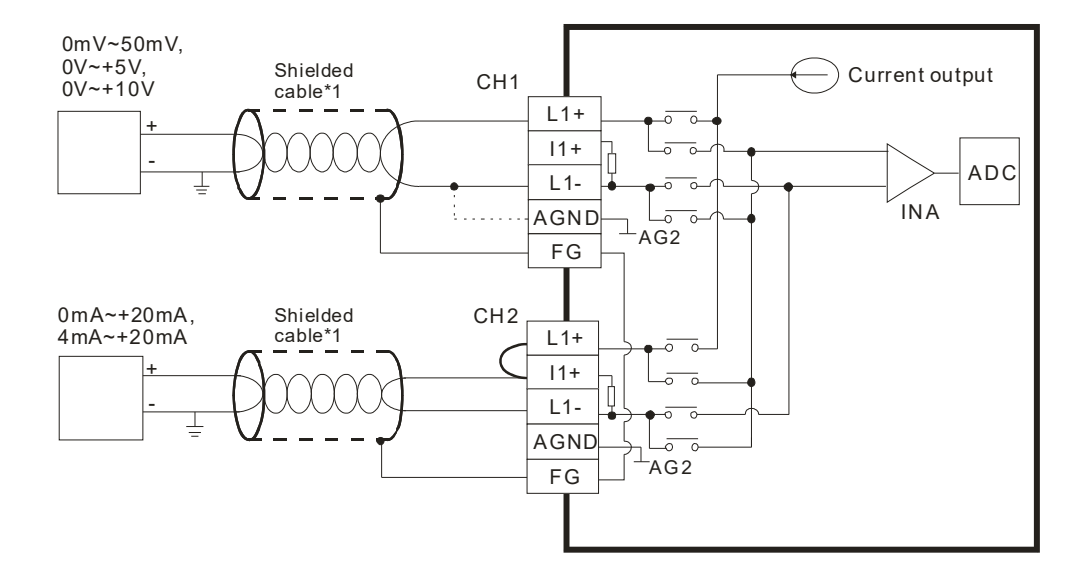

\*1. Use shielded cables to isolate the analog input signal cable from other power cables.

4-9

#### EXC+ EXC+(2~9.5V) EXC-AG2 4-Wire SIG+ þ SIG- $\Xi_{AG2}$ CH1 SEN SEN-EXC+ EXC+(2~9.5V) 6-Wire EXC AG2 SIG+ б SIG T<sub>AG2</sub> CH1 SEN SEN AG2 Connected to (⊥ ⊥ on a power supply module EXC+(2~9.5V) 0V DC/DC +24V converter System ground DC24V AG2 Ground Impedance: below 100 Ω

## 4.2.8 Wiring Load Cell Terminals

\*1. Connect the  $\stackrel{\perp}{=}$  of a power supply module and the  $\stackrel{\perp}{=}$  of the load cell terminal FE to the system ground and then ground the system ground or connect the system ground to a distribution box

\*2. While connecting multiple load cell modules, the total impedance of the load cell modules should be greater than 40 Ω.

#### Selecting a Load Cell Sensor

1. Excitation Voltage / Sensibility (V)

An excitation voltage is the power provided externally for a load cell sensor. The voltage stated in the specification is the maximum voltage that a sensor can take. The excitation voltage that a load cell module provides is  $+2 \sim 9.5$  V, and therefore the voltage between  $+2 \sim 9.5$  V is what a sensor can take as its excitation voltage.

2. Eigenvalue

A load cell is based on an electrical circuit called Wheatstone bridge. When a sensor whose resistance varies with applied force, this small resistance change is magnified by the resistive imbalance produced in the Wheatstone bridge and thus obtains an output signal proportional SIG+/SIG- to the applied force. The resistive circuit is proportional to the input voltage supply, and the output of the load cell is often expressed in mV/V, milivolts per volt (supply). Eigenvalue is a characteristic value for a load cell. The excitation voltage in different eigenvalue modes corresponds to different eigenvalues. The supported excitation voltage range is 0.5 ~ 256 mV/V. Refer to section 3.1.1 for more details. Any sensor with up to 256 mV/V of excitation voltage can be used.

The output equation is (applied force divided by maximum rated load) multiples (excitation voltage multiples eigenvalue).

Example:

Output voltage: 1 mV, Applied force: unknown, Maximum rated load: 10 kg, Excitation voltage: 5 V,

Eigenvalue: 2 mV/V

The equation is 1 mV = (unknown applied force / 10 kg) \* (5 V \* 2mV/V)

The result: the applied force is 1 kg.

#### 3. Maximum rated load

When selecting a load cell module, you need to check its specifications, such as the maximum rated load, tares, vibrations, shocks and so on. The closer the on a load cell sensor is to the maximum rated load specified for the load cell sensor, the more accurate the measurement is.

4. Four-Wire or Six-Wire

You can use 4-wire or 6-wire method for wiring a load cell sensor. Select the 4-wire method when the distance of the connected terminal between a module and a sensor is smaller or select the 6-wire method when the distance of the connected terminal between a module and a sensor is larger. A load cell module provides power (excitation voltage EXC+/EXC-) to a load cell sensor. When there is impedance between a load cell module and a sensor, the excitation voltage that a sensor received is usually less than the excitation voltage that a module sent. The output signal SIG+/SIG- and the excitation voltage EXC+/EXC- are related; if the distance between a module and a sensor is smaller, the impedance between the module and the sensor is also lesser.

#### 5. Precision

The precision of a load cell module is the result of the maximum rated load multiples 0.01%. The precision of the load cell module is 0.01%. But lots of factors can affect the precision; for instance if the differential error is too big or the precision is too low or the influences of vibrations or shocks occur in the environment, and then the precision 0.01% is hard to maintain. You can set the mode to a longer response time mode to have a more stable weight value and thus increase the precision. Refer to section 3.1.1 for more details on the response time modes. When selecting a load cell module, you can check the specifications of the response time mode and the precision to see if they meet your requirements.

## 4.2.9 Definitions of RS-485 Ports

#### • TP70P-211LC1T

| Pin | RS-485 (COM2)<br>-for PLC mode | RS-485 (COM3)<br>-for TP mode |  |
|-----|--------------------------------|-------------------------------|--|
| 5   | GND                            | GND                           |  |
| 6   | D+                             | N/C                           |  |
| 7   | D-                             | N/C                           |  |
| 8   | N/C                            | D+                            |  |
| 9   | N/C                            | D-                            |  |

#### • TP04P-20EXL1T

You can find the definitions of RS-485 ports on the product case as the image shown below, D1+, D1-, D2+, D2- and SG. D1+ and D1- are for PLC Mode while D2+ and D2- are for TP Mode.

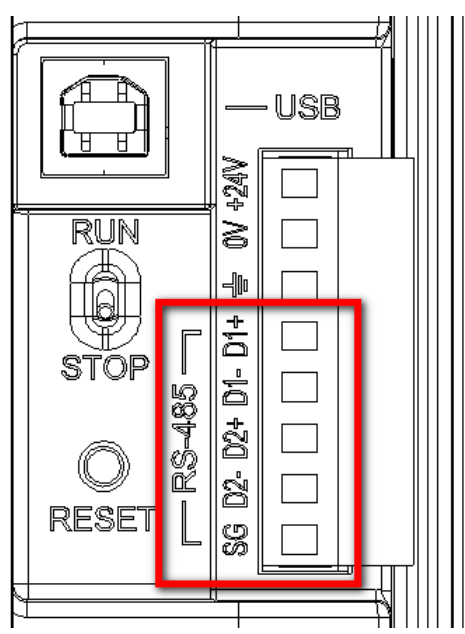

# 5

# Chapter 5 Devices

# **Table of Contents**

| 5.1 | Devices                                       | . 5-2 |
|-----|-----------------------------------------------|-------|
| 5.2 | Special Data Registers                        | . 5-4 |
| 5.3 | Special Auxiliary Relay                       | 5-12  |
| 5.4 | Special Data Registers Specific for TP Series | 5-21  |

## 5.1 Devices

The list is specific for TP70P-211LC1T and TP04P-20EXL1T only.

|                         |                                                                                                    | l                                                                                                    | ltem                                                                              | Description                                                                                                    |                               |  |  |  |  |
|-------------------------|----------------------------------------------------------------------------------------------------|----------------------------------------------------------------------------------------------------|-----------------------------------------------------------------------------------|----------------------------------------------------------------------------------------------------|-------------------------------|--|--|--|--|
| Cor                     | ntrol                                                                                                    | method                                                                                                    |                                                                                   | Stored program, cyclic scan system                                                                                  |                               |  |  |  |  |
| I/O                     | proc                                                                                                    | essing me                                                                                                    | thod                                                                              | Batch processing method (when END instruction is executed)                                                          |                               |  |  |  |  |
| Exe                     | cutio                                                                                                    | on speed                                                                                                    |                                                                                   | LD instrucitons at 0.76µs                                                                                           |                               |  |  |  |  |
| Pro                     | gran                                                                                                    | n language                                                                                                    | •                                                                                 | Instruction, Ladder Diagram (LD), Sequential Funcitor                                                               | h Charts (SFC)                |  |  |  |  |
| Pro                     | gran                                                                                                    | n capacity                                                                                                    |                                                                                   | TP70P-211LC1T: 4K Steps<br>TP04P-20EXL1T: 8K Steps                                                                  |                               |  |  |  |  |
| X External input relay  |                                                                                                    | input relay                                                                                                    | TP04P-20EXL1T: X0 ~ X7, X20<br>TP70P-211LC1T: X0 ~ X7, X10 ~ X17, X20             |                                                                                                    |                               |  |  |  |  |
| Y External output relay |                                                                                                    | output relay                                                                                                    | TP04P-20EXL1T: Y0 ~ Y7, Y20 ~ Y27<br>TP70P-211LC1T: Y0 ~ Y7, Y10 ~ Y17, Y20 ~ Y27 |                                                                                                    |                               |  |  |  |  |
| 꼬                       |                                                                                                    | Auxilia                                                                                                    | General                                                                           | M0~M511: 512 auxiliary relays (*1)<br>M768~M999: 232 auxiliary relays (*1)<br>M2000~M2047: 48 auxiliary relays (*1) | 4006 auxiliary                |  |  |  |  |
| elay Bit                | M                                                                                                    | ary rela                                                                                                    | Latching                                                                          | M512~M767: 256 auxiliary relays (*2)<br>M2048~M4095: 2048 auxiliary relays (*2)                                     | relays in total               |  |  |  |  |
| t devic                 |                                                                                                    | Y                                                                                                    | Special                                                                           | M1000~M1999: 1000 auxiliary relays<br>Some of them are latching auxiliary relays                                    |                               |  |  |  |  |
|                         |                                                                                                    |                                                                                                    | 100 ms (If M1028 is<br>ON, T64~T126 will                                          | T0~T126: 127 timers (*1)<br>T128~T183: 56 timers (*1)                                                               | 251 timers in                 |  |  |  |  |
|                         |                                                                                                    | ⊒                                                                                                    | be 10 millisecond                                                                 | T184~T199 (for subroutines): 16 timers (*1)                                                                         |                               |  |  |  |  |
|                         | Т                                                                                                    | ner                                                                                                    | timers.)                                                                          | T250~T255 (accumulation): 6 timers (*1)                                                                             | total                         |  |  |  |  |
|                         |                                                                                                    |                                                                                                    |                                                                                   | T200~T239: 40 timers (*1)                                                                                           |                               |  |  |  |  |
|                         |                                                                                                    |                                                                                                    | 10 ms                                                                             | T240~T245 (accumulation), 6 timers (*1)                                                                             |                               |  |  |  |  |
|                         |                                                                                                    |                                                                                                    | 16-bit up counter                                                                 | C0~C111: 112 counters (*1)<br>C128~C199: 72 counters (*1)<br>C112~C127: 16 counters (*2)                            |                               |  |  |  |  |
| Relay Bit device        | C         Solution         Solution         Solution         Conter         Conter | C200~C223: 24 counters (*1)<br>C224~C232: 9 counters (*2)<br>C233~C234: 2 counters (*2)<br>C237~C250: 14 counters (*2)<br>C252~C255: 3 counters (*2) | 140 counters in total                                                             |                                                                                                    |                               |  |  |  |  |
|                         |                                                                                                    |                                                                                                    | 32-bit high-speed                                                                 | C235, C236: one-phase one-input, 2 counters (*2)                                                                    | 3 counters in                 |  |  |  |  |
|                         |                                                                                                    |                                                                                                    | up/down counter                                                                   | Only double and quad frequency are supported.                                                                       | total                         |  |  |  |  |
|                         | S                                                                                                    | Step<br>ping<br>relay                                                                                                    | Initialization                                                                    | S0~S9: 10 stepping relays (*2)                                                                                      | 1024 stepping relays in total |  |  |  |  |

|          |       |            | ltem                       | Description                                                                                                    |                    |  |  |  |
|----------|-------|------------|----------------------------|----------------------------------------------------------------------------------------------------|--------------------|--|--|--|
|          |       |            | Returning to zero          | S10~S19: 10 stepping relays (used with the IST instruction ) (*2)                                                                                                |                    |  |  |  |
|          |       |            | Latching                   | S20~S127: 108 stepping relays (*2)                                                                                                    | -                  |  |  |  |
|          |       |            | General                    | S128~S911: 784 stepping relays (*1)                                                                                                    | -                  |  |  |  |
|          |       |            | Alarm                      | S912~S1023: 112 stepping relays (*2)                                                                                                    | -                  |  |  |  |
|          | т     | Present    | value in a timer           | T0~T255: 256 timers                                                                                                    | 1                  |  |  |  |
|          |       |            |                            | C0~C199: 200 counters (16-bit), 200 data registers in                                                                                                    | total              |  |  |  |
| 7        | C     | Present    | value in a counter         | C200~C254: 55 counters (32-bit), 55 data registers in                                                                                                    | total              |  |  |  |
| Register |       |            | General                    | D0~D407: 408 data registers (*1)<br>D600~D999: 400 data registers (*1)                                                                                           |                    |  |  |  |
| Word de  |       | Data       | Retentive                  | etentive D408~D599: 192 data registers (*2)<br>D2000~D3899: 1900 data registers (*2)                                                                             |                    |  |  |  |
| vice     | D     | egister    | Special                    | D1000~D1999: 1000 data registers (Some of them<br>are retentive data registers.)<br>D3900~D4299: 400 data registers (*3)<br>D4300~D4999: 700 data registers (*4) | registers in total |  |  |  |
|          |       |            | Index                      | E0~E7, F0~F7: 16 data registers (*1)                                                                                                    | -                  |  |  |  |
|          | N     | Master co  | ontrol loop                | N0~N7: 8 N devices                                                                                                    | 1                  |  |  |  |
|          | Р     | Pointer    |                            | P0~P255: 256 pointers                                                                                                    |                    |  |  |  |
| Poir     |       |            | External interrupt         | I000/I001(X0), I100/I101(X1)<br>(01: Rising edge-triggered ⊥; 00: Falling edge-trigge                                                                            | ered _)            |  |  |  |
| nter     |       | Intern     | Timer interrupt            | N/A                                                                                                    |                    |  |  |  |
|          |       | upt        | High-speed<br>interrupt    | I010: 1 interrupt                                                                                                    |                    |  |  |  |
|          |       |            | Communication<br>interrupt | I150 (COM2): 1 interrupt (*3)                                                                                                    |                    |  |  |  |
| Cons     | к     | Decimal    | system                     | K-32,768~K32,767 (16-bit operation)<br>K-2,147,483,648~K2,147,483,647 (32-bit operation)                                                                         |                    |  |  |  |
| stant    | н     | Hexadeci   | mal system                 | H0000~HFFFF (16-bit operation)<br>H00000000~HFFFFFFF (32-bit operation)                                                                                          |                    |  |  |  |
| Rea      | l tim | e clock (R | TC)                        | Year, Month, Date, Day, Hour, Minute, Second                                                                                                    |                    |  |  |  |

Note:

\*1: They are not latching/retentive devices. They can not be changed.

\*2: They are latching/retentive devices. They can not be changed.

\*3: COM2 is RS-485 communication port by default

\*4: Special registers specific for TP04P-20EXL1T and TP70P-211LC1T

5

# 5.2 Special Data Registers

The types and functions of special data registers (special D) are listed in the table below. Some registers of the same No. may bear different meanings for different PLC series. "R" in the column of Attribute refers to "read only" and "R/W" refers to "read and write"; "-" refers to the status remains unchanged and "#" refers to the setting is based on the PLC setting status.

| Special<br>D | Content                                                                                                    | OFF<br>↓<br>ON | STOP<br>↓<br>RUN | RUN<br>↓<br>STOP | Attrib. | Latched | Default |
|--------------|----------------------------------------------------------------------------------------------------|----------------|------------------|------------------|---------|---------|---------|
| D1000        | Watchdog timer for program scan timeout (WDT)<br>(unit: ms)                                                                                     | 300            | -                | -                | R/W     | NO      | 300     |
| D1001        | TP firmware version<br>(for example when the value is HXX10, it indicates the<br>FW version is V1.0)                                            | -              | -                | -                | R       | NO      | #       |
| D1002        | Program capacity<br>TP70P: 4K Steps<br>TP04P: 8K Steps                                                                                          | #              | -                | -                | R       | NO      | 4K / 8K |
| D1003        | Sum of the PLC internal program memory                                                                                                    | -              | -                | -                | R       | YES     | -7920   |
| D1004        | Error code for syntax check                                                                                                    | 0              | 0                | -                | R       | NO      | 0       |
| D1008        | Step address when WDT is ON                                                                                                    | 0              | -                | -                | R       | NO      | 0       |
| D1009        | Low voltage signal (LV) occurance                                                                                                    | -              | -                | -                | R       | YES     | 0       |
| D1010        | Current scan time (Unit: 0.1 ms)                                                                                                    | #              | #                | #                | R       | NO      | 0       |
| D1011        | Minimum scan time (Unit: 0.1 ms)                                                                                                    | #              | #                | #                | R       | NO      | 0       |
| D1012        | Maximum scan time (Unit: 0.1 ms)                                                                                                    | #              | #                | #                | R       | NO      | 0       |
| D1015        | Value of accumulative high-speed timer (0~32,767, unit: 0.1 ms)                                                                                 | 0              | -                | -                | R/W     | NO      | 0       |
| D1018        | πPI (Low word)                                                                                                    | H'0FDB         | H'0FDB           | H'0FDB           | R/W     | NO      | H'0FDB  |
| D1019        | πPI (High word)                                                                                                    | H'4049         | H'4049           | H'4049           | R/W     | NO      | H'4049  |
| D1022        | Counting mode selection for AB phase counter<br>Only double and quad frequency are supported.                                                   | 4              | -                | -                | R/W     | NO      | 4       |
| D1025        | Code for communication request error                                                                                                    | 0              | -                | -                | R       | NO      | 0       |
| D1028        | Index register E0                                                                                                    | 0              | -                | -                | R/W     | NO      | 0       |
| D1029        | Index register F0                                                                                                    | 0              | -                | -                | R/W     | NO      | 0       |
|              | Response time delay setting when PLC is SLAVE in COM2 (RS-485). Range: 0 ~ 10,000 (unit: 0.1 ms).                                               |                |                  |                  |         |         |         |
| D1038        | By using PLC LINK in COM2 (RS-485), D1038 can be set<br>to send next communication data with delay. Range: 0 ~<br>10,000 (Unit: one scan cycle) | -              | -                | -                | R/W     | NO      | 0       |
| D1039        | Fixed scan time (ms)                                                                                                    | 0              | -                | -                | R/W     | NO      | 0       |
| D1040        | Order of the 1 <sup>st</sup> Step switching to ON                                                                                               | 0              | -                | -                | R       | NO      | 0       |
| D1041        | Order of the 2 <sup>nd</sup> Step switching to ON                                                                                               | 0              | -                | -                | R       | NO      | 0       |
| D1042        | Order of the 3 <sup>rd</sup> Step switching to ON                                                                                               | 0              | -                | -                | R       | NO      | 0       |

| Special<br>D        |                                                                                                    | Co                                                             | ontent                                        |                               |    | OFF<br>₽ | STOP<br>₽ | RUN<br>₽ | Attrib. | Latched | Default |
|---------------------|----------------------------------------------------------------------------------------------------|----------------------------------------------------------------|-----------------------------------------------|-------------------------------|----|----------|-----------|----------|---------|---------|---------|
|                     |                                                                                                    |                                                                |                                               |                               |    | ON       | RUN       | STOP     |         |         |         |
| D1043               | Order of the                                                                                                    | 4 <sup>th</sup> Step switch                                    | ning to ON                                    |                               |    | 0        | -         | -        | R       | NO      | 0       |
| D1044               | Order of the                                                                                                    | 5 <sup>th</sup> Step switch                                    | ning to ON                                    |                               |    | 0        | -         | -        | R       | NO      | 0       |
| D1045               | Order of the                                                                                                    | 6 <sup>th</sup> Step switch                                    | ning to ON                                    |                               |    | 0        | -         | -        | R       | NO      | 0       |
| D1046               | Order of the                                                                                                    | 7 <sup>th</sup> Step switch                                    | ning to ON                                    |                               |    | 0        | -         | -        | R       | NO      | 0       |
| D1047               | Order of the                                                                                                    | 8 <sup>th</sup> Step switch                                    | ning to ON                                    |                               |    | 0        | -         | -        | R       | NO      | 0       |
| D1049               | Number of th                                                                                                    | e Alarm switic                                                 | hing to ON                                    |                               |    | 0        | -         | -        | R       | NO      | 0       |
| D1050<br>↓<br>D1055 | Convert data<br>PLC automat<br>D1070~D108<br>data into D10                                                                                                    | for Modbus co<br>ically converts<br>5 into Hex da<br>050~D1055 | ommunication<br>the ASCII da<br>ta and stores | ;<br>ita in<br>the 16-bit Hex |    | 0        | -         | -        | R       | NO      | 0       |
| D1062               | Average of D                                                                                                    | RV analog inp                                                  | out times (TPC                                | 04P-20EXL1T)                  |    | -        | -         | -        | R/W     | YES     | 2       |
| D1067               | Error code fo                                                                                                    | r program exe                                                  | cution error                                  |                               |    | 0        | 0         | -        | R       | NO      | 0       |
| D1068               | Address of p                                                                                                    | rogram execut                                                  | ion error                                     |                               |    | 0        | -         | -        | R       | NO      | 0       |
| D1070<br>↓<br>D1085 | Feedback data (ASCII) of Modbus communication;<br>When PLC's RS-485 communication instruction receives<br>feedback signals, the data will be saved in the registers<br>D1070~D1085. Usres can check the received data in<br>these registers. |                                                                |                                               |                               | 0  | -        | -         | R        | NO      | 0       |         |
| D1089<br>↓<br>D1099 | Sent data of Modbus communication.<br>When PLC's RS-485 communication instruction sends<br>out data, the data will be stored in D1089~D1099. Users<br>can check the sent data in these registers.                                            |                                                                |                                               | s                             | 0  | -        | -         | R        | NO      | 0       |         |
| D1110               | Average valu<br>average time<br>present value                                                                                                    | e of analog in<br>s in D1062 is<br>e.                          | put channel 0<br>set to 1, D111               | (AD 0) When<br>0 indicates    |    | 0        | -         | -        | R       | NO      | #       |
| D1111               | Average valu<br>average time<br>present value                                                                                                    | e of analog in<br>s in D1062 is<br>e                           | put channel 1<br>set to 1, D111               | (AD 1) When<br>1 indicates    |    | 0        | -         | -        | R       | NO      | #       |
| D1112               | Average valu<br>Whenaverage<br>present value                                                                                                    | e of analog in<br>e times in D10<br>e                          | put channel 2<br>162 is set to 1,             | (AD 2)<br>D1112 indicate      | es | 0        | -         | -        | R       | NO      | #       |
| D1113               | Average valu<br>Whenaverage<br>present value                                                                                                    | e of analog in<br>e times in D10<br>e                          | put channel 3<br>162 is set to 1,             | (AD 3)<br>D1113 indicate      | es | 0        | -         | -        | R       | NO      | #       |
|                     | Analog input/                                                                                                    | output setting                                                 | mode (TP04                                    | P-20EXL1T)                    |    |          |           |          |         |         |         |
|                     | Bit                                                                                                    | 11-10                                                          | 9-8                                           | 7-6                           |    |          |           |          |         |         |         |
|                     | Channel                                                                                                    | DA5                                                            | DA4                                           | AD3                           |    |          |           |          |         |         |         |
|                     | Bit                                                                                                    | 5-4                                                            | 3-2                                           | 1-0                           |    |          |           |          |         |         |         |
| D1114               | Channel                                                                                                    | AD2                                                            | AD1                                           | AD0                           |    | -        | _         | _        | R/W     | YES     | 0       |
|                     | Input setting                                                                                                    | mode:                                                          |                                               |                               |    |          |           |          |         | . 20    | Ũ       |
|                     | 00: Voltage n                                                                                                    | node (-10V ~ <sup>-</sup>                                      | 10V)                                          |                               |    |          |           |          |         |         |         |
|                     | 01: Current n                                                                                                    | node (-20mA ~                                                  | - 20mA)                                       |                               |    |          |           |          |         |         |         |
|                     | 10: Current n                                                                                                    | node (4 ~ 20m                                                  | A)                                            |                               |    |          |           |          |         |         |         |
|                     | Output setting                                                                                                    | g mode:                                                        |                                               |                               |    |          |           |          |         |         |         |

| Special<br>D | Content                                                                                                    | OFF<br>↓<br>ON | STOP<br>↓<br>RUN | RUN<br>↓<br>STOP | Attrib. | Latched | Default |
|--------------|----------------------------------------------------------------------------------------------------|----------------|------------------|------------------|---------|---------|---------|
|              | 00: Voltage mode (-10V ~ 10V)<br>01: Current mode (0mA ~ 20mA)<br>10: Current mode (4 ~ 20mA)                                      |                |                  |                  |         |         |         |
| D1116        | Setting value of analog output channel 0 (DA 4)                                                                                    | 0              | 0                | 0                | R/W     | NO      | 0       |
| D1117        | Setting value of analog output channel 1 (DA 5)                                                                                    | 0              | 0                | 0                | R/W     | NO      | 0       |
| D1118        | TP04P-20EXL1T<br>Sampling time of analog/digital converstion; unit: 1 ms. If<br>D1118 is $\leq 2$ , sampling time default is 2 ms. | 2              | -                | -                | R/W     | YES     | 2       |
| D1120        | Setting for COM2 (RS-485) communication protocol                                                                                   | H'86           | -                | -                | R/W     | NO      | H'86    |
| D1121        | COM2(RS-485) PLC communication address                                                                                             | -              | -                | -                | R/W     | YES     | 1       |
| D1122        | COM2(RS-485) Residual number of words of transmitting data                                                                         | 0              | 0                | -                | R       | NO      | 0       |
| D1123        | COM2(RS-485) Residual number of words of the receiving data                                                                        | 0              | 0                | -                | R       | NO      | 0       |
| D1124        | COM2(RS-485) Definition of start character (STX)                                                                                   | H'3A           | -                | -                | R/W     | NO      | H'3A    |
| D1125        | COM2(RS-485) Definition of first ending character (ETX1)                                                                           | H'0D           | -                | -                | R/W     | NO      | H'0D    |
| D1126        | COM2(RS-485) Definition of second ending character (ETX2)                                                                          | H'0A           | -                | -                | R/W     | NO      | H'0A    |
| D1129        | COM2 (RS-485) Communication time-out setting (ms)                                                                                  | 0              | -                | -                | R/W     | NO      | 0       |
| D1130        | COM2 (RS-485) Error code returning from Modbus                                                                                     | 0              | -                | -                | R       | NO      | 0       |
| D1137        | Address where incorrect use of operand occurs                                                                                      | 0              | 0                | -                | R       | NO      | 0       |
| D1140        | Number of Analog I/O modules (max. 1)                                                                                              | -              | -                | -                | R       | NO      | 1       |
| D1142        | Digital input points (X point)<br>TP70P-211LC1T: 17<br>TP04P-20EXL1T: 9                                                            | #              | -                | -                | R       | NO      | #       |
| D1143        | Digital output points (Y point)<br>TP70P-211LC1T: 24<br>TP04P-20EXL1T: 16                                                          | #              | -                | -                | R       | NO      | #       |
| D1168        | When RS instruction this speficied end word, it triggers an interruption request (I150) on COM2 (RS-485).                          | 0              | -                | -                | R/W     | NO      | 0       |
| D1182        | Index register E1                                                                                                    | 0              | -                | -                | R/W     | NO      | 0       |
| D1183        | Index register F1                                                                                                    | 0              | -                | -                | R/W     | NO      | 0       |
| D1184        | Index register E2                                                                                                    | 0              | -                | -                | R/W     | NO      | 0       |
| D1185        | Index register F2                                                                                                    | 0              | -                | -                | R/W     | NO      | 0       |
| D1186        | Index register E3                                                                                                    | 0              | -                | -                | R/W     | NO      | 0       |
| D1187        | Index register F3                                                                                                    | 0              | -                | -                | R/W     | NO      | 0       |
| D1188        | Index register E4                                                                                                    | 0              | -                | -                | R/W     | NO      | 0       |

| Special<br>D        | Content                                                                                                    | OFF<br>↓<br>ON | STOP<br>↓<br>RUN | RUN<br>↓<br>STOP | Attrib. | Latched | Default      |
|---------------------|----------------------------------------------------------------------------------------------------|----------------|------------------|------------------|---------|---------|--------------|
| D1189               | Index register F4                                                                                                    | 0              | -                | -                | R/W     | NO      | 0            |
| D1190               | Index register E5                                                                                                    | 0              | -                | -                | R/W     | NO      | 0            |
| D1191               | Index register F5                                                                                                    | 0              | -                | -                | R/W     | NO      | 0            |
| D1192               | Index register E6                                                                                                    | 0              | -                | -                | R/W     | NO      | 0            |
| D1193               | Index register F6                                                                                                    | 0              | -                | -                | R/W     | NO      | 0            |
| D1194               | Index register E7                                                                                                    | 0              | -                | -                | R/W     | NO      | 0            |
| D1195               | Index register F7                                                                                                    | 0              | -                | -                | R/W     | NO      | 0            |
| D1240               | When interupt I100/I101 occurs, D1240 stores the low word of high-speed counter.                                                                                                    | 0              | 0                | -                | R       | NO      | 0            |
| D1241               | When interupt I100/I101 occurs, D1240 stores the high word of high-speed counter.                                                                                                    | 0              | 0                | -                | R       | NO      | 0            |
| D1256<br>↓<br>D1295 | For COM2 RS-485 MODRW instruction. D1256~D1295 store the sent data of MODRW instruction. When MODRW instruction sends out data, the data will be stored in D1256~D1295. Users can check the sent data in these registers. | 0              | -                | -                | R       | NO      | 0            |
| D1296<br>↓<br>D1311 | For COM2 RS-485 MODRW instruction. D1296~D1311<br>store the converted hex data from D1070 ~ D1085<br>(ASCII). PLC automatically converts the received ASCII<br>data in D1070 ~ D1085 into hex data.                       | 0              | -                | -                | R       | NO      | 0            |
| D1313               | Second of RTC: 00 ~ 59                                                                                                    | -              | -                | -                | R/W     | YES     | #            |
| D1314               | Minute of RTC: 00 ~ 59                                                                                                    | -              | -                | -                | R/W     | YES     | #            |
| D1315               | Hour of RTC: 00 ~ 23                                                                                                    | -              | -                | -                | R/W     | YES     | #            |
| D1316               | Day of RTC: 01 ~ 31                                                                                                    | -              | -                | -                | R/W     | YES     | #            |
| D1317               | Month of RTC: 01 ~ 12                                                                                                    | -              | -                | -                | R/W     | YES     | #            |
| D1318               | Week of RTC: 1 ~ 7                                                                                                    | -              | -                | -                | R/W     | YES     | #            |
| D1319               | Year of RTC: 00 ~ 99 (A.D.)                                                                                                    | -              | -                | -                | R/W     | YES     | #            |
| D1320               | DRV BD module code<br>TP04P-20EXL1T: H'22<br>TP70P-211LC1T: H'16                                                                                                    | -              | -                | -                | R       | NO      | H'22<br>H'16 |
| D1321               | IO BD module code<br>TP04P-20EXL1T: H'9C<br>TP70P-211LC1T: H'9C                                                                                                    | -              | -                | -                | R       | NO      | H'9C         |
| D1354               | <ul> <li>PLC Link scan cycle (Unit: 1ms)</li> <li>■ Max: K32000</li> <li>■ D1354 = K0 when PLC Link stops or when the first scan is complete</li> </ul>                                                                   | 0              | 0                | 0                | R       | NO      | 0            |
| D1355               | Starting reference for Master to read from Slave ID#1                                                                                                    | -              | -                | -                | R/W     | YES     | H'1064       |
| D1356               | Starting reference for Master to read from Slave ID#2                                                                                                    | -              | -                | -                | R/W     | YES     | H'1064       |

| Special<br>D | Content                                                | OFF<br>↓<br>ON | STOP<br>↓<br>RUN | RUN<br>↓<br>STOP | Attrib. | Latched | Default |
|--------------|--------------------------------------------------------|----------------|------------------|------------------|---------|---------|---------|
| D1357        | Starting reference for Master to read from Slave ID#3  | -              | -                | -                | R/W     | YES     | H'1064  |
| D1358        | Starting reference for Master to read from Slave ID#4  | -              | -                | -                | R/W     | YES     | H'1064  |
| D1359        | Starting reference for Master to read from Slave ID#5  | -              | -                | -                | R/W     | YES     | H'1064  |
| D1360        | Starting reference for Master to read from Slave ID#6  | -              | -                | -                | R/W     | YES     | H'1064  |
| D1361        | Starting reference for Master to read from Slave ID#7  | -              | -                | -                | R/W     | YES     | H'1064  |
| D1362        | Starting reference for Master to read from Slave ID#8  | -              | -                | -                | R/W     | YES     | H'1064  |
| D1363        | Starting reference for Master to read from Slave ID#9  | -              | -                | -                | R/W     | YES     | H'1064  |
| D1364        | Starting reference for Master to read from Slave ID#10 | -              | -                | -                | R/W     | YES     | H'1064  |
| D1365        | Starting reference for Master to read from Slave ID#11 | -              | -                | -                | R/W     | YES     | H'1064  |
| D1366        | Starting reference for Master to read from Slave ID#12 | -              | -                | -                | R/W     | YES     | H'1064  |
| D1367        | Starting reference for Master to read from Slave ID#13 | -              | -                | -                | R/W     | YES     | H'1064  |
| D1368        | Starting reference for Master to read from Slave ID#14 | -              | -                | -                | R/W     | YES     | H'1064  |
| D1369        | Starting reference for Master to read from Slave ID#15 | -              | -                | -                | R/W     | YES     | H'1064  |
| D1370        | Starting reference for Master to read from Slave ID#16 | -              | -                | -                | R/W     | YES     | H'1064  |
| D1399        | Starting ID of Slave designated by PLC LINK            | -              | -                | -                | R/W     | YES     | 1       |
| D1415        | Starting reference for Master to write in Slave ID#1   | -              | -                | -                | R/W     | YES     | H'10C8  |
| D1416        | Starting reference for Master to write in Slave ID#2   | -              | -                | -                | R/W     | YES     | H'10C8  |
| D1417        | Starting reference for Master to write in Slave ID#3   | -              | -                | -                | R/W     | YES     | H'10C8  |
| D1418        | Starting reference for Master to write in Slave ID#4   | -              | -                | -                | R/W     | YES     | H'10C8  |
| D1419        | Starting reference for Master to write in Slave ID#5   | -              | -                | -                | R/W     | YES     | H'10C8  |
| D1420        | Starting reference for Master to write in Slave ID#6   | -              | -                | -                | R/W     | YES     | H'10C8  |
| D1421        | Starting reference for Master to write in Slave ID#7   | -              | -                | -                | R/W     | YES     | H'10C8  |
| D1422        | Starting reference for Master to write in Slave ID#8   | -              | -                | -                | R/W     | YES     | H'10C8  |
| D1423        | Starting reference for Master to write in Slave ID#9   | -              | -                | -                | R/W     | YES     | H'10C8  |
| D1424        | Starting reference for Master to write in Slave ID#10  | -              | -                | -                | R/W     | YES     | H'10C8  |
| D1425        | Starting reference for Master to write in Slave ID#11  | -              | -                | -                | R/W     | YES     | H'10C8  |
| D1426        | Starting reference for Master to write in Slave ID#12  | -              | -                | -                | R/W     | YES     | H'10C8  |
| D1427        | Starting reference for Master to write in Slave ID#13  | -              | -                | _                | R/W     | YES     | H'10C8  |
| D1428        | Starting reference for Master to write in Slave ID#14  | -              | -                | _                | R/W     | YES     | H'10C8  |
| D1429        | Starting reference for Master to write in Slave ID#15  | -              | -                | -                | R/W     | YES     | H'10C8  |
| D1430        | Starting reference for Master to write in Slave ID#16  | -              | -                | -                | R/W     | YES     | H'10C8  |

| Special<br>D | Content                                            | OFF<br>↓<br>ON | STOP<br>↓<br>RUN | RUN<br>↓<br>STOP | Attrib. | Latched | Default |
|--------------|----------------------------------------------------|----------------|------------------|------------------|---------|---------|---------|
| D1431        | Setting value for times of PLC LINK polling cycle  | 0              | -                | -                | R/W     | NO      | 0       |
| D1432        | Display of current times of PLC LINK polling cycle | 0              | -                | -                | R/W     | NO      | 0       |
| D1433        | Number of slave units connected to PLC LINK        | 0              | -                | -                | R/W     | NO      | 0       |
| D1434        | Data length to be read on Slave ID#1               | -              | -                | -                | R/W     | YES     | 16      |
| D1435        | Data length to be read on Slave ID#2               | -              | -                | -                | R/W     | YES     | 16      |
| D1436        | Data length to be read on Slave ID#3               | -              | -                | -                | R/W     | YES     | 16      |
| D1437        | Data length to be read on Slave ID#4               | -              | -                | -                | R/W     | YES     | 16      |
| D1438        | Data length to be read on Slave ID#5               | -              | -                | -                | R/W     | YES     | 16      |
| D1439        | Data length to be read on Slave ID#6               | -              | -                | -                | R/W     | YES     | 16      |
| D1440        | Data length to be read on Slave ID#7               | -              | -                | -                | R/W     | YES     | 16      |
| D1441        | Data length to be read on Slave ID#8               | -              | -                | -                | R/W     | YES     | 16      |
| D1442        | Data length to be read on Slave ID#9               | -              | -                | -                | R/W     | YES     | 16      |
| D1443        | Data length to be read on Slave ID#10              | -              | -                | -                | R/W     | YES     | 16      |
| D1444        | Data length to be read on Slave ID#11              | -              | -                | -                | R/W     | YES     | 16      |
| D1445        | Data length to be read on Slave ID#12              | -              | -                | -                | R/W     | YES     | 16      |
| D1446        | Data length to be read on Slave ID#13              | -              | -                | -                | R/W     | YES     | 16      |
| D1447        | Data length to be read on Slave ID#14              | -              | -                | -                | R/W     | YES     | 16      |
| D1448        | Data length to be read on Slave ID#15              | -              | -                | -                | R/W     | YES     | 16      |
| D1449        | Data length to be read on Slave ID#16              | -              | -                | -                | R/W     | YES     | 16      |
| D1450        | Data length to be written on Slave ID#1            | -              | -                | -                | R/W     | YES     | 16      |
| D1451        | Data length to be written on Slave ID#2            | -              | -                | -                | R/W     | YES     | 16      |
| D1452        | Data length to be written on Slave ID#3            | -              | -                | -                | R/W     | YES     | 16      |
| D1453        | Data length to be written on Slave ID#4            | -              | -                | -                | R/W     | YES     | 16      |
| D1454        | Data length to be written on Slave ID#5            | -              | -                | -                | R/W     | YES     | 16      |
| D1455        | Data length to be written on Slave ID#6            | -              | -                | -                | R/W     | YES     | 16      |
| D1456        | Data length to be written on Slave ID#7            | -              | -                | -                | R/W     | YES     | 16      |
| D1457        | Data length to be written on Slave ID#8            | -              | -                | -                | R/W     | YES     | 16      |
| D1458        | Data length to be written on Slave ID#9            | -              | -                | -                | R/W     | YES     | 16      |
| D1459        | Data length to be written on Slave ID#10           | -              | -                | -                | R/W     | YES     | 16      |
| D1460        | Data length to be written on Slave ID#11           | -              | -                | -                | R/W     | YES     | 16      |
| D1461        | Data length to be written on Slave ID#12           | -              | -                | -                | R/W     | YES     | 16      |

| Special<br>D        | Content                                                                                                    | OFF<br>↓<br>ON | STOP<br>↓<br>RUN | RUN<br>↓<br>STOP | Attrib. | Latched | Default |
|---------------------|----------------------------------------------------------------------------------------------------|----------------|------------------|------------------|---------|---------|---------|
| D1462               | Data length to be written on Slave ID#13                                                                                   | -              | -                | -                | R/W     | YES     | 16      |
| D1463               | Data length to be written on Slave ID#14                                                                                   | -              | -                | -                | R/W     | YES     | 16      |
| D1464               | Data length to be written on Slave ID#15                                                                                   | -              | -                | -                | R/W     | YES     | 16      |
| D1465               | Data length to be written on Slave ID#16                                                                                   | -              | -                | -                | R/W     | YES     | 16      |
| D1480               | The data which is read from slave ID#1 in PLC LINK at the time when M1353 is OFF.                                          | 0              | -                | -                | R       | NO      | 0       |
| ↓<br>D1495          | The initial data register where the data read from slave ID#1~ID#16 in PLC LINK is stored at the time when M1353 is ON     | -              | -                | -                | R       | YES     | 0       |
| D1496               | The data which is written into slave ID#1 in PLC LINK at the time when M1353 is OFF.                                       | 0              | -                | -                | R/W     | NO      | 0       |
| ↓<br>D1511          | The initial data register where the data written into slave ID#1~ID#16 in PLC LINK is stored at the time when M1353 is ON. | -              | -                | -                | R/W     | YES     | 0       |
| D1512<br>↓<br>D1527 | The data which is read from slave ID#2 in PLC LINK                                                                         | 0              | -                | -                | R       | NO      | 0       |
| D1528<br>↓<br>D1543 | The data which is written into slave ID#2 in PLC LINK                                                                      | 0              | -                | -                | R/W     | NO      | 0       |
| D1544<br>↓<br>D1559 | The data which is read from slave ID#3 in PLC LINK                                                                         | 0              | -                | -                | R       | NO      | 0       |
| D1560<br>↓<br>D1575 | The data which is written into slave ID#3 in PLC LINK                                                                      | 0              | -                | -                | R/W     | NO      | 0       |
| D1576<br>↓<br>D1591 | The data which is read from slave ID#4 in PLC LINK                                                                         | 0              | -                | -                | R       | NO      | 0       |
| D1592<br>↓<br>D1607 | The data which is written into slave ID#4 in PLC LINK                                                                      | 0              | -                | -                | R/W     | NO      | 0       |
| D1608<br>↓<br>D1623 | The data which is read from slave ID#5 in PLC LINK                                                                         | 0              | -                | -                | R       | NO      | 0       |
| D1624<br>↓<br>D1639 | The data which is written into slave ID#5 in PLC LINK                                                                      | 0              | -                | -                | R/W     | NO      | 0       |
| D1640<br>↓<br>D1655 | The data which is read from slave ID#6 in PLC LINK                                                                         | 0              | -                | -                | R       | NO      | 0       |
| D1656<br>↓<br>D1671 | The data which is written into slave ID#6 in PLC LINK                                                                      | 0              | -                | -                | R/W     | NO      | 0       |

| Special    | Contant                                                  | OFF      | STOP     | RUN       | A 44    | Latabad | Default |
|------------|----------------------------------------------------------|----------|----------|-----------|---------|---------|---------|
| D          | Content                                                  | €        | ₩<br>RUN | ₩<br>STOP | Attrib. | Latched | Detault |
| D1672      |                                                          | _        |          |           | _       |         | _       |
| ↓<br>D1687 | The data which is read from slave ID#7 in PLC LINK       | 0        | -        | -         | R       | NO      | 0       |
| D1688      |                                                          |          |          |           |         |         |         |
| ↓<br>□1702 | The data which is written into slave ID#7 in PLC LINK    | 0        | -        | -         | R/W     | NO      | 0       |
| D1703      |                                                          |          |          |           |         |         |         |
| Ļ          | The data which is read from slave ID#8 in PLC LINK       | 0        | -        | -         | R       | NO      | 0       |
| D1719      |                                                          |          |          |           |         |         |         |
| ↓          | The data which is written into slave ID#8 in PLC LINK    | 0        | -        | -         | R/W     | NO      | 0       |
| D1735      |                                                          |          |          |           |         |         |         |
| D1736      | The data which is read from slave $ID#9$ in PLC I INK    | 0        | _        | _         | R       | NO      | 0       |
| ↓<br>D1751 |                                                          | U        | _        | -         |         | NO      | U       |
| D1752      |                                                          |          |          |           |         |         |         |
| ↓<br>01767 | The data which is written into slave ID#9 in PLC LINK    | 0        | -        | -         | R/W     | NO      | 0       |
| D1768      |                                                          |          |          |           |         |         |         |
| ↓          | The data which is read from slave ID#10 in PLC LINK      | 0        | -        | -         | R       | NO      | 0       |
| D1783      |                                                          |          |          |           |         |         |         |
| ↓          | The data which is written into slave ID#10 in PLC LINK   | 0        | -        | -         | R/W     | NO      | 0       |
| D1799      |                                                          |          |          |           |         |         |         |
| D1800      | The data which is read from slave ID#11 in PLC LINK      | 0        |          |           | P       | NO      | 0       |
| ↓<br>D1815 |                                                          | U        | -        | -         |         | NO      | U       |
| D1816      |                                                          |          |          |           |         |         |         |
| ↓<br>1831  | The data which is written into slave ID#11 in PLC LINK   | 0        | -        | -         | R/W     | NO      | 0       |
| D1832      |                                                          |          |          |           |         |         |         |
| ↓          | The data which is read from slave ID#12 in PLC LINK      | 0        | -        | -         | R       | NO      | 0       |
| D1847      |                                                          |          |          |           |         |         |         |
| ↓          | The data which is written into slave ID#12 in PLC LINK   | 0        | -        | -         | R/W     | NO      | 0       |
| D1863      |                                                          |          |          |           |         |         |         |
| D1864      | The data which is read from slave ID#13 in PLC LINK      | 0        | _        | _         | R       | NO      | 0       |
| ↓<br>D1879 |                                                          | U        | _        |           |         | NO      | U       |
| D1880      |                                                          | _        |          |           |         |         |         |
| ↓<br>D1895 | The data which is written into slave ID#13 in PLC LINK   | 0        | -        | -         | R/W     | NO      | 0       |
| D1896      |                                                          | <u> </u> |          | <u> </u>  |         |         |         |
| ↓          | The data which is read from slave ID#14 in PLC LINK      | 0        | -        | -         | R       | NO      | 0       |
| D1911      |                                                          |          |          |           |         |         |         |
| D1912      | The data to be written into slave ID#14 in PLC LINK; the | 0        | -        | -         | R/W     | NO      | 0       |

| Special<br>D        | Content                                                                                                    | OFF<br>↓<br>ON | STOP<br>↓<br>RUN | RUN<br>↓<br>STOP | Attrib. | Latched | Default |
|---------------------|----------------------------------------------------------------------------------------------------|----------------|------------------|------------------|---------|---------|---------|
| ↓<br>D1927          | starting reference for Slave to write is defined in D1428;<br>default is to write 16 pieces of data starting from H'10C8.                                                       |                |                  |                  |         |         |         |
| D1928<br>↓<br>D1943 | The data to be read from slave ID#15 in PLC LINK; the starting reference for Slave to write is defined in D1369; default is to read 16 pieces of data starting from H'1064.     | 0              | -                | -                | R       | NO      | 0       |
| D1944<br>↓<br>D1959 | The data to be written into slave ID#15 in PLC LINK; the starting reference for Slave to write is defined in D1429; default is to write 16 pieces of data starting from H'10C8. | 0              | -                | -                | R/W     | NO      | 0       |
| D1960<br>↓<br>D1975 | The data to be read from slave ID#16 in PLC LINK; the starting reference for Slave to write is defined in D1370; default is to read 16 pieces of data starting from H'1064.     | 0              | -                | -                | R       | NO      | 0       |
| D1976<br>↓<br>D1991 | The data to be written into slave ID#16 in PLC LINK; the starting reference for Slave to write is defined in D1430; default is to write 16 pieces of data starting from H'10C8. | 0              | -                | -                | R/W     | NO      | 0       |

# 5.3 Special Auxiliary Relay

The types and functions of special auxiliary relays (special M) are listed in the table below. Some registers of the same No. may bear different meanings for different PLC series. "R" in the column of Attribute refers to "read only" and "R/W" refers to "read and write"; "-" refers to the status remains unchanged and "#" refers to the setting is based on the PLC setting status.

| Special<br>M | Content                                                                                      | OFF<br>↓<br>ON | STOP<br>↓<br>RUN | RUN<br>↓<br>STOP | Attrib. | Latched | Default |
|--------------|----------------------------------------------------------------------------------------------|----------------|------------------|------------------|---------|---------|---------|
| M1000        | Monitor contact A (normally open)                                                            | OFF            | ON               | OFF              | R       | NO      | OFF     |
| M1001        | Monitor contact B (normally close)                                                           | ON             | OFF              | ON               | R       | NO      | ON      |
| M1002        | Enable single positive pulse at the moment when RUN is activate (Normally OFF)               | OFF            | ON               | OFF              | R       | NO      | OFF     |
| M1003        | Enable single negative pulse at the moment when RUN is activate (Normally ON)                | ON             | OFF              | ON               | R       | NO      | ON      |
| M1004        | ON when syntax errors occur                                                                  | OFF            | OFF              | -                | R       | NO      | OFF     |
| M1008        | Watchdog timer (ON: PLC WDT time out)                                                        | OFF            | OFF              | -                | R       | NO      | OFF     |
| M1009        | LV signal indicates insufficient power supply 24 VDC                                         | OFF            | -                | -                | R       | NO      | OFF     |
| M1011        | 10 ms clock pulse, 5ms ON/5ms OFF                                                            | OFF            | -                | -                | R       | NO      | OFF     |
| M1012        | 100 ms clock pulse, 50ms ON / 50ms OFF                                                       | OFF            | -                | -                | R       | NO      | OFF     |
| M1013        | 1 s clock pulse, 0.5s ON / 0.5s OFF                                                          | OFF            | -                | -                | R       | NO      | OFF     |
| M1014        | 1 min clock pulse, 30s ON / 30s OFF                                                          | OFF            | -                | -                | R       | NO      | OFF     |
| M1016        | RTC display; OFF: display the last 2 digits of the year;<br>ON: display 4 digits of the year | OFF            | -                | -                | R/W     | NO      | OFF     |
| M1017        | ±30 seconds correction on real time clock                                                    | OFF            | -                | -                | R/W     | NO      | OFF     |

| Special<br>M | Content                                                                             | OFF<br>↓<br>ON | STOP<br>↓<br>RUN | RUN<br>↓<br>STOP | Attrib. | Latched | Default |
|--------------|-------------------------------------------------------------------------------------|----------------|------------------|------------------|---------|---------|---------|
| M1020        | Zero flag                                                                           | OFF            | -                | -                | R       | NO      | OFF     |
| M1021        | Borrow flag                                                                         | OFF            | -                | -                | R       | NO      | OFF     |
| M1022        | Carry Flag                                                                          | OFF            | -                | -                | R       | NO      | OFF     |
| M1024        | COM1 monitor request                                                                | OFF            | -                | -                | R/W     | NO      | OFF     |
| M1025        | Incorrect communication request                                                     | OFF            | -                | -                | R       | NO      | OFF     |
| M1026        | RAMP mode selection                                                                 | OFF            | -                | -                | R/W     | NO      | OFF     |
| M1027        | PR output mode selection                                                            | OFF            | -                | -                | R/W     | NO      | OFF     |
| M1028        | Switch T64~T126 timer resulotion between 10 ms and 100 ms. ON =10 ms                | OFF            | -                | -                | R/W     | NO      | OFF     |
| M1031        | Clear all non-latched memory                                                        | OFF            | -                | -                | R/W     | NO      | OFF     |
| M1032        | Clear all latched memory                                                            | OFF            | -                | -                | R/W     | NO      | OFF     |
| M1033        | When M1033 = ON, PLC outputs will be latched when PLC is switched from RUN to STOP. | OFF            | -                | -                | R/W     | NO      | OFF     |
| M1034        | Disable all Y outputs                                                               | OFF            | -                | -                | R/W     | NO      | OFF     |
| M1035        | Enable X7 input point as RUN/STOP switch                                            | -              | -                | -                | R/W     | YES     | OFF     |
| M1038        | Switch T200~T255 timer resulotion between 10 ms and 1 ms. ON =1 ms                  | OFF            | -                | -                | R/W     | NO      | OFF     |
| M1039        | Fixed scan time mode                                                                | OFF            | -                | -                | R/W     | NO      | OFF     |
| M1040        | Disable step transition                                                             | OFF            | -                | -                | R/W     | NO      | OFF     |
| M1041        | Enagle step transition                                                              | OFF            | -                | OFF              | R/W     | NO      | OFF     |
| M1042        | Enable pulse operation                                                              | OFF            | -                | -                | R/W     | NO      | OFF     |
| M1043        | Zero return complete                                                                | OFF            | -                | OFF              | R/W     | NO      | OFF     |
| M1044        | Condition of zero return                                                            | OFF            | -                | OFF              | R/W     | NO      | OFF     |
| M1045        | Disable "all output reset" function                                                 | OFF            | -                | -                | R/W     | NO      | OFF     |
| M1046        | STL (Step Ladder) status is ON                                                      | OFF            | -                | -                | R       | NO      | OFF     |
| M1047        | Enable STL monitoring                                                               | OFF            | -                | -                | R/W     | NO      | OFF     |
| M1048        | Alarm status is ON                                                                  | OFF            | -                | -                | R       | NO      | OFF     |
| M1049        | Enable alarm monitoring                                                             | OFF            | -                | -                | R/W     | NO      | OFF     |
| M1050        | Disable interrupt I000 / I001                                                       | OFF            | -                | -                | R/W     | NO      | OFF     |
| M1051        | Disable interrupt I100 / I101                                                       | OFF            | -                | -                | R/W     | NO      | OFF     |
| M1059        | Disable interrupt I010                                                              | OFF            | -                | -                | R/W     | NO      | OFF     |
| M1060        | System error message 1                                                              | OFF            | -                | -                | R       | NO      | OFF     |
| M1061        | System error message 2                                                              | OFF            | -                | -                | R       | NO      | OFF     |
| M1062        | System error message 3                                                              | OFF            | -                | -                | R       | NO      | OFF     |

| Special |                                                                                                    | OFF     | STOP | RUN       |         |         |         |
|---------|----------------------------------------------------------------------------------------------------|---------|------|-----------|---------|---------|---------|
| M       | Content                                                                                                  | ①<br>UN | RUN  | ↓<br>STOP | Attrib. | Latched | Default |
| M1063   | System error message 4                                                                                   | OFF     | -    | -         | R       | NO      | OFF     |
| M1064   | Incorrect use of operands                                                                                | OFF     | OFF  | -         | R       | NO      | OFF     |
| M1065   | Syntax error                                                                                             | OFF     | OFF  | -         | R       | NO      | OFF     |
| M1066   | Loop error                                                                                               | OFF     | OFF  | -         | R       | NO      | OFF     |
| M1067   | Program execution error                                                                                  | OFF     | OFF  | -         | R       | NO      | OFF     |
| M1068   | Execution error locked (D1068)                                                                           | OFF     | -    | -         | R       | NO      | OFF     |
| M1072   | PLC status (RUN/STOP), ON = RUN                                                                          | OFF     | ON   | OFF       | R/W     | NO      | OFF     |
| M1075   | Error occurring when write in Flash ROM                                                                  | OFF     | -    | -         | R       | NO      | OFF     |
| M1080   | COM2 monitor request                                                                                     | OFF     | -    | -         | R/W     | NO      | OFF     |
| M1081   | Changing conversion mode for FLT instruction                                                             | OFF     | -    | -         | R/W     | NO      | OFF     |
| M1088   | Matrix comparison; comparing between equivalent values (M1088 = ON) or different values (M1088 = OFF).   | OFF     | OFF  | -         | R/W     | NO      | OFF     |
| M1089   | The end of matrix comparison; when the comparison reaches the last bit, M1089 = ON.                      | OFF     | OFF  | -         | R       | NO      | OFF     |
| M1090   | The start of matrix comparison; when the comparison starts from the first bit, M1090 = ON.               | OFF     | OFF  | -         | R       | NO      | OFF     |
| M1091   | Matrix searching results; when finding matched results, comparison will stop immediately and M1091 = ON. | OFF     | OFF  | -         | R       | NO      | OFF     |
| M1092   | Pointer error; when the pointer Pr exceeds the comparison range, M1092 = ON                              | OFF     | OFF  | -         | R       | NO      | OFF     |
| M1093   | Matrix pointer accumulated flag. Adding 1 to the current value of the Pr.                                | OFF     | OFF  | -         | R/W     | NO      | OFF     |
| M1094   | Matrix pointer clear flag. Clear the current value of the Pr to 0                                        | OFF     | OFF  | -         | R/W     | NO      | OFF     |
| M1095   | Carry flag for matrix rotation/shift/output.                                                             | OFF     | OFF  | -         | R       | NO      | OFF     |
| M1096   | Borrow flag for matrix rotation/shift/input                                                              | OFF     | OFF  | -         | R/W     | NO      | OFF     |
| M1097   | Direction flag for matrix rotation/displacement                                                          | OFF     | OFF  | -         | R/W     | NO      | OFF     |
| M1098   | Counting the number of bits which are "1" or "0"                                                         | OFF     | OFF  | -         | R/W     | NO      | OFF     |
| M1099   | ON when the bits counting result is "0"                                                                  | OFF     | OFF  | -         | R/W     | NO      | OFF     |
| M1120   | Retaining the communication setting of COM2 (RS-485), D1120 cannot be modified, when M1120 is set.       | OFF     | OFF  | -         | R/W     | NO      | OFF     |
| M1121   | Data waiting to be sent via COM2 (RS-485)                                                                | OFF     | ON   | -         | R       | NO      | OFF     |
| M1122   | Request of sending via COM2 (RS-485)                                                                     | OFF     | OFF  | -         | R/W     | NO      | OFF     |
| M1123   | Data received completely via COM2 (RS-485)                                                               | OFF     | OFF  | -         | R/W     | NO      | OFF     |
| M1124   | Waiting to receive data via COM2 (RS-485)                                                                | OFF     | OFF  | -         | R/W     | NO      | OFF     |
| M1125   | Reset communication status of COM2 (RS-485)                                                              | OFF     | OFF  | OFF       | R/W     | NO      | OFF     |
| M1126   | set STX/ETX as user defined or system defined for COM2 (RS-485)                                          | OFF     | OFF  | OFF       | R/W     | NO      | OFF     |

| Special<br>M | Content                                                                                                    | OFF<br>↓<br>ON | STOP<br>↓<br>RUN | RUN<br>↓<br>STOP | Attrib. | Latched | Default |
|--------------|----------------------------------------------------------------------------------------------------|----------------|------------------|------------------|---------|---------|---------|
| M1127        | Data sending / receiving / converting completed via<br>COM2 (RS-485); RS instruction is not supported                                   | OFF            | OFF              | OFF              | R/W     | NO      | OFF     |
| M1128        | Data sending / receiving indicator for COM2 (RS-485)                                                                                    | OFF            | OFF              | OFF              | R/W     | NO      | OFF     |
| M1129        | Receiving time out via COM2 (RS-485)                                                                                                    | OFF            | OFF              | -                | R/W     | NO      | OFF     |
| M1130        | STX/ETX selection via COM2 (RS-485)                                                                                                    | OFF            | OFF              | -                | R/W     | NO      | OFF     |
| M1131        | M1131=ON when MODRD/RDST/MODRW data is being converted from ASCII to Hex via COM2 (RS-485)                                              | OFF            | OFF              | -                | R       | NO      | OFF     |
| M1132        | ON when there are no communication related<br>instructions in the program                                                               | OFF            | -                | -                | R       | NO      | OFF     |
| M1140        | Data receciving error of MODRD/MODWR/MODRW via<br>COM2 (RS-485)                                                                         | OFF            | OFF              | -                | R       | NO      | OFF     |
| M1141        | Parameter error of MODRD/MODWR/MODRW via<br>COM2 (RS-485)                                                                               | OFF            | OFF              | -                | R       | NO      | OFF     |
| M1142        | Data receciving error of VFD-A handy instruction via<br>COM2 (RS-485)                                                                   | OFF            | OFF              | -                | R       | NO      | OFF     |
| M1143        | ASCII/RTU selection (OFF: ASCII; ON: RTU) for COM2<br>(RS-485)                                                                          | OFF            | -                | -                | R/W     | NO      | OFF     |
| M1161        | 8/16 bit mode (ON = 8 bit mode)                                                                                                    | OFF            | -                | -                | R/W     | NO      | OFF     |
| M1162        | Switching between decimal integer and binary floating<br>point for SCLP instruction.<br>ON: binary floating point; OFF: decimal integer | OFF            | -                | -                | R/W     | NO      | OFF     |
| M1167        | 16-bit mode for HKY input                                                                                                    | OFF            | _                | _                | R/W     | NO      | OFF     |
| M1168        | Designating work mode of SMOV                                                                                                    | OFF            | -                | -                | R/W     | NO      | OFF     |
| M1177        | Enable the communication instruction for Delta VFD series inverter.<br>ON: VFD-A (Default), OFF: other models of VFD                    | OFF            | -                | -                | R/W     | NO      | OFF     |
| M1200        | C200 counting mode (ON: count down)                                                                                                    | OFF            | -                | -                | R/W     | NO      | OFF     |
| M1201        | C201 counting mode (ON: count down)                                                                                                    | OFF            | -                | -                | R/W     | NO      | OFF     |
| M1202        | C202 counting mode ON: count down)                                                                                                    | OFF            | -                | -                | R/W     | NO      | OFF     |
| M1203        | C203 counting mode (ON: count down)                                                                                                    | OFF            | -                | -                | R/W     | NO      | OFF     |
| M1204        | C204 counting mode (ON: count down)                                                                                                    | OFF            | -                | -                | R/W     | NO      | OFF     |
| M1205        | C205 counting mode (ON :count down)                                                                                                    | OFF            | -                | -                | R/W     | NO      | OFF     |
| M1206        | C206 counting mode (ON: count down)                                                                                                    | OFF            | -                | -                | R/W     | NO      | OFF     |
| M1207        | C207 counting mode (ON: count down)                                                                                                    | OFF            | -                | -                | R/W     | NO      | OFF     |
| M1208        | C208 counting mode (ON: count down)                                                                                                    | OFF            | -                | -                | R/W     | NO      | OFF     |
| M1209        | C209 counting mode (ON: count down)                                                                                                    | OFF            | -                | -                | R/W     | NO      | OFF     |
| M1210        | C210 counting mode (ON: count down)                                                                                                    | OFF            | -                | -                | R/W     | NO      | OFF     |
| M1211        | C211 counting mode (ON: count down)                                                                                                    | OFF            | -                | -                | R/W     | NO      | OFF     |
| M1212        | C212 counting mode (ON: count down)                                                                                                    | OFF            | _                | -                | R/W     | NO      | OFF     |
| M1213        | C213 counting mode (ON: count down)                                                                                                    | OFF            | -                | -                | R/W     | NO      | OFF     |

| Special |                                                       | OFF | STOP | RUN  |         |         |         |
|---------|-------------------------------------------------------|-----|------|------|---------|---------|---------|
| M       | Content                                               | ⊕   | ₽UN  | STOP | Attrib. | Latched | Default |
| M1214   | C214 counting mode (ON: count down)                   | OFF | -    | -    | R/W     | NO      | OFF     |
| M1215   | C215 counting mode (ON: count down)                   | OFF |      |      | R/W     | NO      | OFF     |
| M1216   | C216 counting mode (ON: count down)                   | OFF |      |      | R/W     | NO      | OFF     |
| M1217   | C217 counting mode (ON: count down)                   | OFF |      |      | R/W     | NO      | OFF     |
| M1218   | C218 counting mode (ON: count down)                   | OFF |      |      | R/W     | NO      | OFF     |
| M1219   | C219 counting mode (ON: count down)                   | OFF |      |      | R/W     | NO      | OFF     |
| M1220   | C220 counting mode (ON: count down)                   | OFF |      | _    | R/W     | NO      | OFF     |
| M1220   | C221 counting mode (ON: count down)                   | OFF |      | _    | R/W     | NO      | OFF     |
| M1227   | C222 counting mode (ON: count down)                   | OFF |      |      | R/W     | NO      | OFF     |
| M1222   | C222 counting mode (ON: count down)                   |     |      |      |         | NO      |         |
| M1223   | C224 counting mode (ON: count down)                   |     | -    | -    |         | NO      |         |
| M1224   | C225 counting mode (ON: count down)                   |     | -    | -    |         | NO      |         |
| M1225   |                                                       |     | -    | -    |         | NO      |         |
| M1226   |                                                       | OFF | -    | -    | R/W     | NO      | OFF     |
| M1227   | C227 counting mode (ON: count down)                   | OFF | -    | -    | R/W     | NO      | OFF     |
| M1228   | C228 counting mode (ON: count down)                   | OFF | -    | -    | R/W     | NO      | OFF     |
| M1229   | C229 counting mode (ON: count down)                   | OFF | -    | -    | R/W     | NO      | OFF     |
| M1230   | C230 counting mode (ON: count down)                   | OFF | -    | -    | R/W     | NO      | OFF     |
| M1231   | C231 counting mode (ON: count down)                   | OFF | -    | -    | R/W     | NO      | OFF     |
| M1232   | C232 counting mode (ON: count down)                   | OFF | -    | -    | R/W     | NO      | OFF     |
| M1233   | C232 counter monitor (ON: count down)                 | OFF | -    | -    | R       | NO      | OFF     |
| M1234   | C233 counter monitor (ON: count down)                 | OFF | -    | -    | R       | NO      | OFF     |
| M1235   | C234 counter monitor (ON: count down)                 | OFF | -    | -    | R/W     | NO      | OFF     |
| M1236   | C235 counting mode (ON: count down)                   | OFF | -    | -    | R/W     | NO      | OFF     |
| M1237   | C236 counting mode (ON: count down)                   | OFF | -    | -    | R/W     | NO      | OFF     |
| M1238   | C237 counting mode (ON: count down)                   | OFF | -    | -    | R/W     | NO      | OFF     |
| M1239   | C238 counting mode (ON: count down)                   | OFF | -    | -    | R/W     | NO      | OFF     |
| M1240   | C239 counting mode (ON: count down)                   | OFF | -    | _    | R/W     | NO      | OFF     |
| M1241   | C240 counting mode (ON: count down)                   | OFF | -    | -    | R/W     | NO      | OFF     |
| M1242   | C241 counting mode (ON: count down)                   | OFF | -    | -    | R/W     | NO      | OFF     |
| M1243   | C243 Reset function control. ON = R function disabled | OFF | -    |      | R/W     | NO      | OFF     |
| M1244   | C244 Reset function control. ON = R function disabled | OFF | -    | -    | R/W     | NO      | OFF     |
| Special |                                                                                                  | OFF | STOP     | RUN       |         |         |         |
|---------|--------------------------------------------------------------------------------------------------|-----|----------|-----------|---------|---------|---------|
| M       | Content                                                                                          | €   | ₩<br>RUN | ₩<br>STOP | Attrib. | Latched | Default |
| M1245   | C245 counter monitor (ON: count down)                                                            | OFF | -        | -         | R       | NO      | OFF     |
| M1246   | C246 counter monitor (ON: count down)                                                            | OFF | -        | -         | R       | NO      | OFF     |
| M1247   | C247 counter monitor (ON: count down)                                                            | OFF | -        | -         | R       | NO      | OFF     |
| M1248   | C248 counter monitor (ON: count down)                                                            | OFF | -        | -         | R       | NO      | OFF     |
| M1249   | C249 counter monitor (ON: count down)                                                            | OFF | -        | -         | R       | NO      | OFF     |
| M1250   | C250 counter monitor (ON: count down)                                                            | OFF | -        | -         | R       | NO      | OFF     |
| M1251   | C251 counter monitor (ON: count down)                                                            | OFF | -        | -         | R       | NO      | OFF     |
| M1252   | C252 counter monitor (ON: count down)                                                            | OFF | -        | -         | R       | NO      | OFF     |
| M1253   | C253 counter monitor (ON: count down)                                                            | OFF | -        | -         | R       | NO      | OFF     |
| M1254   | C254 counter monitor (ON: count down)                                                            | OFF | -        | -         | R       | NO      | OFF     |
| M1270   | C235 counting mode (ON: falling-edge count)                                                      | OFF | -        | -         | R/W     | NO      | OFF     |
| M1271   | C236 counting mode ON: falling-edge count)                                                       | OFF | -        | -         | R/W     | NO      | OFF     |
| M1272   | C237 counting mode (ON: falling-edge count)                                                      | OFF | -        | -         | R/W     | NO      | OFF     |
| M1273   | C238 counting mode (ON: falling-edge count)                                                      | OFF | -        | -         | R/W     | NO      | OFF     |
| M1274   | C239 counting mode (ON: falling-edge count)                                                      | OFF | -        | -         | R/W     | NO      | OFF     |
| M1275   | C240 counting mode (ON: falling-edge count)                                                      | OFF | -        | -         | R/W     | NO      | OFF     |
| M1276   | C241 counting mode (ON: falling-edge count)                                                      | OFF | -        | -         | R/W     | NO      | OFF     |
| M1277   | C242 counting mode (ON: falling-edge count)                                                      | OFF | -        | -         | R/W     | NO      | OFF     |
| M1280   | For I000 / I001, reverse interrupt trigger pulse direction (Rising/Falling)                      | OFF | OFF      | -         | R/W     | NO      | OFF     |
| M1284   | For I400 / I401, reverse interrupt trigger pulse direction (Rising/Falling)                      | OFF | OFF      | -         | R/W     | NO      | OFF     |
| M1303   | High / low bits exchange for XCH instruction                                                     | OFF | -        | -         | R/W     | NO      | OFF     |
| M1304   | Enable force-ON/OFF of input point X                                                             | OFF | -        | -         | R/W     | NO      | OFF     |
| M1350   | Enable PLC LINK                                                                                  | OFF | -        | OFF       | R/W     | NO      | OFF     |
| M1351   | Enable auto mode on PLC LINK                                                                     | OFF | -        | -         | R/W     | NO      | OFF     |
| M1352   | Enable manual mode on PLC LINK                                                                   | OFF | -        | -         | R/W     | NO      | OFF     |
| M1353   | Enable access up to 50 words through PLC LINK (If M1353 is ON, D1480~D1511 are latched devices.) | -   | -        | -         | R/W     | YES     | OFF     |
| M1354   | Enable simultaneous data read/write in a polling of PLC LINK                                     | -   | -        | -         | R/W     | YES     | OFF     |
| M1355   | Select Slave linking mode in PLC LINK (ON: manual;<br>OFF: auto-detection)                       | -   | -        | -         | R/W     | YES     | OFF     |
| M1360   | Slave ID#1 status in PLC LINK                                                                    | -   | -        | -         | R/W     | YES     | OFF     |
| M1361   | Slave ID#2 status in PLC LINK                                                                    | -   | -        | -         | R/W     | YES     | OFF     |

| Special |                                              | OFF | STOP | RUN       |         |         |         |
|---------|----------------------------------------------|-----|------|-----------|---------|---------|---------|
| M       | Content                                      | €   | ₽UN  | ¶<br>STOP | Attrib. | Latched | Default |
| M1362   | Slave ID#3 status in PLC LINK                | -   | -    | -         | R/W     | YES     | OFF     |
| M1363   | Slave ID#4 status in PLC LINK                | -   | -    | -         | R/W     | YES     | OFF     |
| M1364   | Slave ID#5 status in PLC LINK                | -   | -    | -         | R/W     | YES     | OFF     |
| M1365   | Slave ID#6 status in PLC LINK                | -   | -    | -         | R/W     | YES     | OFF     |
| M1366   | Slave ID#7 status in PLC LINK                | -   | -    | -         | R/W     | YES     | OFF     |
| M1367   | Slave ID#8 status in PLC LINK                | -   | -    |           | R/W     | YES     | OFF     |
| M1368   | Slave ID#9 status in PLC LINK                | -   | -    |           | R/W     | YES     | OFF     |
| M1369   | Slave ID#10 status in PLC LINK               | -   | -    | -         | R/W     | YES     | OFF     |
| M1370   | Slave ID#11 status in PLC LINK               | -   | -    | -         | R/W     | YES     | OFF     |
| M1371   | Slave ID#12 status in PLC LINK               | -   | -    | -         | R/W     | YES     | OFF     |
| M1372   | Slave ID#13 status in PLC LINK               | -   | -    | -         | R/W     | YES     | OFF     |
| M1373   | Slave ID#14 status in PLC LINK               | -   | -    | -         | R/W     | YES     | OFF     |
| M1374   | Slave ID#15 status in PLC LINK               | -   | -    | -         | R/W     | YES     | OFF     |
| M1375   | Slave ID#16 status in PLC LINK               | -   | -    | -         | R/W     | YES     | OFF     |
| M1376   | Slave ID#1 data exchange status in PLC LINK  | OFF | -    | -         | R       | NO      | OFF     |
| M1377   | Slave ID#2 data exchange status in PLC LINK  | OFF | -    | -         | R       | NO      | OFF     |
| M1378   | Slave ID#3 data exchange status in PLC LINK  | OFF | -    | -         | R       | NO      | OFF     |
| M1379   | Slave ID#4 data exchange status in PLC LINK  | OFF | -    | -         | R       | NO      | OFF     |
| M1380   | Slave ID#5 data exchange status in PLC LINK  | OFF | -    | -         | R       | NO      | OFF     |
| M1381   | Slave ID#6 data exchange status in PLC LINK  | OFF | -    | -         | R       | NO      | OFF     |
| M1382   | Slave ID#7 data exchange status in PLC LINK  | OFF | -    | -         | R       | NO      | OFF     |
| M1383   | Slave ID#8 data exchange status in PLC LINK  | OFF | -    | -         | R       | NO      | OFF     |
| M1384   | Slave ID#9 data exchange status in PLC LINK  | OFF | -    | -         | R       | NO      | OFF     |
| M1385   | Slave ID#10 data exchange status in PLC LINK | OFF | -    | -         | R       | NO      | OFF     |
| M1386   | Slave ID#11 data exchange status in PLC LINK | OFF | -    | -         | R       | NO      | OFF     |
| M1387   | Slave ID#12 data exchange status in PLC LINK | OFF | -    | -         | R       | NO      | OFF     |
| M1388   | Slave ID#13 data exchange status in PLC LINK | OFF | -    | -         | R       | NO      | OFF     |
| M1389   | Slave ID#14 data exchange status in PLC LINK | OFF | -    | -         | R       | NO      | OFF     |
| M1390   | Slave ID#15 data exchange status in PLC LINK | OFF | -    | -         | R       | NO      | OFF     |
| M1391   | Slave ID#16 data exchange status in PLC LINK | OFF | -    | -         | R       | NO      | OFF     |
| M1392   | Slave ID#1 connection error                  | OFF | -    | -         | R       | NO      | OFF     |

| Special<br>M | Content                        | OFF<br>↓<br>ON | STOP<br>↓<br>RUN | RUN<br>↓<br>STOP | Attrib. | Latched | Default |
|--------------|--------------------------------|----------------|------------------|------------------|---------|---------|---------|
| M1393        | Slave ID#2 connection error    | OFF            | -                | -                | R       | NO      | OFF     |
| M1394        | Slave ID#3 connection error    | OFF            | -                | -                | R       | NO      | OFF     |
| M1395        | Slave ID#4 connection error    | OFF            | -                | -                | R       | NO      | OFF     |
| M1396        | Slave ID#5 connection error    | OFF            | -                | -                | R       | NO      | OFF     |
| M1397        | Slave ID#6 connection error    | OFF            | -                | -                | R       | NO      | OFF     |
| M1398        | Slave ID#7 connection error    | OFF            | -                | -                | R       | NO      | OFF     |
| M1399        | Slave ID#8 connection error    | OFF            | -                | -                | R       | NO      | OFF     |
| M1400        | Slave ID#9 connection error    | OFF            | -                | -                | R       | NO      | OFF     |
| M1401        | Slave ID#10 connection error   | OFF            | -                | -                | R       | NO      | OFF     |
| M1402        | Slave ID#11 connection error   | OFF            | -                | -                | R       | NO      | OFF     |
| M1403        | Slave ID#12 connection error   | OFF            | -                | -                | R       | NO      | OFF     |
| M1404        | Slave ID#13 connection error   | OFF            | -                | -                | R       | NO      | OFF     |
| M1405        | Slave ID#14 connection error   | OFF            | -                | -                | R       | NO      | OFF     |
| M1406        | Slave ID#15 connection error   | OFF            | -                | -                | R       | NO      | OFF     |
| M1407        | Slave ID#16 connection error   | OFF            | -                | -                | R       | NO      | OFF     |
| M1408        | Reading from ID#1 is complete  | OFF            | -                | -                | R       | NO      | OFF     |
| M1409        | Reading from ID#2 is complete  | OFF            | -                | -                | R       | NO      | OFF     |
| M1410        | Reading from ID#3 is complete  | OFF            | -                | -                | R       | NO      | OFF     |
| M1411        | Reading from ID#4 is complete  | OFF            | -                | -                | R       | NO      | OFF     |
| M1412        | Reading from ID#5 is complete  | OFF            | -                | -                | R       | NO      | OFF     |
| M1413        | Reading from ID#6 is complete  | OFF            | -                | -                | R       | NO      | OFF     |
| M1414        | Reading from ID#7 is complete  | OFF            | -                | -                | R       | NO      | OFF     |
| M1415        | Reading from ID#8 is complete  | OFF            | -                | -                | R       | NO      | OFF     |
| M1416        | Reading from ID#9 is complete  | OFF            | -                | -                | R       | NO      | OFF     |
| M1417        | Reading from ID#10 is complete | OFF            | -                | -                | R       | NO      | OFF     |
| M1418        | Reading from ID#11 is complete | OFF            | -                | -                | R       | NO      | OFF     |
| M1419        | Reading from ID#12 is complete | OFF            | -                | -                | R       | NO      | OFF     |
| M1420        | Reading from ID#13 is complete | OFF            | -                | -                | R       | NO      | OFF     |
| M1421        | Reading from ID#14 is complete | OFF            | -                | -                | R       | NO      | OFF     |
| M1422        | Reading from ID#15 is complete | OFF            | -                | -                | R       | NO      | OFF     |
| M1423        | Reading from ID#16 is complete | OFF            | -                | -                | R       | NO      | OFF     |

| TP70P-211LC1T/TP04P-20EXL11 | Operation | Manual |
|-----------------------------|-----------|--------|
|-----------------------------|-----------|--------|

| Special<br>M | Content                                                                                                    | OFF<br>↓<br>ON | STOP<br>↓<br>RUN | RUN<br>↓<br>STOP | Attrib. | Latched | Default |
|--------------|----------------------------------------------------------------------------------------------------|----------------|------------------|------------------|---------|---------|---------|
| M1424        | Writing to ID#1 is complete                                                                                   | OFF            | -                | -                | R       | NO      | OFF     |
| M1425        | Writing to ID#2 is complete                                                                                   | OFF            | -                | -                | R       | NO      | OFF     |
| M1426        | Writing to ID#3 is complete                                                                                   | OFF            | -                | -                | R       | NO      | OFF     |
| M1427        | Writing to ID#4 is complete                                                                                   | OFF            | -                | -                | R       | NO      | OFF     |
| M1428        | Writing to ID#5 is complete                                                                                   | OFF            | -                | -                | R       | NO      | OFF     |
| M1429        | Writing to ID#6 is complete                                                                                   | OFF            | -                | -                | R       | NO      | OFF     |
| M1430        | Writing to ID#7 is complete                                                                                   | OFF            | -                | -                | R       | NO      | OFF     |
| M1431        | Writing to ID#8 is complete                                                                                   | OFF            | -                | -                | R       | NO      | OFF     |
| M1432        | Writing to ID#9 is complete                                                                                   | OFF            | -                | -                | R       | NO      | OFF     |
| M1433        | Writing to ID#10 is complete                                                                                  | OFF            | -                | -                | R       | NO      | OFF     |
| M1434        | Writing to ID#11 is complete                                                                                  | OFF            | -                | -                | R       | NO      | OFF     |
| M1435        | Writing to ID#12 is complete                                                                                  | OFF            | -                | -                | R       | NO      | OFF     |
| M1436        | Writing to ID#13 is complete                                                                                  | OFF            | -                | -                | R       | NO      | OFF     |
| M1437        | Writing to ID#14 is complete                                                                                  | OFF            | -                | -                | R       | NO      | OFF     |
| M1438        | Writing to ID#15 is complete                                                                                  | OFF            | -                | -                | R       | NO      | OFF     |
| M1439        | Writing to ID#16 is complete                                                                                  | OFF            | -                | -                | R       | NO      | OFF     |
| M1580        | Suceed to use DABSR instruction to read Delta ASD-A2                                                          | OFF            | -                | -                | R/W     | NO      | OFF     |
| M1581        | Failed to use DABSR instruction to read Delta ASD-A2                                                          | OFF            | -                | -                | R/W     | NO      | OFF     |
| M1662        | TP setting page                                                                                               | OFF            | -                | -                | w       | NO      | OFF     |
| M1666        | Read data from special data registors (D4530-D4699)<br>Once the data is read, the status switches to OFF.     | OFF            | -                | -                | w       | NO      | OFF     |
| M1667        | Write data into special data registors (D4530-D4699)<br>Once the data is written, the status switches to OFF. | OFF            | -                | -                | W       | NO      | OFF     |

# 5.4 Special Data Registers Specific for TP Series

The types and functions of special data registers (special D) for TP04P-20EXL and TP70P-211LC1T are listed in the table below. "X" in the column of Attibute refers to unretentive and "O" refers to retentive (latched). "<sup>®</sup>" indicates you need to write "H'5678" in D4600 to have the data written into Flash and then the data is retentive. D4530-D4699 should work with M1666 and M1667 to read or write. When M1666 is ON, the data is read for once. When M1667 is ON, the data is written for once.

| Special<br>D | Item                                     | Description                                                                                                    | Attibutes |   | Default |
|--------------|------------------------------------------|----------------------------------------------------------------------------------------------------|-----------|---|---------|
| D4300        | IO1 channel output value                 | K0 ~ K32000                                                                                                    | R/W       | X | K0      |
| D4301        | IO2 channel output value                 | K0 ~ K32000                                                                                                    | R/W       | Х | K0      |
| D4302        | IO3 channel output value                 | K0 ~ K32000                                                                                                    | R/W       | Х | K0      |
| D4303        | IO4 channel output value                 | K0 ~ K32000                                                                                                    | R/W       | Х | K0      |
| D4304        | Digital Output                           | H'0000 ~ H'00FF ; Y20 ~ Y27                                                                                                    | R/W       | х | H'0     |
| D4305        | Digital Input                            | K0 ~ K1 ; X20                                                                                                    | R         | х |         |
| D4306        | Raw data (Low word)                      |                                                                                                    | R         | Х |         |
| D4307        | Raw data (High word)                     |                                                                                                    | R         | х |         |
| D4308        | Weight value (Low word)                  | Current weight value                                                                                                    | R         | X |         |
| D4309        | Weight value (High word)                 |                                                                                                    | R         | Х |         |
| D4310        | Status code                              | b0 (H'0001): exceeding weight upper limit<br>b1 (H'0002): empty<br>b2 (H'0004): measured value is stable<br>b3 (H'0008): display value (DV) is stable                                                                                                    | R         | x |         |
| D4311        | Error status code                        | <ul> <li>b0 (H'0001): Error exists in the power supply</li> <li>b1 (H'0002): Error exists in the module</li> <li>hardware</li> <li>b2 (H'0004): weight exceeds the maximum</li> <li>weight that can be measured or the voltage of</li> <li>SEN is incorrect</li> <li>b3 (H'0008): calibration error</li> </ul> | R         | х | _       |
| D4312        | Weight display value (DV)<br>(Low word)  | Present weight value                                                                                                    | R         | x |         |
| D4313        | Weight display value (DV)<br>(High word) | Present weight value                                                                                                    | R         | х |         |
| D4320        | AX CH1 PV                                | Present weight value of CH1; when the value is<br>K-32765 (H8002), it indicates an error occurs<br>and temperature cannot be obtained                                                                                                    | R         | x |         |
| D4323        | AX CH1 sensor type                       | K-1: channel closed<br>K0: 0 ~ 5 V (default)<br>K1: 0 ~ 10 V<br>K2: 0 ~ 20 mA                                                                                                    | R/W       | ο | KO      |
| D4323        | AX CH1 sensor type                       | K3: 4 ~ 20 mA<br>K4: 0 ~ 50 mV<br>K5: Pt100<br>K6: JPt100<br>K7: Pt1000<br>K21: Cu50<br>K22: Cu100                                                                                                    | R/W       | 0 | KO      |

| Special<br>D | Item                    | Description                                                                                                    | Attib | utes | Default |
|--------------|-------------------------|----------------------------------------------------------------------------------------------------|-------|------|---------|
|              |                         | K23: Ni100<br>K24: Ni1000<br>K25: LG-Ni1000<br>K28: -100 ~ 100mV (Supported by V1.02 and<br>after)                                                                                                    |       |      |         |
| D4324        | AX CH1 measurement unit | K0: °C; K1: °F                                                                                                    | R/W   | 0    | K0      |
| D4325        | AX CH1 offset           | K-999 ~ K999                                                                                                    | R/W   | 0    | K0      |
| D4330        | AX CH2 PV               | Present weight value of CH2; when the value is<br>K-32765 (H8002), it indicates an error occurs<br>and temperature cannot be obtained                                                                                                    | R     | х    |         |
| D4333        | AX CH2 sensor type      | K-1: channel closed<br>K0: 0 ~ 5V (default)<br>K1: 0 ~ 10V<br>K2: 0 ~ 20 mA<br>K3: 4 ~ 20 mA<br>K4: 0 ~ 50 mV<br>K5: Pt100<br>K6: JPt100<br>K7: Pt1000<br>K21: Cu50<br>K22: Cu100<br>K22: Cu100<br>K23: Ni100<br>K24: Ni1000<br>K25: LG-Ni1000<br>K28: -100 ~ 100mV (Supported by V1.02 and after) | R/W   | Ο    | KO      |
| D4334        | AX CH2 measurement unit | K0: °C; K1: °F                                                                                                    | R/W   | 0    | К0      |
| D4335        | AX CH2 offset           | K-999 ~ K999                                                                                                    | R/W   | 0    | K0      |
| D4340        | AX error code           | b1: Error exists in the module hardware<br>b2: Conversion error in channel 1<br>b3: Conversion error in channel 2                                                                                                    | R     | x    |         |
| D4350        | IO1 analog output mode  | K0: 4 ~ 20 mA (default)<br>K1: 0 ~ 20 mA                                                                                                    | R/W   | 0    | К0      |
| D4351        | IO2 analog output mode  | K0: 4 ~ 20 mA (default)<br>K1: 0 ~ 20 mA                                                                                                    | R/W   | 0    | К0      |
| D4352        | IO3 analog output mode  | K0: 4 ~ 20 mA (default)<br>K1: 0 ~ 20 mA                                                                                                    | R/W   | ο    | К0      |
| D4353        | IO4 analog output mode  | K0: 4 ~ 20 mA (default)<br>K1: 0 ~ 20 mA                                                                                                    | R/W   | ο    | К0      |
| D4530        | Eigenvalue              | Refer to section 3.1.1 for details                                                                                                    | R/W   | 0    | K1      |
| D4531        | Weight measured time    | K0: 2.5 ms<br>K1: 10 ms<br>K2: 16 ms<br>K3: 20 ms<br>K4: 50 ms (default)<br>K5: 60 ms<br>K6: 100 ms                                                                                                    | R/W   | 0    | К4      |

| Special<br>D | Item                                                                      | Description                                                                                                    | Attib | utes | Default |
|--------------|---------------------------------------------------------------------------|----------------------------------------------------------------------------------------------------|-------|------|---------|
|              |                                                                           | K7: 200 ms<br>K8: 400 ms                                                                                                    |       |      |         |
| D4532        | Subtract tare                                                             | K0: disable<br>K1: subtract tare<br>K2: not subtract tare<br>K3: reset to zero<br>Once the setting is done, the status switches<br>back to ON. (M1667 = ON ) | R/W   | ۵    | KO      |
| D4533        | Gross / net weight seleciton                                              | K0: gross weight ; K1: net weight                                                                                                    | R/W   | 0    | К0      |
| D4534        | Times to check the stability                                              | K1 ~ K500                                                                                                    | R/W   | 0    | K5      |
| D4535        | Times to check the stabilitiy range                                       | K1 ~ K10000                                                                                                    | R/W   | 0    | K10     |
| D4536        | Upper limit of the zero return                                            | K0 ~ K32767                                                                                                    | R/W   | 0    | K10     |
| D4537        | Lower limit of the zero return                                            | K-1 ~ K-32768                                                                                                    | R/W   | 0    | K-10    |
| D4538        | Excitation voltage setting                                                | Unit 0.1 V; setting range: K20 ~ K100                                                                                                    | R/W   | 0    | K50     |
| D4539        | Maximum weight (Low word)                                                 | You can set the maximum value and when the                                                                                                    | R/W   | ۵    |         |
| D4540        | Maximum weight (High<br>word)                                             | measured weight exceeding the maximum value, an error code will be recorded.                                                                                 |       | ø    | K100000 |
| D4541        | Filter mode setting                                                       | K0: no filter<br>K1: filter out the measured maximum weight<br>K2: average weights                                                                           | R/W   | ۵    | K0      |
| D4542        | Mode of filtering out the measured maximum weight                         | K0 ~ K8<br>The greater the setting value is, the greater the<br>filtering is                                                                                 | R/W   | ۵    | K0      |
| D4543        | Mode of averaging weights                                                 | K1 ~ K100                                                                                                    | R/W   | ٥    | K1      |
| D4544        | Setting how many digits can<br>be set on the left of the<br>decimal point | К0 ~ К4                                                                                                    | R/W   | ٥    | К0      |
| D4549        | Zero point tracking range                                                 | Setting range: K0 ~ K30000; when set the setting to 0, it indicates zero point tracking is disabled.                                                         | R/W   | ø    | К0      |
| D4550        | Zero point tracking time                                                  | Setting range: K5 ~ K1000; unit: 0.1 s                                                                                                    | R/W   | 0    | K5      |
| D4551        | Weight value before resetting to zero (Low word)                          | Display the weight value before resetting to                                                                                                    | R     | 0    | К0      |
| D4552        | Weight value before resetting to zero (High word)                         | zero                                                                                                    | R     | 0    | К0      |
| D4553        | Display tare weight<br>(Low word)                                         | Display tare weight                                                                                                    | R/W   | Х    | К0      |
| D4554        | Display tare weight<br>(High word)                                        | When D4532=2, the tare weight cannot be edit.                                                                                                    | R/W   | Х    | К0      |
| D4555        | Display the time of the weight measured                                   | Setting range: K0 ~ K10000; unit: 1 ms;<br>K0: present weight                                                                                                | R/W   | 0    | K1000   |

| Special<br>D | Item                              | Description                                                                                                    | Attib | utes | Default |
|--------------|-----------------------------------|----------------------------------------------------------------------------------------------------|-------|------|---------|
| D4562        | Digital input modes X20           | <ul> <li>Mode setting:</li> <li>H'0: digital input point (default)</li> <li>H'1: ON; a weight is restoreto zero</li> <li>H'2: ON; a tare is measured</li> <li>H'3: ON; a tare is subtracted</li> <li>H'4: OFF; a net weight is measured;</li> <li>ON; a gross weight is measured</li> <li>H'6: ON; zero point is calibrated</li> <li>H'7: ON; the 1<sup>st</sup> point is calibrated</li> <li>H'8: rising edge triggered;</li> <li>open outputs Y20 ~ Y27</li> <li>falling edge triggered;</li> <li>close outputs Y20 ~ Y27</li> <li>falling edge triggered;</li> <li>open outputs Y20 ~ Y27</li> <li>H'9: rising edge triggered;</li> <li>close outputs Y20 ~ Y27</li> <li>H'A: rising edge triggered;</li> <li>open outputs Y20 ~ Y27</li> <li>H'A: rising edge triggered;</li> <li>open outputs Y20 ~ Y27</li> <li>H'B: rising edge triggered;</li> <li>open outputs Y20 ~ Y27</li> <li>H'B: rising edge triggered;</li> <li>open outputs Y20 ~ Y27</li> <li>H'B: rising edge triggered;</li> <li>open outputs Y20 ~ Y27</li> <li>H'B: rising edge triggered;</li> <li>open outputs Y20 ~ Y27</li> <li>H'B: rising edge triggered;</li> <li>open outputs Y20 ~ Y27</li> <li>H'B: rising edge triggered;</li> <li>open outputs Y20 ~ Y27</li> <li>H'B: rising edge triggered;</li> <li>open outputs Y20 ~ Y27</li> <li>H'B: nising edge triggered;</li> <li>open outputs Y20 ~ Y27</li> <li>H'A and H'B:</li> <li>When the status is Hold, the status of</li> </ul> | R/W   | ۲    | H'0     |
|              |                                   | <ul> <li>Y20-Y27 cannot be changed; D566 = 2<br/>(HOLD)</li> <li>When the status is Open, output the status<br/>of the modified Y20-Y27.</li> </ul>                                                                                                    |       | ۵    | H'0     |
| D4563        | Digital output modes<br>Y20 ~ Y23 | b15-b12b11-b8b7-b4b3-b0Y23Y22Y21Y20H'0: digital output point (default)H'1: ON, when there is no load on the load cellH'2: OFF, when there is no load on the load cellH'3: ON, when the weight is larger than the<br>specified maximum weightH'4: OFF, when the weight is larger than the<br>specified maximum weightH'5: ON, when the weight is larger than the<br>specified maximum weightH'5: ON, when the excitation voltage is<br>abnormalH'6: OFFm when the excitation voltage is<br>abnormal FH'7: ON, when the weight is in the specified<br>stability rangeH'8: OFF, when the weight is in the specified<br>stability rangeH'9: ON, when the weight is greater than the                                                                                                    | R/W   |      | H'0     |

| Special<br>D | Item                                        | Description                                                                                                    |                                                                                                    |                                                                                                    |                                                                                                    | Attibutes |   | Default |
|--------------|---------------------------------------------|----------------------------------------------------------------------------------------------------|----------------------------------------------------------------------------------------------------|----------------------------------------------------------------------------------------------------|----------------------------------------------------------------------------------------------------|-----------|---|---------|
|              |                                             | weight value that is set to output<br>H'A: OFF, when the weight is greater than the<br>Weight value that is set to output                                                                                                    |                                                                                                    |                                                                                                    |                                                                                                    |           |   |         |
| D4564        | Digital output modes<br>Y24 ~ Y27           | b15-b12<br>Y27<br>H'0: digital of<br>H'1: ON, wh<br>H'2: OFF, w<br>H'3: ON, wh<br>specifie<br>H'4: OFF, w<br>specifie<br>H'5: ON, wh<br>abnorm<br>H'5: ON, wh<br>stability<br>H'8: OFF, w<br>stability<br>H'9: ON, wh<br>weight | b11-b8<br>Y26<br>Dutput point (<br>en there is r<br>hen there is<br>en the weigl<br>d maximum<br>hen the weigl<br>d maximum<br>en the excita<br>al<br>when the excita<br>al<br>when the weigl<br>range<br>hen the weigl<br>value that is<br>then the weigl<br>value that is | b7-b4<br>Y25<br>(default)<br>no load on the<br>no load on the<br>no load on the<br>no load on the<br>no load on the<br>no load on the<br>set is larger to<br>weight<br>ation voltage<br>citation voltage<br>the set to output<br>set to output<br>set to output | b3-b0<br>Y24<br>he load cell<br>the load cell<br>han the<br>than the<br>e is<br>age is<br>pecified<br>specified<br>than the<br>ut<br>er than the<br>ut | R/W       | Θ | H'0     |
| D4565        | Weight changing display                     | Default: K0;                                                                                                    | setting rang                                                                                                    | e: K0 ~ K32                                                                                                    | 2767                                                                                                    | R/W       | 0 | K0      |
| D4566        | Status of Y point                           | Work with X<br>K0:Y point of<br>K1: Y point<br>K2: Y point                                                                                                    | and Y point<br>output enable<br>output close<br>output on ho                                                                                                    | s<br>ed (default)<br>d<br>ld                                                                                                    |                                                                                                    | R/W       | х | K0      |
| D4567        | Y20 weight output setting value (Low word)  |                                                                                                    |                                                                                                    |                                                                                                    |                                                                                                    | R/W       | 0 | К0      |
| D4568        | Y20 weight output setting value (High word) |                                                                                                    |                                                                                                    |                                                                                                    |                                                                                                    | R/W       | 0 | K0      |
| D4569        | Y21 weight output setting value (Low word)  |                                                                                                    |                                                                                                    |                                                                                                    |                                                                                                    | R/W       | 0 | К0      |
| D4570        | Y21 weight output setting value (High word) |                                                                                                    |                                                                                                    |                                                                                                    |                                                                                                    | R/W       | ۵ | К0      |
| D4571        | Y22 weight output setting value (Low word)  | When the<br>value that is                                                                                                    | weight is gr<br>s set to out                                                                                                    | reater than<br>put, you ca                                                                                                    | the weight<br>n set the Y                                                                                                    | R/W       | 0 | К0      |
| D4572        | Y22 weight output setting value (High word) |                                                                                                    |                                                                                                    | ι.                                                                                                    |                                                                                                    | R/W       | 0 | К0      |
| D4573        | Y23 weight output setting value (Low word)  |                                                                                                    |                                                                                                    |                                                                                                    |                                                                                                    | R/W       | 0 | K0      |
| D4574        | Y23 weight output setting value (High word) |                                                                                                    |                                                                                                    |                                                                                                    |                                                                                                    | R/W       | 0 | K0      |
| D4575        | Y24 weight output setting value (Low word)  |                                                                                                    |                                                                                                    |                                                                                                    |                                                                                                    | R/W       | 0 | K0      |

| Special<br>D | ltem                                        | Description                                                                                                    | Attibutes |   | Default |
|--------------|---------------------------------------------|----------------------------------------------------------------------------------------------------|-----------|---|---------|
| D4576        | Y24 weight output setting value (High word) |                                                                                                    | R/W       | ۵ | К0      |
| D4577        | Y25 weight output setting value (Low word)  |                                                                                                    | R/W       | 0 | К0      |
| D4578        | Y25 weight output setting value (High word) |                                                                                                    | R/W       | 0 | К0      |
| D4579        | Y26 weight output setting value (Low word)  |                                                                                                    | R/W       | 0 | К0      |
| D4580        | Y26 weight output setting value (High word) |                                                                                                    | R/W       | 0 | К0      |
| D4581        | Y27 weight output setting value (Low word)  |                                                                                                    | R/W       | 0 | К0      |
| D4582        | Y27 weight output setting value (High word) |                                                                                                    | R/W       | 0 | К0      |
| D4583        | Y20 delay output time                       |                                                                                                    | R/W       | ۵ | K0      |
| D4584        | Y21 delay output time                       |                                                                                                    | R/W       | ۵ | K0      |
| D4585        | Y22 delay output time                       |                                                                                                    | R/W       | ۵ | K0      |
| D4586        | Y23 delay output time                       | Default: K0; setting range: K0 ~ K300;                                                                                                    | R/W       | ۵ | K0      |
| D4587        | Y24 delay output time                       | unit: 10 ms                                                                                                    | R/W       | 0 | K0      |
| D4588        | Y25 delay output time                       |                                                                                                    | R/W       | 0 | K0      |
| D4589        | Y26 delay output time                       |                                                                                                    | R/W       | 0 | K0      |
| D4590        | Y27 delay output time                       |                                                                                                    | R/W       | 0 | K0      |
| D4591        | Current output mode                         | Weight value corresponding to a current output<br>K0: disable (default)<br>K1: IO1 weight value of the channel<br>corresponding to a current output                                                                                                    | R/W       | 0 | KO      |
| D4600        | Commands<br>(ICT / for calibration)         | <ul> <li>Write H'5678: to write the data into Flash and then the data is retentive after power-off.</li> <li>Write H'55AA: reset to defaults and to write the defaults into Flash and then the data is retentive after power-off.</li> <li>Write H'AA00: disable the calibration mode Write H'AA01: enable the calibration mode</li> <li>Message:</li> <li>H'FFFF: failed to execute the instruction H'AAAA: scueed to execute the instruction</li> </ul> | R/W       | x | Н'0     |
| D4601        | Calibrated weight 1 (Lo)                    |                                                                                                    | R/W       | ۵ |         |
| D4602        | Calibrated weight 1 (Hi)                    | Calibrated weight of the zero point                                                                                                    | R/W       | 0 | K0      |
| D4603        | Calibrated weight 2 (Lo)                    |                                                                                                    | R/W       | 0 |         |
| D4604        | Calibrated weight 2 (Hi)                    | Calibrated weight of the calibration point 2                                                                                                    | R/W       | 0 | K100    |
| D4605        | Calibrated weight 3 (Lo)                    | Calibrated weight of the calibration point 3                                                                                                    | R/W       | 0 | K200    |

| Special<br>D | ltem                      | Description                                           |     | utes | Default |
|--------------|---------------------------|-------------------------------------------------------|-----|------|---------|
| D4606        | Calibrated weight 3 (Hi)  |                                                       | R/W | 0    |         |
| D4607        | Calibrated weight 4 (Lo)  |                                                       | R/W | 0    | 1/000   |
| D4608        | Calibrated weight 4 (Hi)  | Calibrated weight of the calibration point 4          | R/W | 0    | K300    |
| D4609        | Calibrated weight 5 (Lo)  |                                                       | R/W | 0    | 1/ 100  |
| D4610        | Calibrated weight 5 (Hi)  | Calibrated weight of the calibration point 5          | R/W | 0    | K400    |
| D4611        | Calibrated weight 6 (Lo)  |                                                       | R/W | 0    | 1/500   |
| D4612        | Calibrated weight 6 (Hi)  | Calibrated weight of the calibration point 6          |     | 0    | K500    |
| D4613        | Calibrated weight 7 (Lo)  | Colliburate division to fit the colliburation point 7 | R/W | 0    | KCOO    |
| D4614        | Calibrated weight 7 (Hi)  | Calibrated weight of the calibration point 7          | R/W | 0    | K600    |
| D4615        | Calibrated weight 8 (Lo)  |                                                       | R/W | 0    | 1/700   |
| D4616        | Calibrated weight 8 (Hi)  | Calibrated weight of the calibration point 8          | R/W | 0    | K700    |
| D4617        | Calibrated weight 9 (Lo)  | Colibrated weight of the colibration point 0          | R/W | 0    | K800    |
| D4618        | Calibrated weight 9 (Hi)  | Calibrated weight of the calibration point 9          | R/W | 0    | K800    |
| D4619        | Calibrated weight 10 (Lo) |                                                       | R/W | 0    | Kooo    |
| D4620        | Calibrated weight 10 (Hi) | Calibrated weight of the calibration point 10         |     | 0    | K900    |
| D4621        | Calibrated weight 11 (Lo) |                                                       |     | 0    | 164000  |
| D4622        | Calibrated weight 11 (Hi) | Calibrated weight of the calibration point 11         | R/W | 0    | K1000   |
| D4623        | Calibrated weight 12 (Lo) |                                                       |     | 0    | K1100   |
| D4624        | Calibrated weight 12 (Hi) | Calibrated weight of the calibration point 12         | R/W | 0    | KIIUU   |
| D4625        | Calibrated weight 13 (Lo) | Colibrated weight of the colibration point 12         | R/W | 0    | K1200   |
| D4626        | Calibrated weight 13 (Hi) | Calibrated weight of the calibration point 13         | R/W | 0    | K1200   |
| D4627        | Calibrated weight 14 (Lo) | Caliburated unsight of the caliburation point 44      | R/W | 0    | K4200   |
| D4628        | Calibrated weight 14 (Hi) | Calibrated weight of the calibration point 14         | R/W | 0    | K1300   |
| D4629        | Calibrated weight 15 (Lo) | Colibrated weight of the colibration point 15         | R/W | 0    | K1400   |
| D4630        | Calibrated weight 15 (Hi) | Calibrated weight of the calibration point 15         | R/W | 0    | K 1400  |
| D4631        | Calibrated weight 16 (Lo) | Caliburated unsight of the caliburation point 40      | R/W | 0    | K4500   |
| D4632        | Calibrated weight 16 (Hi) |                                                       | R/W | 0    | K 1500  |
| D4633        | Calibrated weight 17 (Lo) | Caliburated unsight of the caliburation point 47      | R/W | 0    | K4000   |
| D4634        | Calibrated weight 17 (Hi) |                                                       | R/W | 0    | K 1000  |
| D4635        | Calibrated weight 18 (Lo) | Calibrated unight of the calibration point 40         | R/W | 0    | K4700   |
| D4636        | Calibrated weight 18 (Hi) | Calibrated weight of the calibration point 18         | R/W | 0    | K1700   |
| D4637        | Calibrated weight 19 (Lo) |                                                       | R/W | 0    | 164000  |
| D4638        | Calibrated weight 19 (Hi) | Camprated weight of the calibration point 19          | R/W | 0    | r 1800  |
| D4639        | Calibrated weight 20 (Lo) |                                                       | R/W | 0    | 1/1000  |
| D4640        | Calibrated weight 20 (Hi) | Calibrated weight of the calibration point 20         |     | 0    | K1900   |

| Special<br>D | Item             | Description                          | Attibutes |   | Default |
|--------------|------------------|--------------------------------------|-----------|---|---------|
| D4641        | Raw data 1 (Lo)  | Raw data of the zero point           | R/W       | ø |         |
| D4642        | Raw data 1 (Hi)  |                                      | R/W       | 0 | K0      |
| D4643        | Raw data 2 (Lo)  | Raw data of the calibration point 2  | R/W       | 0 | K1000   |
| D4644        | Raw data 2 (Hi)  |                                      | R/W       | ٥ |         |
| D4645        | Raw data 3 (Lo)  | Raw data of the calibration point 3  | R/W       | 0 | K2000   |
| D4646        | Raw data 3 (Hi)  |                                      | R/W       | ۵ |         |
| D4647        | Raw data 4 (Lo)  |                                      | R/W       | ۵ | K3000   |
| D4648        | Raw data 4 (Hi)  | Raw data of the calibration point 4  | R/W       | ۵ |         |
| D4649        | Raw data 5 (Lo)  |                                      | R/W       | ۵ | K4000   |
| D4650        | Raw data 5 (Hi)  | Raw data of the calibration point 5  | R/W       | ۵ | K4000   |
| D4651        | Raw data 6 (Lo)  |                                      | R/W       | ۵ | K5000   |
| D4652        | Raw data 6 (Hi)  | Raw data of the calibration point 6  | R/W       | ۵ |         |
| D4653        | Raw data 7 (Lo)  | Devides of the colling time into 7   | R/W       | ۵ | K6000   |
| D4654        | Raw data 7 (Hi)  | Raw data of the calibration point 7  | R/W       | 0 |         |
| D4655        | Raw data 8 (Lo)  | Dow data of the aclibration point 0  | R/W       | ۵ | K7000   |
| D4656        | Raw data 8 (Hi)  | Raw data of the calibration point 8  | R/W       | 0 |         |
| D4657        | Raw data 9 (Lo)  | Dow data of the aclibration point 0  | R/W       | 0 | K8000   |
| D4658        | Raw data 9 (Hi)  | Raw data of the calibration point 9  | R/W       | 0 |         |
| D4659        | Raw data 10 (Lo) | Dow data of the calibration point 10 | R/W       | 0 | K9000   |
| D4660        | Raw data 10 (Hi) | Raw data of the calibration point 10 | R/W       | 0 |         |
| D4661        | Raw data 11 (Lo) | Raw data of the calibration point 11 | R/W       | 0 | K10000  |
| D4662        | Raw data 11 (Hi) |                                      | R/W       | ø |         |
| D4663        | Raw data 12 (Lo) | Raw data of the calibration point 12 | R/W       | 0 | K11000  |
| D4664        | Raw data 12 (Hi) |                                      | R/W       | ø | KT1000  |
| D4665        | Raw data 13 (Lo) | Raw data of the calibration point 13 | R/W       | 0 | K12000  |
| D4666        | Raw data 13 (Hi) |                                      | R/W       | 0 | K12000  |
| D4667        | Raw data 14 (Lo) | Raw data of the calibration point 14 | R/W       | 0 | K12000  |
| D4668        | Raw data 14 (Hi) |                                      | R/W       | ۵ | K13000  |
| D4669        | Raw data 15 (Lo) | Raw data of the calibration point 15 | R/W       | 0 | K14000  |
| D4670        | Raw data 15 (Hi) |                                      | R/W       | 0 |         |
| D4671        | Raw data 16 (Lo) | Raw data of the calibration point 16 | R/W       | 0 | K15000  |
| D4672        | Raw data 16 (Hi) |                                      | R/W       | 0 |         |
| D4673        | Raw data 17 (Lo) | Raw data of the calibration point 17 | R/W       | 0 | K16000  |
| D4674        | Raw data 17 (Hi) |                                      | R/W       | 0 |         |
| D4675        | Raw data 18 (Lo) | Raw data of the calibration point 18 | R/W       | ۵ | K17000  |

| Special<br>D | ltem                             | Description                                                                             | Attibutes |   | Default |
|--------------|----------------------------------|-----------------------------------------------------------------------------------------|-----------|---|---------|
| D4676        | Raw data 18 (Hi)                 |                                                                                         | R/W       | 0 |         |
| D4677        | Raw data 19 (Lo)                 | Raw data of the calibration point 19                                                    | R/W       | 0 | K18000  |
| D4678        | Raw data 19 (Hi)                 |                                                                                         | R/W       | 0 |         |
| D4679        | Raw data 20 (Lo)                 | Raw data of the calibration point 20                                                    | R/W       | 0 | K19000  |
| D4680        | Raw data 20 (Hi)                 |                                                                                         | R/W       | 0 |         |
| D4681        | Number of the calibration points | Setting range: K2 ~ K20                                                                 | R/W       | ۵ | К2      |
| D4682        | Commands for calibrations        | Setting range: K1 ~ K20<br>Once the setting is done, the status switches<br>back to ON. | R/W       | 0 | K0      |

MEMO